# Vision Sensor FH/FHV Series

# **Robot Vision Application Construction Guide**

**OMRON** Corporation Edition

# **TABLE OF CONTENTS**

| INT | roi | DUCTION                                                                 | 1     |
|-----|-----|-------------------------------------------------------------------------|-------|
| TEF | RMS | AND CONDITIONS AGREEMENT                                                | 2     |
| S   | OFT | WARE LICENSE AGREEMENT                                                  | 5     |
| REC | GUL | ATIONS AND STANDARDS                                                    | 12    |
| SA  | FET | PRECAUTIONS                                                             | 13    |
| 1.  | ov  | ERVIEW                                                                  | 16    |
| 1   | .1. | Overview                                                                | 16    |
| 1   | .2. | TARGET READERS                                                          | 18    |
| 2.  | SYS | STEM CONFIGURATION                                                      | 19    |
| 2   | .1. | WHEN USING VISION SENSOR FH SERIES                                      | 19    |
| 2   | .2. | When using Vision Sensor FHV Series                                     | 20    |
| 3.  | ST/ | ARTUP PROCEDURES                                                        | 22    |
| 3   | .1. | WORK FLOW                                                               | 22    |
| 3   | .2. | What You Can Obtain by This Startup Procedure                           | 22    |
| 3   | .3. | PRECONDITIONS                                                           | 25    |
| 4.  | CR  | EATING DATA SET FOR ROBOT VISION                                        | 26    |
| 4   | .1. | CREATING DATA SET                                                       | 26    |
| 5.  | CO  | NNECTING VISION SENSOR TO ROBOT CONTROLLER                              | 28    |
| 5   | .1. | SETTING COMMUNICATIONS FOR VISION SENSOR                                | 29    |
| 5   | .2. | SETTING COMMUNICATIONS FOR ROBOT CONTROLLER                             | 30    |
| 5   | .3. | CONNECTING AND CHECKING VISION SENSOR AND ROBOT CONTROLLER              | 33    |
| 6.  | SE  | TTING VISION SENSOR                                                     | 38    |
| 6   | .1. | Overview                                                                | 38    |
| 6   | .2. | PICK/PLACE WITH FIXED CAMERA                                            | 46    |
| 6   | .3. | GRIP CORRECTION WITH FIXED CAMERA                                       | 65    |
| 6   | .4. | PICK/PLACE WITH ON-HAND CAMERA                                          | 82    |
| 6   | .5. | BACKING UP SETTINGS                                                     | . 103 |
| 7.  | DE  | SIGNING ROBOT PROGRAMS                                                  | . 105 |
| 7   | .1. | CONNECTING VISION SENSOR TO ROBOT CONTROLLER                            | . 106 |
| 7   | .2. | SWITCHING SCENES ON VISION SENSOR                                       | . 107 |
| 7   | .3. | MOVING ROBOT TO ROBOT IMAGE POSITION                                    | . 108 |
| 7   | .4. | EXECUTING MEASUREMENTS ON VISION SENSOR AND GETTING MEASUREMENT RESULTS | . 109 |
| 7   | .5. | MOVING ROBOT TO ROBOT APPROACH POSITION AT MEASUREMENT                  | . 110 |
| 7   | .6. | MOVING ROBOT TO ROBOT COMMAND POSITION AT MEASUREMENT                   | . 111 |

|    | 7.7. | DISCONNECTING VISION SENSOR FROM ROBOT CONTROLLER | 112 |
|----|------|---------------------------------------------------|-----|
| 8. | REF  | FERENCE INFORMATION                               | 113 |
| 9. | RE۱  | VISION HISTORY                                    | 114 |

## **Copyrights and Trademarks**

Microsoft product screen shots reprinted with permission from Microsoft Corporation. **Windows** is either registered trademarks or trademarks of **Microsoft Corporation** in the United States and other countries.

Other company names and product names in this document are the trademarks or registered trademarks of their respective companies.

# Introduction

Thank you for purchasing the FH/FHV.

This manual provides information regarding functions, performance, and operating methods that are required for using the FH/FHV Series product. When using the FH/FHV Series product, be sure to observe the following:

- The FH/FHV Series product must be operated by personnel knowledgeable in electrical engineering.
- To ensure correct use, please read this manual thoroughly to deepen your understanding of the product.
- Please keep this manual in a safe place so that it can be referred to whenever necessary.

This Manual does not contain safety information and other details that are required for actual use of a FH/FHV Series Controller. Thoroughly read and understand the manuals for all of the devices that are used in this Manual to ensure that the system is used safely. Review the entire contents of these materials, including all safety precautions, precautions for safe use, and precautions for correct use.

Any part or whole of this operation manual may not be copied, reproduced, or reprinted without permission. The contents of this manual, including product specifications, are subject to change based on improvements of the product without prior notice. Your understanding is appreciated

We are committed to providing precise information. Should you have any questions or concerns regarding the contents of this document, please do not hesitate to contact us. When you contact us, please be sure to provide us with the Catalog number printed on the back cover.

# Terms and Conditions Agreement

#### Warranties.

(a) Exclusive Warranty. Omron's exclusive warranty is that the Products will be free from defects in materials and workmanship for a period of twelve months from the date of sale by Omron (or such other period expressed in writing by Omron). Omron disclaims all other warranties, express or implied.

(b) Limitations. OMRON MAKES NO WARRANTY OR REPRESENTATION, EXPRESS OR IMPLIED, ABOUT NON-INFRINGEMENT, MERCHANTABILITY OR FITNESS FOR A PARTICULAR PURPOSE OF THE PRODUCTS. BUYER ACKNOWLEDGES THAT IT ALONE HAS DETERMINED THAT THE PRODUCTS WILL SUITABLY MEET THE REQUIREMENTS OF THEIR INTENDED USE.

Omron further disclaims all warranties and responsibility of any type for claims or expenses based on infringement by the Products or otherwise of any intellectual property right.

(c) Buyer Remedy. Omron's sole obligation hereunder shall be, at Omron's election, to (i) replace (in the form originally shipped with Buyer responsible for labor charges for removal or replacement thereof) the non-complying Product, (ii) repair the non-complying Product, or (iii) repay or credit Buyer an amount equal to the purchase price of the non-complying Product; provided that in no event shall Omron be responsible for warranty, repair, indemnity or any other claims or expenses regarding the Products unless Omron's analysis confirms that the Products were properly handled, stored, installed and maintained and not subject to contamination, abuse, misuse or inappropriate modification. Return of any Products by Buyer must be approved in writing by Omron before shipment. Omron Companies shall not be liable for the suitability or unsuitability or the results from the use of Products in combination with any electrical or electronic components, circuits, system assemblies or any other materials or substances or environments. Any advice, recommendations or information given orally or in writing, are not to be construed as an amendment or addition to the above warranty.

See <u>http://www.omron.com/global/</u> or contact your Omron representative for published information.

## Limitation on Liability; Etc.

OMRON COMPANIES SHALL NOT BE LIABLE FOR SPECIAL, INDIRECT, INCIDENTAL, OR CONSEQUENTIAL DAMAGES, LOSS OF PROFITS OR PRODUCTION OR COMMERCIAL LOSS IN ANY WAY CONNECTED WITH THE PRODUCTS, WHETHER SUCH CLAIM IS BASED IN CONTRACT, WARRANTY, NEGLIGENCE OR STRICT LIABILITY.

Further, in no event shall liability of Omron Companies exceed the individual price of the Product on which liability is asserted.

#### Suitability of Use.

Omron Companies shall not be responsible for conformity with any standards, codes or regulations which apply to the combination of the Product in the Buyer's application or use of the Product. At Buyer's request, Omron will provide applicable third party certification documents identifying ratings and limitations of use which apply to the Product. This information by itself is not sufficient for a complete determination of the suitability of the Product in combination with the end product, machine, system, or other application or use. Buyer shall be solely responsible for determining appropriateness of the particular Product with respect to Buyer's application, product or system. Buyer shall take application responsibility in all cases.

NEVER USE THE PRODUCT FOR AN APPLICATION INVOLVING SERIOUS RISK TO LIFE OR PROPERTY OR IN LARGE QUANTITIES WITHOUT ENSURING THAT THE SYSTEM AS A WHOLE HAS BEEN DESIGNED TO ADDRESS THE RISKS, AND THAT THE OMRON PRODUCT(S) IS PROPERLY RATED AND INSTALLED FOR THE INTENDED USE WITHIN THE OVERALL EQUIPMENT OR SYSTEM.

#### Programmable Products.

Omron Companies shall not be responsible for the user's programming of a programmable Product, or any consequence thereof.

#### Performance Data.

Data presented in Omron Company websites, catalogs and other materials is provided as a guide for the user in determining suitability and does not constitute a warranty. It may represent the result of Omron's test conditions, and the user must correlate it to actual application requirements. Actual performance is subject to the Omron's Warranty and Limitations of Liability.

#### Change in Specifications.

Product specifications and accessories may be changed at any time based on improvements and other reasons. It is our practice to change part numbers when published ratings or features are changed, or when significant construction changes are made. However, some specifications of the Product may be changed without any notice. When in doubt, special part numbers may be assigned to fix or establish key specifications for your application. Please consult with your Omron's representative at any time to confirm actual specifications of purchased Product.

#### Errors and Omissions.

Information presented by Omron Companies has been checked and is believed to be accurate; however, no responsibility is assumed for clerical, typographical or proofreading errors or omissions.

Even if it conforms to all instructions in this safety guide, it isn't possible to guarantee that a robot system will be free from an accident resulting in injury or death or considerable damage to property caused by the industrial robot. It is the customer's responsibility to implement appropriate security measures based on their own risk assessment.

#### READ CAREFULLY

You (either an individual or a legal entity) may use the Licensed Software defined below as a Licensee, only when you agree to the SOFTWARE LICENSE AGREEMENT (this "Agreement) set forth below.

This Agreement is a legal agreement between you and OMRON Corporation. By breaking the seal of this package, clicking "I Agree", downloading, installing, copying or otherwise using this Licensed Software, you agree to be bound by and comply with the terms and conditions of this Agreement. If you do not agree with such terms and conditions, do not install, copy, or use any part of this Licensed Software.

## SOFTWARE LICENSE AGREEMENT

Subject to the aforementioned compliance by Licensee, Omron grants to Licensee a non-exclusive and non-transferable license to use internally the Licensed Software only on the Designated Equipment as follows:

## Section 1 DEFINITION

| Terms                 | Meanings                                               |  |  |
|-----------------------|--------------------------------------------------------|--|--|
| Omron                 | Omron Corporation                                      |  |  |
| this Agreement        | SOFTWARE LICENSE AGREEMENT                             |  |  |
| Licensee              | a person (either an individual or a legal entity) who  |  |  |
|                       | agrees to this Agreement and obtains "Licensed         |  |  |
|                       | Software" to install, copy or otherwise use            |  |  |
| Licensed Software     | the measurement data collection software, robot        |  |  |
|                       | program, sample scene data, sample macro               |  |  |
|                       | program, related documentation and any derivative      |  |  |
|                       | works thereto to which this Agreement relates          |  |  |
| Intellectual Property | any patent, copyright, trade secret, trademark or      |  |  |
| Rights                | other intellectual property rights (including, without |  |  |
|                       | limitation, applications thereof) in any idea, design, |  |  |
|                       | concept, method, technique, invention, discovery,      |  |  |
|                       | improvement, technical information, software (in       |  |  |
|                       | whatsoever form or media) and related algorithms,      |  |  |
|                       | flow charts, logic diagrams and specifications, mask   |  |  |
|                       | works, graphics or other works of authorship           |  |  |

As used herein, the following terms shall have the following meanings:

| Affiliate | an entity (i) which is directly or indirectly controlling |
|-----------|-----------------------------------------------------------|
|           | a party; or (ii) which is under the same direct or        |
|           | indirect ownership or control as a party; or (iii)        |
|           | which is directly or indirectly owned or controlled by    |
|           | a party. For these purposes, "control" of an entity       |
|           | means either (i) having the right to vote a majority      |
|           | of the voting securities of such entity or (ii) for       |
|           | entities with no voting securities, having the right to   |
|           | a majority of the ownership interests representing        |
|           | the right to make decisions for such entity.              |

#### Section 2 GRANT

- 2.1 Subject to the terms and conditions in this Agreement, Omron hereby grants to Licensee the following limited, revocable, non-transferable, non-exclusive and "as-is" to use, copy, modify and sublicense the Licensed Software. Licensee may use the Licensed Software free of charge unless otherwise specified by Omron.
- 2.2 Except as expressly permitted by this Agreement, Licensee shall not:
  - (a) distribute, publish, sell, assign, transfer, rent, lease or upload to any website or server the Licensed Software;
  - (b) reverse engineer, de-compile or disassemble the Licensed Software; or
  - (c) use or reproduce the Licensed Software, in whole or in part, other than as expressly permitted by this Agreement.
- 2.3 Licensee shall not use the Licensed Software for any unlawful, illegal or unethical activity, nor develop any Licensed Software which promotes or facilitates the commission of a crime, or other tortious, unlawful, illegal or unethical act.
- 2.4 Licensee shall not disclose or publish any information that helps any third party do prohibited activities of Licensee in this Agreement.

#### Section 3 NO WARRANTY AND DISCLAIMER

OMRON LICENSES THE LICENSED SOFTWARE TO LICENSEE ON AN "AS IS" BASIS WITH ALL FAULTS, AND WITHOUT WARRANTY OF ANY KIND. LICENSEE ACKNOWLEDGES AND AGREES THAT LICENSEE SHALL USE, COPY, MODIFY AND SUBLICENSE THE LICENSED SOFTWARE, SOLELY ON ITS OWN RESPONSIBILITY, AND AT ITS SOLE COST AND RISK. OMRON DOES NOT MAKE, AND HEREBY DISCLAIMS, ANY EXPRESS OR IMPLIED WARRANTEIS INCLUDING, BUT NOT LIMITED TO, TITLE AND NONINFRINGEMENT OF THIRD PARTY'S RIGHTS, THE WARRANTY OF DESIGN, ANY IMPLIED WARRANTY OF MERCHANTABILITY OR FITNESS FOR A PARTICULAR PURPOSE. OMRON DOES NOT WARRANT THAT LICENSED SOFTWARE WILL MEET LICENSEE'S REQUIREMENTS, THAT ITS OPERATION WILL BE UNINTERRUPTED OR ERROR-FREE, THAT ITS DEFECTS WILL BE CORRECTED, OR THAT IT WILL BE COMPATIBLE WITH ANY OR FUTURE OMRON PRODUCTS. NO ORAL OR WRITTEN INFORMATION OR ADVICE GIVEN BY OMRON OR ITS AUTHORIZED REPRESENTATIVES SHALL CREATE A WARRANTY OR IN ANY WAY INCREASE THE SCOPE OF OMRON'S OBLIGATIONS UNDER THIS AGREEMENT. LICENSEE HEREBY WAIVES ANY AND ALL CLAIMS THAT LICENSEE MAY HAVE AGAINST OMRON ARISING OUT OF THIS AGREEMENT.

Omron may extend, enhance, or otherwise modify the Licensed Software at any time without notice, but Omron has no obligation to provide Licensee with any updates or changes. If updated or changes are made available by Licensee, the terms and conditions in this Agreement shall govern such updates or changes, unless the updates or changes are accompanied by a separate license in which case the terms and conditions of such license will govern.

Omron has no obligation to provide any support or engineering assistance of any sort to Licensee.

The terms and conditions in this Agreement shall govern the Licensed Software that Licensee has copied, modified and/or sublicensed.

#### Section 3-2 Australian Consumer Law (for Licensee in Australia)

- 3-1.1 In the event that this Agreement constitutes or involves a supply of goods or services to a consumer as defined in the Australian Consumer Law ("ACL"), nothing contained in this Agreement excludes, restricts or modifies any condition, guarantee, warranty or other obligation which is applicable to or is conferred on Omron pursuant to the ACL where to exclude, restrict or modify any such condition, warranty or other obligation is unlawful.
- 3-1.2 To the extent that Licensee is a consumer for the purposes of the ACL:
  - (a) Omron goods come with guarantees that cannot be excluded under the ACL. Licensee is entitled to a replacement or refund for a major failure and compensation for any other reasonably foreseeable loss or damage. Licensee is also entitled to have the goods repaired or replaced if the goods fail to be of acceptable quality and the failure does not amount to a major failure.
  - (b) To the full extent permitted by Law, where the benefit of any such condition, warranty or other obligation is conferred upon Licensee pursuant to the ACL, Omron's sole liability for breach of any such condition, warranty, guarantee or

other obligation will be limited to: (A) the replacement of the goods or the supply of equivalent goods or payment of the cost of replacing the goods or acquiring equivalent goods; or (B) the repair of the goods or payment of the cost of having the goods repaired.

#### Section 3-3 Consumer Guarantees Act (for Licensee in New Zealand)

In the event that Licensee is using Licensed Software for a business purpose, Licensee is deemed to accept and have acknowledged that the Consumer Guarantees Act in New Zealand will not apply to the usage of Licensed Software. For the avoidance of doubt, Licensee shall be deemed to be using Licensed Software for a business purpose if Licensee is acquiring, or hold itself out to be acquiring, the Licensed Software for the purposes of:

- (1) resupplying them in trade;
- (2) consuming them in the course of a process of production or manufacture; or
- (3) repairing or treating in trade other goods or fixtures on land.

#### Section 4 DAMAGE LIMITATION

THE LICENSED SOFTWARE IS PROVIDED AS A CONVENIENCE AND ACCOMMODATION TO LICENSEE. TO THE EXTENT NO PROHIBITED BY LAW, IN NO EVENT SHALL OMRON, ITS AFFILIATES, OR ANY OF ITS OR THEIR RESPECTIVE DIRECTORS, OFFICERS, EMPLOYEES, OR AGENTS, BE LIABLE TO LICENSEE OR ANY THIRD PARTY FOR ANY CAUSE WHATSOEVER, INCLUDING BUT NOT LIMITED TO PERSONAL INJURY OR ANY DIRECT, INDIRECT, SPECIAL, INCIDENTAL, CONSEQUENTIAL OR PUNITIVE DAMAGES WHATSOEVER, INCLUDING, WITHOUT LIMITATION, DAMAGES FOR LOSS OF PROFITS, LOSS OF DATA, BUSINESS INTERRUPTION OR ANY OTHER COMMERCIAL DAMAGES OR LOSSES, ARISING OUT OF OR RELATING TO THE LICENSED SOFTWARE, OR OTHERWISE UNDER OR IN CONNECTION WITH THIS AGREEMENT, HOWEVER CAUSED, WHETHER UNDER A THEORY OF CONTRACT, WARRANTY, TORT, NEGLIGENCE, PRODUCT LIABILITY, STATUTORY OR OTHERWISE, EVIN IF ADVISED OF THE POSSIBILITY OF SUCH DAMAGES AND NOTWITHSTANDING THE FAILURE OF ESSENTIAL PURPOSE OF ANY REMEDY. IN ANY EVENT, THE MAXIMUM LIABILITY OF ANY OF THE FOREGOING PARTIES FOR ALL CLAIMS OF EVERY KIND (INCLUDING THOSE ARISING IN TORT) ARISING OUT OF THIS AGREEMENT SHALL NOT EXCEED THE AMOUNT PAID BY LICENSEE FOR THE LICENSED SOFTWARE.

#### Section 5 INTELLECTUAL PROPERTY RIGHTS

Title and ownership of all Intellectual Property Rights in the Licensed Software will at all times remain with Omron. The rights granted to Licensee by Omron under such Intellectual Property Rights are only for the purposes set forth in Section 2. Licensee shall not remove any copyright, patent, trade secret, proprietary and/or other legal notices contained on or in the Licensed Software, including any associated software, programming, or documentation. Licensee shall not use any information or data disclosed by Omron in connection with this Agreement to contest the validity of any Omron intellectual property rights. Any such use of Omron's information and data shall constitute a material, non-curable breach of this Agreement. Licensee shall not use any Confidential Information disclosed by Omron intellectual property, including the Licensed Software. Any such use of Omron's information and data shall constitute a material, non-curable breach of this Agreement.

#### Section 6 INDEMNIFICATION

Licensee agrees to indemnify, defend and hold harmless Omron (including its Affiliates, directors, officers or employees) (collectively, the "Omron Indemnitees") from actual or alleged claims, losses, liabilities, damages, expenses and costs, including reasonable attorney's fees and expert costs, incurred by any Omron Indemnitees as a result of (a) a breach of this Agreement by Licensee, (b) Licensee's violation of applicable law, or (c) the negligence or other wrongful conduct of Licensee.

#### Section 7 EXPORT/IMPORT CONTROL

Licensee shall comply fully with all relevant export and import laws and regulations of the place of residence and all other relevant jurisdictions ("Export/Import Laws") in the case of export/import or taking action deemed as export/import by Export/Import Laws. Licensee shall indemnify, defend and hold harmless Omron from and against any claims, demands, fines, sanctions, damages, or costs arising out of Licensee's breach of this Section.

#### Section 8 TERM

- 8.1 This Agreement is effective until terminated.
- 8.2 Omron may terminate this Agreement immediately, in case that:
  - a) Licensee fails to comply with any term in this Agreement;
  - b) there is a threat of or actual lawsuit relating to the Licensed Software; or

c) there shall be filed by or against Licensee application for bankruptcy, dissolution, liquidation, compositions or company reorganization

## Section 9 EFFECT OF TERMINATION

- 9.1 Upon termination of this Agreement for any reason or for convenience, the license and rights granted hereunder shall automatically and immediately terminate and expire and Licensee shall immediately (i) cease using the Licensed Software in any manner, (ii) return to Omron or destroy under Omron's instruction the Licensed Software (including all copies thereof) to Omron.
- 9.2 The rights and obligations under Section 3(WARRANTY AND DISCLAIMER), 4(DAMAGE LIMITATION), 5(INTELLECTUAL PROPERTY RIGHTS), 6(INDEMNIFICATION), 10(MISCELLANEOUS) and this Section shall survive expiration or termination of this Agreement and bind the parties and their legal representatives, successors and assigns thereafter.

## Section 10 MISCELLANEOUS

- 10.1 If the performance of this Agreement or any obligation hereunder is prevented, delayed or restricted by reason of the cause beyond the reasonable control of the party so affected, including, but not limited to, war, hostility, riot, revolution, embargo, enforcement of any law, order or regulation, fire, wind, earthquake, flood, severe weather or other acts of God, the party so affected shall be excused from such performance to the extent of such prevention, delay or restriction and shall not constitute a breach of this Agreement.
- 10.2 Licensee shall not assign to a third party this Agreement, or any rights or obligations hereunder, in whole or in part, without the prior written approval of Omron. Any attempted assignment without such approval shall be wholly void and totally ineffective for all purposes. Omron may assign this Agreement, without Licensee's consent, to any Affiliate, or in the event of a merger, acquisition, or sale of all or substantially all of its assets.
- 10.3 If, at any time, any provision hereof is or becomes illegal, invalid or unenforceable in any respect under the law of any jurisdiction, the legality, validity or enforceability of the remaining provisions shall in no way be affected or impaired thereby. The invalid provision shall be replaced by a valid one which achieves to the extent possible the original purpose of the invalid provision.

- 10.4 Any failure of either party hereto to enforce at any time or for any period of time, any of the provisions of this Agreement shall not be construed as a waiver of such provision or right or remedy of the party to enforce such provision.
- 10.5 This Agreement does not authorize either party an agent, partner or employee or legal representative of the other party for any purpose whatsoever. Neither party is granted any right or authority to assume or create any obligation or responsibility, expressly or impliedly, on behalf of or in the name of the other party or to bind the other party in any manner or thing whatsoever.
- 10.6 Any and all disputes, controversies or differences which may arise between the parties hereto out of or in relation to or in connection with this Agreement shall be finally and exclusively settled by the competent courts of Japan.
- 10.7 The formation, validity, construction and performance of this Agreement and all amendments and supplements hereto shall be governed and interpreted by and in accordance with the laws of Japan without reference to conflict of law rules.
- 10.8 The prevailing party in any judicial action, if any, brought to enforce or interpret this Agreement or for relief for the breach hereof shall be entitled to recover its reasonable attorney's fees therein incurred.
- 10.9 The headings of this Agreement and respective Section hereof are used for convenience only and shall not affect in any way the construction of the provisions to which they refer.
- 10.10 This Agreement constitutes the final and entire agreement between the parties hereto with respect to the subject matter hereof and supersedes all previous negotiations, representations, statements, agreement or commitments, whether oral or in writing and whether express or implied, between the parties hereto.
- 10.11 Omron may, at its discretion, change this Agreement at any time by any reason. Licensee is deemed to agree to all provisions of the changed Agreement if Licensee uses the Licensed Software after such changes are made.

End

# **Regulations and Standards**

The FH/FHV Vision Sensor Controllers do not conform to laws and regulations relating to the safety of industrial robot application.

When you use the FH/FHV Vision Sensor Controllers in robot systems that use industrial robots, be sure to verify the conformance to laws and regulations relating to the safety of industrial robot application. Take measures to ensure safety as required.

# Safety Precautions

## • Symbols and the meanings for safety precautions described in this manual.

In order for the product to be used safely, the following indications are used in this book to draw your attention to the cautions. The cautions with the indications describe the important contents for safety.

**A WARNING** Indicates a potentially hazardous situation which, if not avoided, will result in minor or moderate injury, or may result in serious injury or death. Additionally there may be significant property damage.

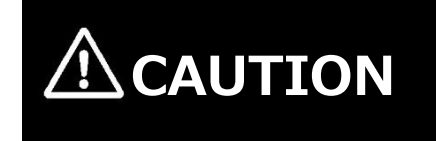

Indicates a potentially hazardous situation which, if not avoided, may result in minor or moderate injury or in property damage.

## • Meaning of Alert Symbols.

The following alert symbols are used in this manual.

|                | General Prohibition                                                      |
|----------------|--------------------------------------------------------------------------|
| $(\mathbf{N})$ | Indicates general prohibitions, including warnings, for which there is   |
| 0              | no specific symbol.                                                      |
| ^              | General Caution                                                          |
|                | Indicates general cautions, including warnings, for which there is no    |
|                | specific symbol.                                                         |
| Δ              | Electrical Hazard                                                        |
| 14             | Indicates the possible danger of electric shock under specific           |
|                | conditions.                                                              |
| Δ              | Explosion Hazard                                                         |
|                | Indicates the possible danger of explosion under specific conditions.    |
| ^              | Laser Radiation Hazard                                                   |
| *              | Indicates the possible danger of laser radiation or light.               |
| ^              | High Temperature Caution                                                 |
|                | Indicates the possible danger of injury by high temperature under        |
|                | specific conditions.                                                     |
|                | The filled circle symbol indicates operations that you must do.          |
|                | The specific operation is shown in the circle and explained in the text. |
|                | This example shows a general precaution for something that you           |
|                | must do.                                                                 |

# Precautions for Correct Use

Precautions on what to do and what not to do to ensure proper operation and performance.

## Additional Information

Additional information to read as required.

This information is provided to increase understanding or make operation easier.

## • Alert statements in this Manual

The following alert statements apply to the products in this manual. Each alert statement also appears at the locations needed in this manual to attract your attention.

| <b>A</b> WARNING                                                                                          |            |
|----------------------------------------------------------------------------------------------------|------------|
| This product must be used according to this manual or Instruction                                         | •          |
| sheet.                                                                                                    |            |
| Failure to observe this may result in impairment of functions and performance of the product.             |            |
| This product is not designed or rated for ensuring safety of persons.<br>Do not use it for such purposes. | $\bigcirc$ |
| Never connect the AC power supply with this product.                                                      | ٨          |
| When the AC power supply is connected, it causes the electric shock                                       | 14         |
| and a fire.                                                                                               |            |
| A lithium battery is built into the Controller and may occasionally                                       |            |
| combust, explode, or burn if not treated properly. Dispose of the                                         | Δ          |
| Controller as industrial waste, and never disassemble, apply                                              | A          |
| pressure that would deform, heat to 100°C or higher, or incinerate                                        |            |
| the Controller.                                                                                           |            |
| Since camera that can be connected with this product emits a visible                                      | •          |
| light that may have an adverse effect on the eyes, do not stare                                           |            |
| directly into the light emitted from the LED. If a specular object is                                     | /赤         |
| used, take care not to allow reflected light enter your eyes.                                             |            |
| Do not touch the terminals while the power supply is ON. Doing so may result in electrical shock.         |            |

Please take external safety measures so that the system as a whole should be on the safe side even if a failure of a Sensor Controller or an error due to an external factor occurred. An abnormal operation may result in serious accident.

Please take fail-safe measures on your side in preparation for an abnormal signal due to signal conductor disconnection and/or momentary power interruption. An abnormal operation may result in a serious accident.

# 

Danger of burns. Do not touch the case while the LED is ON or just after power is turned OFF, since it remains extremely hot.

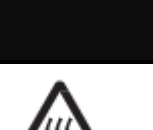

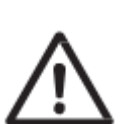

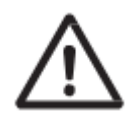

# 1. Overview

## 1.1. Overview

This document describes procedures for connections and settings required for constructing robot vision applications by connecting your robot controller to the Vision Sensor FH/FHV (hereafter referred to as Vision Sensor).

Utilizing this document at startup can reduce man-hours to connect the Vision Sensor to your robot controller, set the Vision Sensor, and create robot programs.

| Application             | Description                                               |  |  |
|-------------------------|-----------------------------------------------------------|--|--|
| Pick/Place with a fixed | In a robot vision system with a fixed camera mounted,     |  |  |
| camera                  | the robot can pick and place a workpiece.                 |  |  |
|                         | The Vision Sensor measures the target workpiece for       |  |  |
|                         | Pick/Place and outputs a robot position for Pick/Place to |  |  |
|                         | the robot controller.                                     |  |  |
|                         | / Imaging<br>(Measurement)<br>Pick                        |  |  |
|                         | (Measurement)<br>Place                                    |  |  |
| Grip Correction with a  | In a robot vision system with a fixed camera mounted,     |  |  |
| fixed camera            | a position deviation from the reference position of a     |  |  |
|                         | picked workpiece can be corrected.                        |  |  |
|                         | The Vision Sensor measures the workpiece, calculates      |  |  |

Robot Vision applications described in this document are as follows.

|                    | an amount of the position deviation from the reference |  |  |
|--------------------|--------------------------------------------------------|--|--|
|                    | from the reference position for the workpiece position |  |  |
|                    | to the robot controller.                               |  |  |
|                    |                                                        |  |  |
|                    |                                                        |  |  |
|                    | Imaging                                                |  |  |
|                    | (Measurement)                                          |  |  |
|                    | Grip Correction                                        |  |  |
|                    | When combining the Grip Correction and Place, the      |  |  |
|                    | Vision Sensor outputs a placing position considering   |  |  |
|                    | positioning deviation to the robot controller.         |  |  |
| Pick/Place with an | In a robot vision system with a camera mounted on the  |  |  |
| on-hand camera     | robot hand, the robot can pick and place a workpiece.  |  |  |
|                    | Imaging<br>'(Measurement)<br>Pick                      |  |  |
|                    | Imaging<br>'(Measurement)<br>Place                     |  |  |

# 1.2. Target Readers

Target readers for this document are who are responsible for connecting the Vision Sensor and the robot controller, executing calibration between a camera and a robot using the robot control by the Vision Sensor, and construct robot vision applications. Additionally, the readers need to have understood the use and implementation methodology for robot programs of the targeted robot controller.

# 2. System Configuration

This chapter describes the system configuration and target devices to construct robot vision applications.

## 2.1. When using Vision Sensor FH Series

## 2.1.1. System Configuration

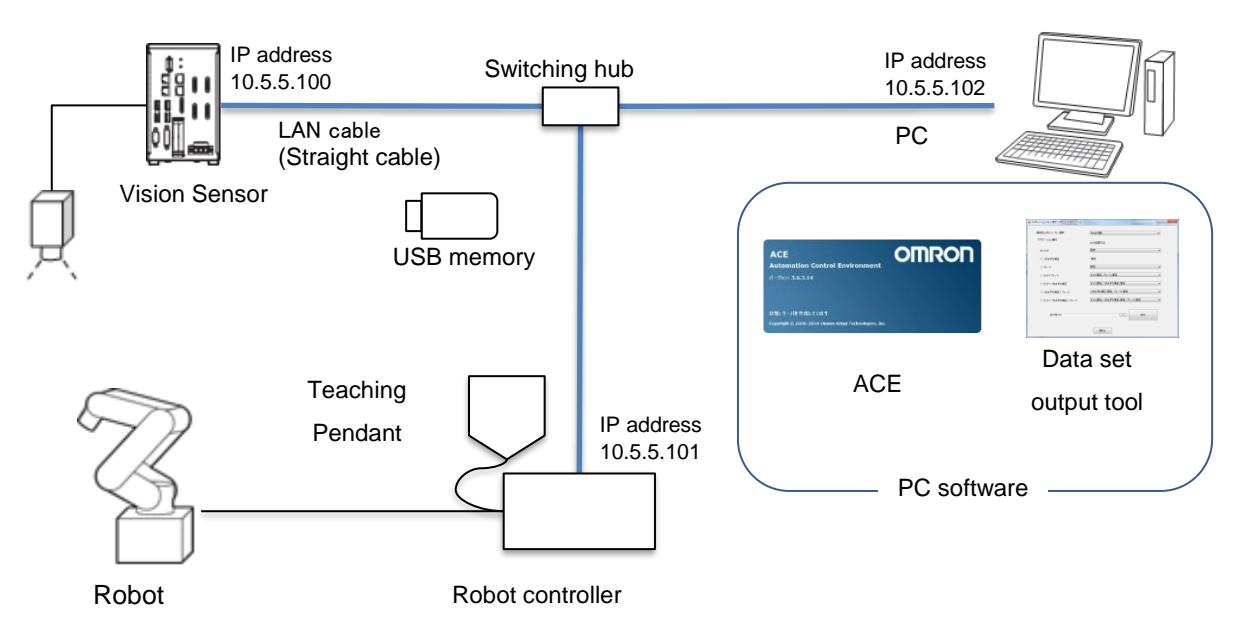

## 2.1.2. Target Devices

| Device<br>name | Manufacturer | Name                 | Model        | Remarks      |
|----------------|--------------|----------------------|--------------|--------------|
| Vision         |              | Vision Sensor        |              | Ver. 6.21 or |
| Sensor         | OMRON        | FH Series            |              | later        |
| Robot          |              | Robot controller     | 10200 000    |              |
| controller     | OMRON        | SmartController EX   | 19300-000    |              |
|                | OMRON        | Vertical multi-joint | 1720□-36000  |              |
|                |              | robot                | 1720□-36020  |              |
| Dehet          |              | Viper 650            | 1720□-36010  |              |
| RODOL          |              |                      | 1720 - 38000 |              |
|                |              | Viper 850            | 1720□-38020  |              |
|                |              |                      | 1720□-38010  |              |
| Teaching       |              | Tooching pondant T20 | 10046 010    |              |
| pendant        | OMIKUN       | reaching pendant 120 | 10040-010    |              |

| PC software      | OMRON | Data set output tool for<br>Robot vision            | _                    | Please contact<br>us for how to<br>obtain it. |
|------------------|-------|-----------------------------------------------------|----------------------|-----------------------------------------------|
|                  | OMRON | Software<br>Automation Control<br>Environment (ACE) | _                    | Ver. 3.7 or later                             |
| Switching<br>hub | OMRON | Industrial switching hub                            | W4S1-□□□             | Recommended<br>product                        |
| USB<br>memory    | OMRON | USB memory                                          | FZ-MEM2G<br>FZ-MEM8G | Recommended<br>product                        |

## 2.2. When using Vision Sensor FHV Series

## 2.2.1. System Configuration

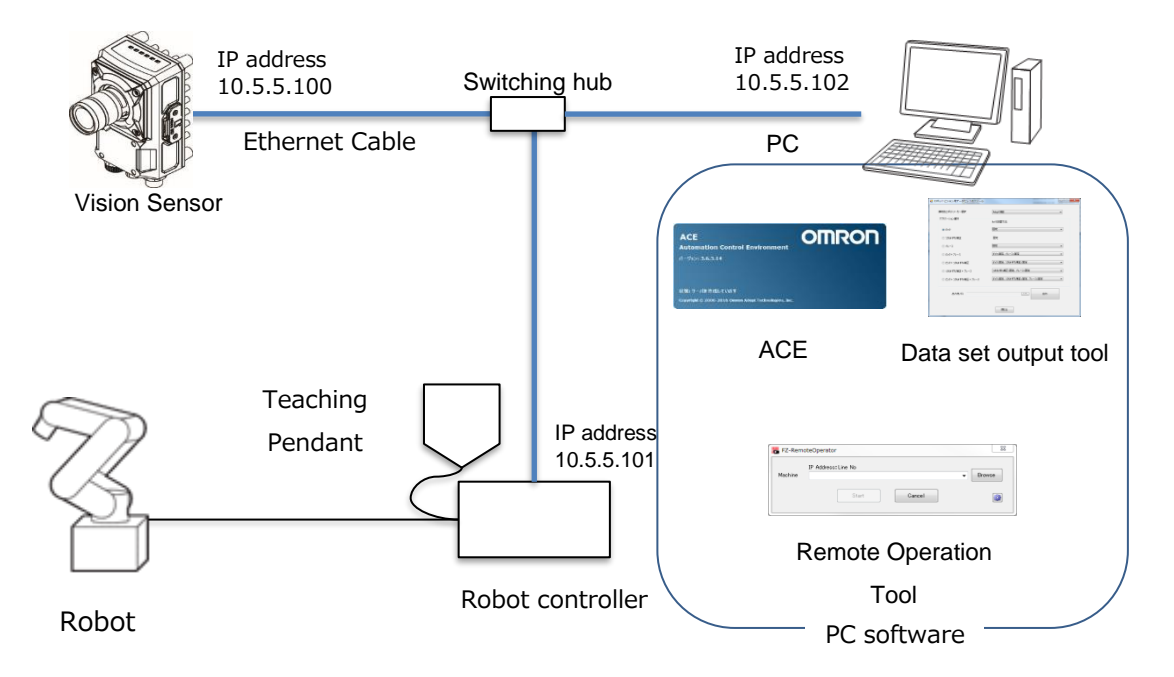

## 2.2.2. Target Devices

| Device<br>name | Manufac<br>turer | Name               | Model        | Re    | emarks | 5  |
|----------------|------------------|--------------------|--------------|-------|--------|----|
| Vision         |                  | Vision Sensor      | FHV7□-M□□-C  | Ver.  | 6.21   | or |
| Sensor         | OMRON            | FHV Series         | FHV7□-C□□□-C | later |        |    |
| Ethernet       |                  | Ethernet Cable     | FHV-VNB      |       |        |    |
| Cable          | OMRON            |                    | FHV-VNLB     |       |        |    |
| Robot          |                  | Robot controller   | 10200 000    |       |        |    |
| controller     | OPIKUN           | SmartController EX | 19300-000    |       |        |    |

|             |        | Vertical multi-joint robot<br>Viper 650  | 1720 - 36000 |                   |
|-------------|--------|------------------------------------------|--------------|-------------------|
|             |        |                                          | 1720 - 36020 |                   |
| Dobot       |        |                                          | 1720□-36010  |                   |
| RUDUL       | OMRON  |                                          | 1720 - 38000 |                   |
|             |        | Viper 850                                | 1720□-38020  |                   |
|             |        |                                          | 1720□-38010  |                   |
| Teaching    |        | Teaching pendant T20                     | 10046 010    |                   |
| pendant     | OMRON  |                                          | 10046-010    |                   |
|             | OMRON  | Data set output tool for<br>Robot vision | -            | Please contact    |
|             |        |                                          |              | us for how to     |
| PC coftwara |        |                                          |              | obtain it.        |
| FC SUITWATE | OMRON  | Software                                 |              |                   |
|             |        | Automation Control                       | _            | Ver. 3.7 or later |
|             |        | Environment (ACE)                        |              |                   |
| Switching   |        | Industrial switching hub                 | W4S1-□□□     | Recommended       |
| hub         | UMRUN  |                                          |              | product           |
| USB         |        | LICP momon                               | FZ-MEM2G     | Recommended       |
| memory      | UNIKUN |                                          | FZ-MEM8G     | product           |

# Precautions for Correct Use

Do not use any device except mentioned above for each device of the system configuration.

## Additional Information

This document does not provide operations, installation, and wiring methods for each device.

For details, refer to manuals noted in Chapter 8 Reference Information.

# 3. Startup Procedures

This chapter describes the work flow, preconditions, and what can be achieved by Startup Procedures in each chapter.

## 3.1. Work Flow

Please follow the flow below for constructing robot vision applications

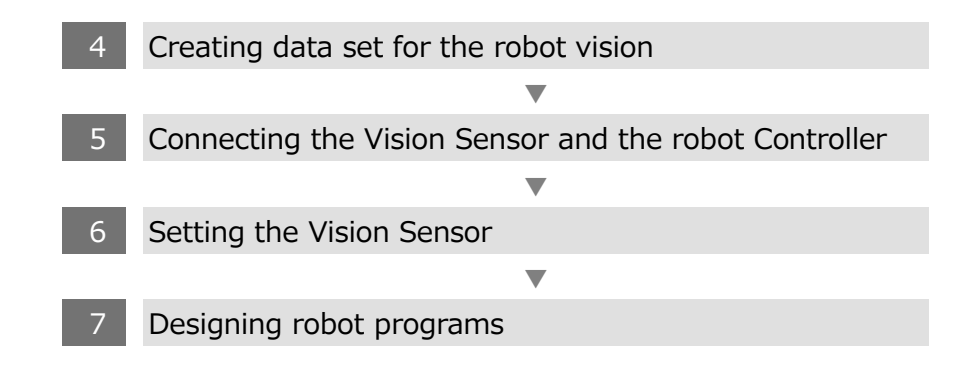

## **3.2.** What You Can Obtain by This Startup Procedure

## 3.2.1. Creating Data for the Robot Vision

When following the procedures in Chapter 4, you can create robot programs (sample programs) for the robot controller and data (environment data) for the Vision Sensor corresponding to the type of robot vision applications and camera mounting method.

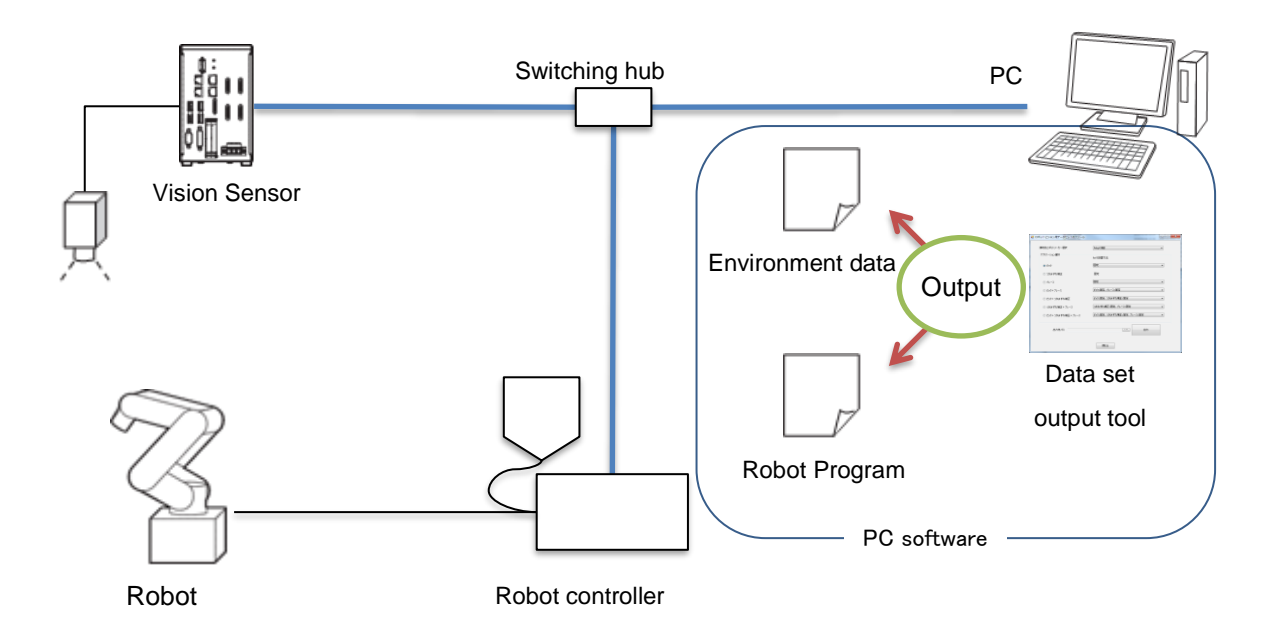

## 3.2.2. Connecting Vision Sensor and Robot Controller

When following the procedures in Chapter 5, you can complete necessary settings for communications by loading environment data to the Vision Sensor and robot programs to the robot controller. Additionally, executing a robot program for startup establishes TCP/IP connection between the Vision Sensor as a server and the robot controller as a client.

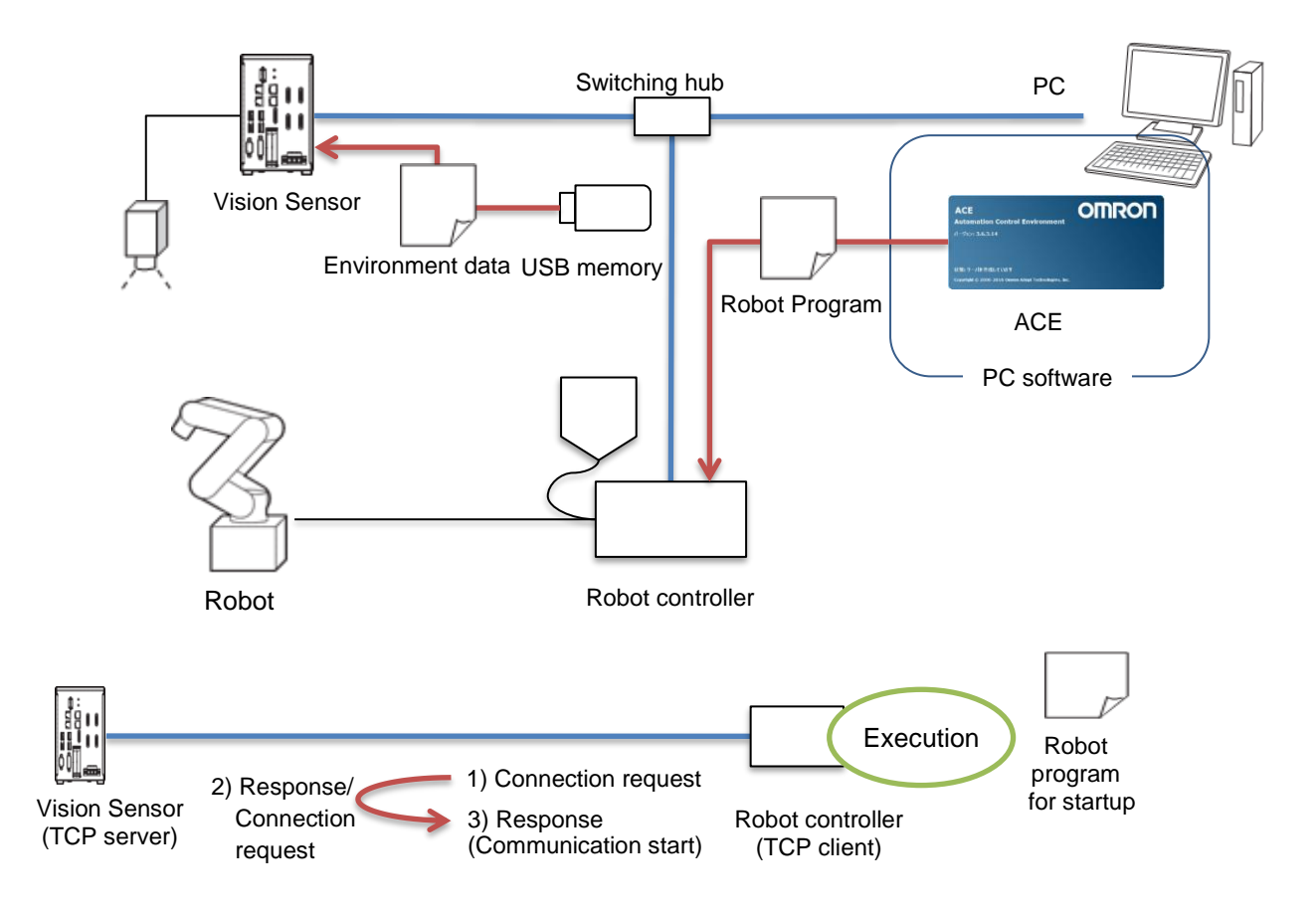

## 3.2.3. Setting Vision Sensor

When following the procedures in Chapter 6, you can complete settings for the Vision Sensor required for application construction, calibration between camera and robot, and controlling the robot such as driving robot by the Vision Sensor's operation. Additionally, you can check the setting results of the Vision Sensor by actually moving the robot.

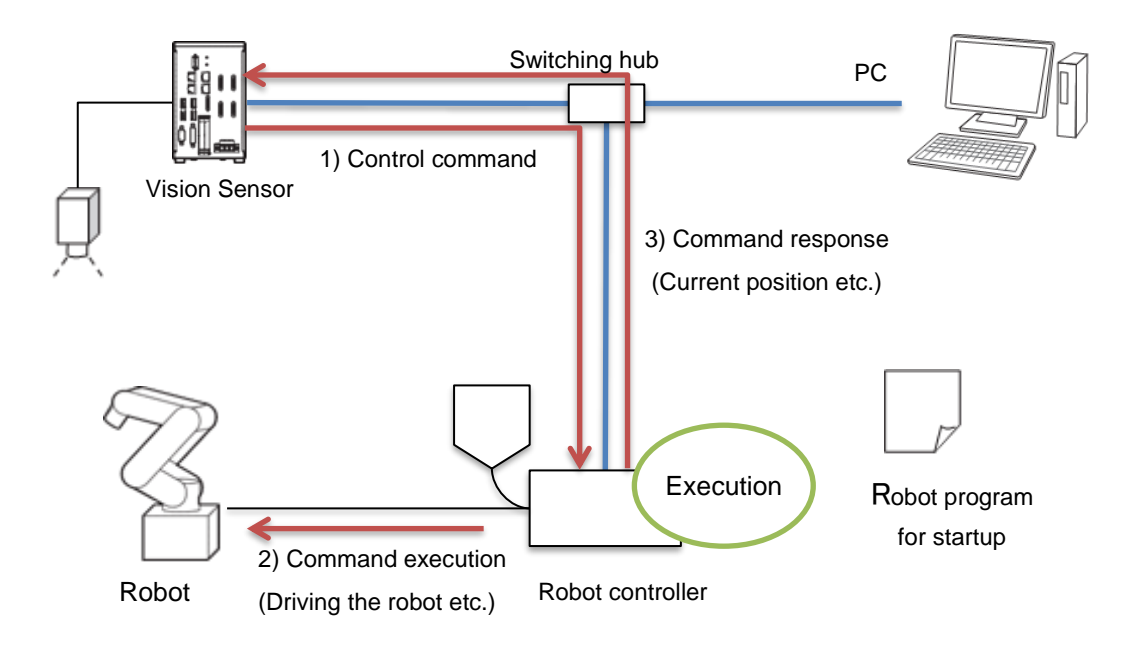

## 3.2.4. Designing Robot Programs

Described in the following figure, when following the procedures in Chapter 7, you can understand an implementation methodology for robot programs to control the Vision Sensor such as switching scenes or executing measurements by running robot programs in the robot controller described in the following figure.

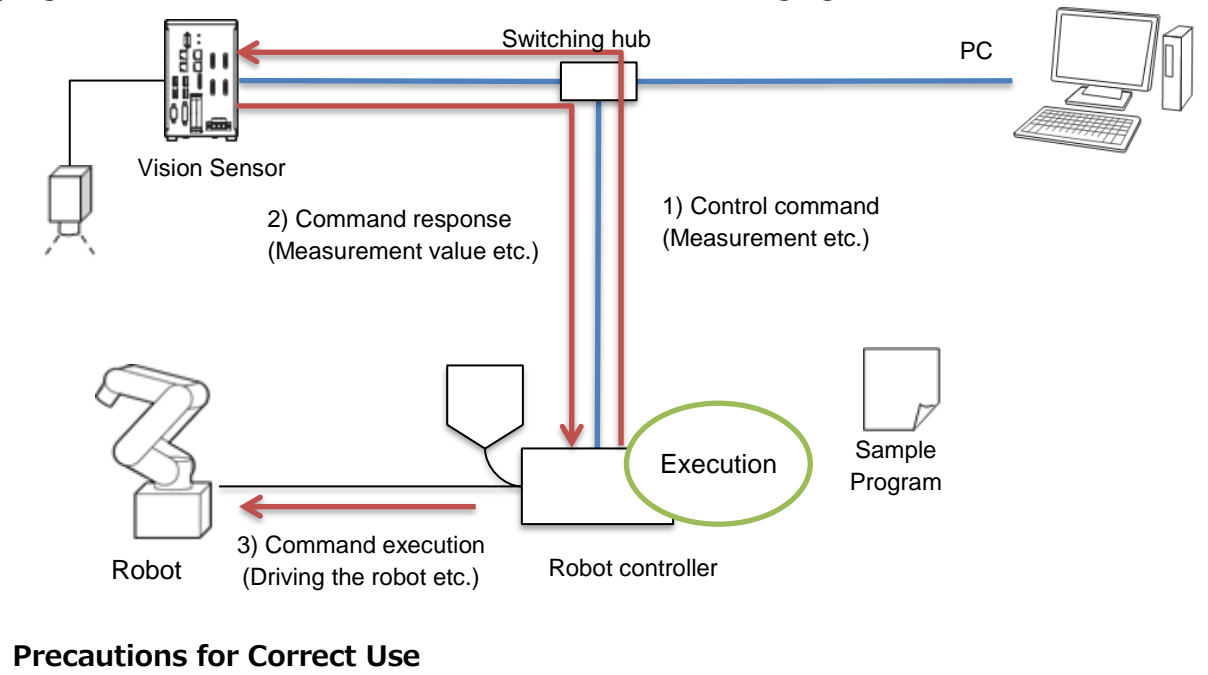

The implementation procedures for robot programs noted in Chapter 7 are a reference. You should design, implement, and test actual operated robot programs based on the used environment and robot applications.

# 3.3. Preconditions

The following conditions shall be satisfied.

The installation, wiring, and operation verification for each device have been finished.

The robot controller is in auto mode and the high-power is turned on.

# Additional Information

This document does not provide operations, installation, and wiring methods for each device.

For details, refer to manuals noted in Chapter 8 Reference Information.

# 4. Creating Data Set for Robot Vision

This chapter describes procedures to create robot programs (sample program) for the robot controller and data (environment data) for the Vision Sensor to construct robot vision applications.

Please follow the flow below for the settings.

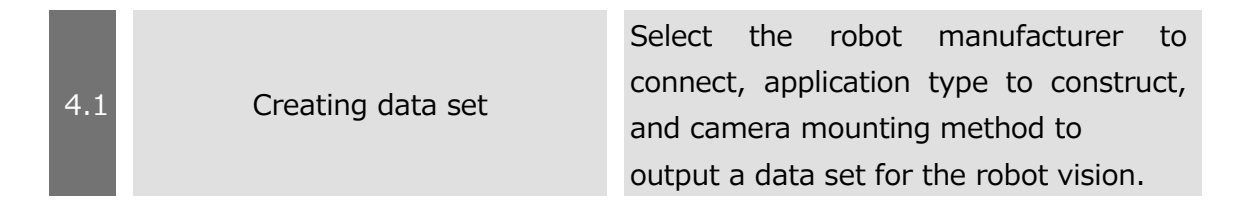

## 4.1. Creating Data Set

Follow the procedures below to create a data set for the robot vision.

| 1 | Launch the output tool for the data set for the robot vision.                                                                                                    | Name<br>Jata<br>Janguage<br>RobotSettingTool.exe                                                                                                    |
|---|----------------------------------------------------------------------------------------------------|----------------------------------------------------------------------------------------------------|
| 2 | Select a robot manufacturer to connect from the combo box.                                                                                                    | Select robot maker Adept_6 axis  Adept_6 axis Adept_6 axis Adept_4 axis Select application FANUC 6 axis Compare province                                                                                                    |
| 3 | Select an application to<br>construct by clicking the radio<br>button at the left of the<br>application name. Select a<br>camera mounting method from<br>the combo box at the right. | <ul> <li>Pick</li> <li>Grip Correction</li> <li>Place</li> <li>Pick + Place</li> <li>Pick + Qrip Correction</li> <li>Grip Correction + Place</li> <li>Pick + Grip Correction + Place</li> <li>Pick + Grip Correction + Place</li> <li>Pick + Grip Correction + Place</li> <li>Pick : Fix Grip Correction : Fix Place : Fix</li> <li>Pick : Fix Grip Correction : Fix Place : Fix</li> <li>Pick : Fix Grip Correction : Fix Place : On hand</li> <li>Pick : On hand Grip Correction : Fix Place : On hand</li> </ul> |

|   | Click [Output] after selecting<br>the output path for the data<br>set.               | Output path Cutput |
|---|--------------------------------------------------------------------------------------|--------------------|
| 4 | Click [OK] when the "Check"<br>dialog is displayed after the<br>data set was output. | Check              |
|   | Check that a folder was created                                                      | 20180525150608     |
| 5 | day, hour, minute, and second"                                                       | RobotProgram       |
|   | in the specified output path and                                                     |                    |
|   | there are "FHdata" and                                                               |                    |
|   | "RobotProgram" in it.                                                                |                    |

# 5. Connecting Vision Sensor to Robot Controller

This chapter describes procedures to connect the Vision Sensor to the robot controller. Please follow the flow below for the settings.

| 5.1 | Setting communications for the<br>Vision Sensor                          | To reflect the communication settings,<br>load the environment data created by the<br>data set output tool for the robot vision,<br>and then restart the Vision Sensor.                                                                                                   |
|-----|--------------------------------------------------------------------------|----------------------------------------------------------------------------------------------------|
|     | ▼                                                                        |                                                                                                    |
| 5.2 | Setting communications for the robot controller                          | To modify the communication settings<br>for the robot controller, connect the PC<br>(ACE) and the robot controller.<br>Modify the default IP address of the robot<br>controller with PC (ACE) according to the<br>communication settings in the Vision<br>Sensor.         |
|     | ▼                                                                        |                                                                                                    |
| 5.3 | Connecting and checking the<br>Vision Sensor and the robot<br>controller | Check the connection status of Ethernet<br>using PING command.<br>Run a robot program for startup to<br>establish the TCP/IP connection between<br>the Vision Sensor and the robot<br>controller.<br>Check the communication status by<br>sending and receiving commands. |

# 5.1. Setting Communications for Vision Sensor

Please follow the procedures below to set the communications for the Vision Sensor.

|   | Select [Tool] - [Configuration                                                                                                    | FZ-PanDA                                                                                                    |
|---|----------------------------------------------------------------------------------------------------|----------------------------------------------------------------------------------------------------|
| 1 | copy] in the menu bar.                                                                                                    | File       Function       Tool       Window         TDM Editor       System Settings       Security settings         Scene Group Saving Destination Settings       NG analyzer       User data tool         Define displa       User data tool       Settings download and upload tools         Layout download and upload tools       Image file save       Registered Image Manager         Communication Command Macro       Flow viewer       Calibration support tool         Update standard position tool       Conversion scene group data tool         Custom dialog       Scene Control Macro Tool         Configuration copy       Line Maintenance |
| 2 | Select "Select a sensor<br>controller project" in the [Load]<br>tab.<br>Select the FHdata folder in the<br>folder outputted by using the<br>data set output tool for the<br>robot vision. | Configuration copy Save Load Select a sensor controller project  FHORICAL FHORICAL Dat a0 FHORICAL Dat a1 FHORICAL Dat a3                                                                                                    |
| 3 | Click [Execute] to restart it.                                                                                                    | Execute                                                                                                    |

## 5.2. Setting Communications for Robot controller

Please follow the procedures below to set the communications for the robot controller.

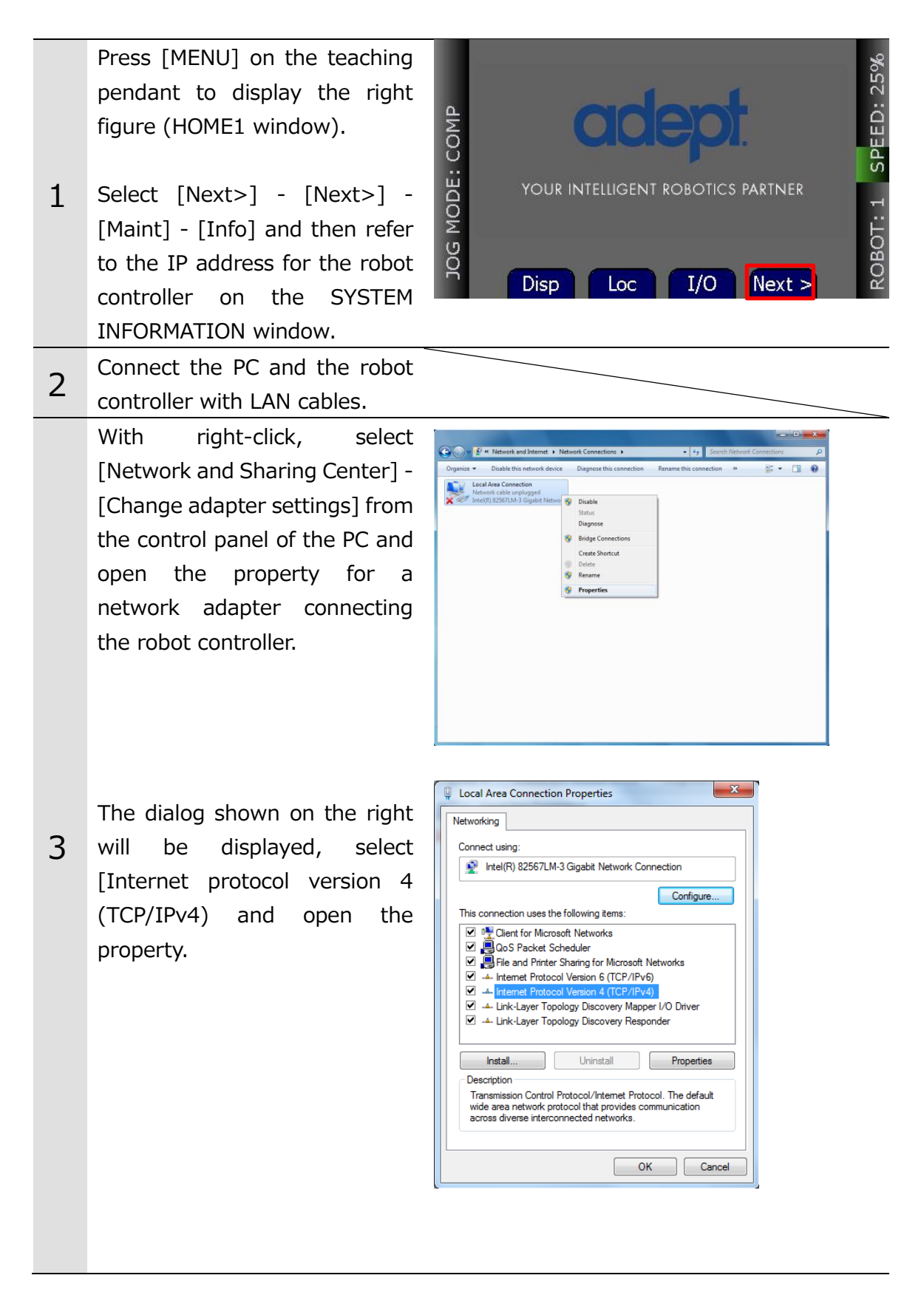

|   | The dialog shown on the right<br>will be displayed, set the IP<br>address and the subnet mask<br>for the PC so that the IP<br>address and network part of<br>the referred robot controller are<br>the same but the host part is<br>different. | Internet Protocol Version 4 (TCP/IPv4) Properties         General         You can get IP settings assigned automatically if your network supports this capability. Otherwise, you need to ask your network administrator for the appropriate IP settings.         Obtain an IP address automatically         IP address:         IP address:         IP address automatically         IP Use the following DNS server:         IP referred DNS server:         IP address automatically         IP address automatically         IP addressettings up                                                                                                    |
|---|----------------------------------------------------------------------------------------------------|----------------------------------------------------------------------------------------------------|
|   |                                                                                                    | OK Cancel                                                                                                    |
| 4 |                                                                                                    |                                                                                                    |
| 5 | Enter the IP address of the robot controller and click [OK].                                                                                                    | Cetting Started Cetting Started Cetting Started Cetting Started Cetting Started Cetting Started Cetting Cetting Started Cetting Cetting Started Cetting Cetting Started Cetting Cetting Cettin |
| 6 | Select "SmartController" in the<br>Workspace Explorer and click<br>[Configure].<br>The right dialog will be<br>displayed, select "Configure<br>Controller" and click [Finish].                                                                | Workspace Explorer       Image: Control in the image: Control in the i                                         |

|   | The right dialog will be<br>displayed, select "SYSTEM<br>SECTION" in the "Section" area<br>and "ipaddress" in the<br>"Statements" area and click<br>[Edit]. | V V- System Configuration       X         Configuration       Statements         Variable Scottant       Captoristant Druck (splostant)         Variable Scottant       Captoristant Druck (splostant)         Variable Scottant       Captoristant Druck (splostant)         Variable Scottant       Captoristant Druck (splostant)         Variable Scottant       Captoristant Druck (splostant)         Variable Scottant       Captoristant Druck (splostant)         Variable Scottant       Chapter Scottant         Variable Scottant       Chapter Scottant         Statements       Captoristant Druck (splostant)         Statements       Chapter Scottant         Statements       Chapter Scottant         Statements       Chapter Scottant         Statements       Chapter Scottant         Statements       Chapter Scottant         Statements       Chapter Scottant         Statements       Chapter Scottant         Statements       Chapter Scottant         Statements       Chapter Scottant         Statements       Chapter Scottant         Statements       Chapter Scottant         Statements       Chapter Scottant         Statements       Chapter Scottant         Statements |
|---|----------------------------------------------------------------------------------------------------|----------------------------------------------------------------------------------------------------|
|   | The right dialog will be displayed, change the ipaddress and click [Accept].                                                                                | Edit Statement - ipaddress                                                                                                    |
|   | Set the IP address not to overlap with other devices.                                                                                                    | Composed Statement<br><pre>(paddress&gt;10.5.5.101<br/>Accept Cancel</pre>                                                                                                    |
| 7 | Change the IP address of the<br>PC again based on the changed<br>one for the robot controller.                                                              |                                                                                                    |
| 8 | Reconnect to the robot controller.                                                                                                    |                                                                                                    |
| 9 | Right-click "V+ User Module" in<br>the Workspace Explorer and<br>select "Load from V+ File".                                                                | Image: Signart Controller 101       Image: Configuration         Image: System Configuration       Image: Configuration         Image: System Configuration       Image: Configuration         Image: System Configuration       Image: Configuration                                                                                                    |
|   | Select a robot program in the<br>folder outputted by using the<br>data set output tool for the<br>robot vision.                                             | Name OmronAdept_FHRobotLib.v2 OmronAdept_FHRobotSample.v2                                                                                                    |

# Additional Information

This document does not provide operation, installation, and wiring methods for each device.

For details, refer to manuals noted in Chapter 8 Reference Information.
### 5.3. Connecting and Checking Vision Sensor and Robot Controller

Follow the procedures below to connect the Vision Sensor and the robot controller and to check the connection status.

#### 5.3.1. Verifying Ethernet Communication (FH Series Vision Sensor)

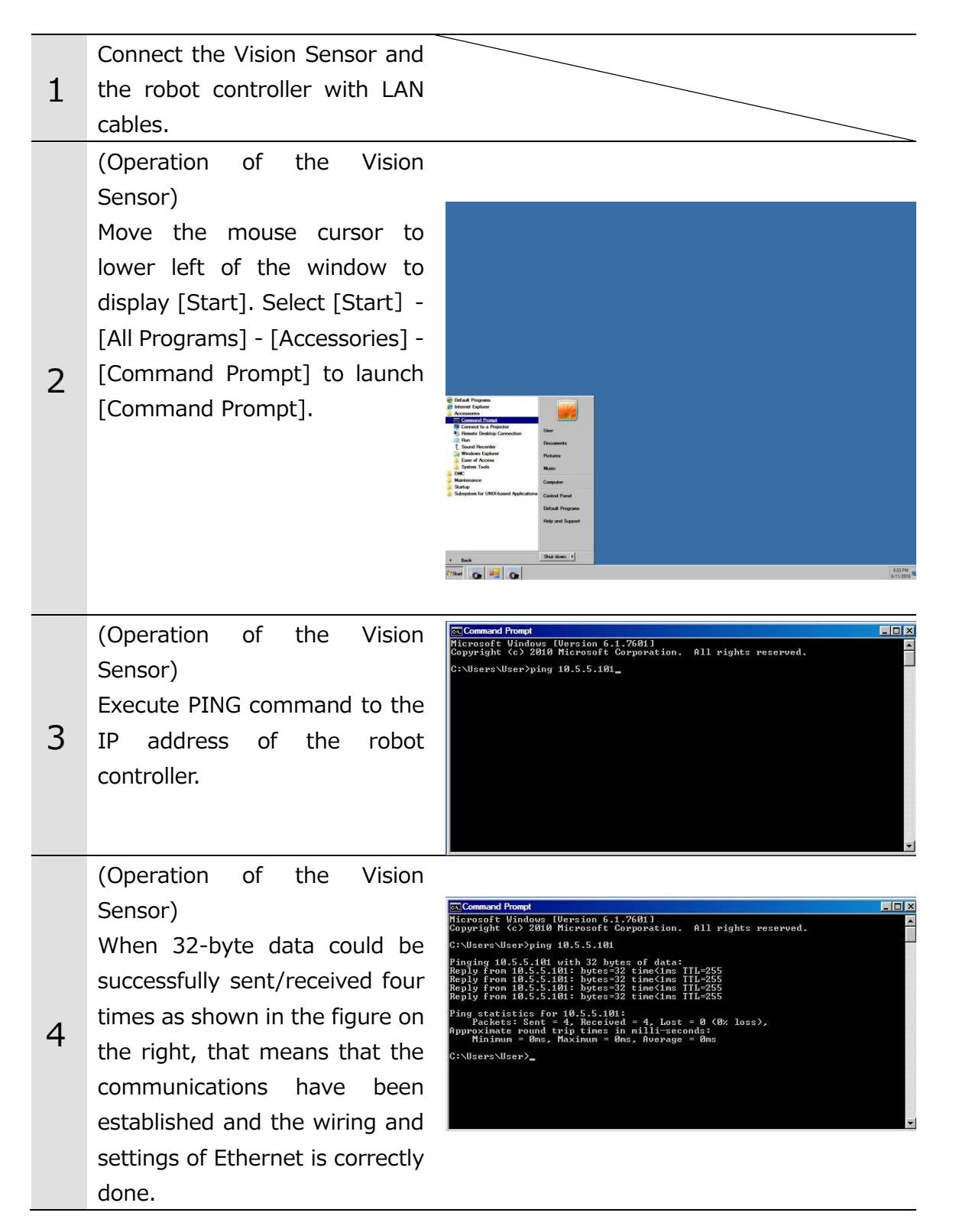

When 32-byte data cannot be sent/received four times and PING command timed out, check whether or not the robot controller is turned on, the wiring was correctly done, or communication settings are correct.

#### 5.3.2. Verifying Ethernet Communication (FHV Series Vision Sensor)

|   | Connect the vision sensor,        |                                                                                                    |
|---|-----------------------------------|----------------------------------------------------------------------------------------------------|
| 1 | robot controller and PC by LAN    |                                                                                                    |
|   | cables.                           |                                                                                                    |
|   | (Operation of the PC)             |                                                                                                    |
|   | Press the [R] key while           |                                                                                                    |
|   | pressing and holding the          |                                                                                                    |
| r | [Windows] key to display the      |                                                                                                    |
| Ζ | "Run with file name" window.      |                                                                                                    |
|   | Type "cmd" and press the OK       |                                                                                                    |
|   | button to launch the              |                                                                                                    |
|   | [Command Prompt] window.          |                                                                                                    |
|   | (Operation of the PC)             | Administrator: C:WWindowsVSystem32Ycmd exe     Wicrosoft Windows [Version 6.1.7601]                                                                  |
|   | Execute PING command to the       | Copyright (c) 2009 Microsoft Corporation. All rights reserved.<br>C:\Windows\system32>ping 10.5.5.101                                                |
|   | IP address of the robot           |                                                                                                    |
| 2 | controller.                       |                                                                                                    |
| 3 |                                   |                                                                                                    |
|   |                                   |                                                                                                    |
|   |                                   |                                                                                                    |
|   |                                   |                                                                                                    |
|   | (Operation of the PC)             | Administrator: C:WWindowsVsystem32¥cmd.exe     Wicrosoft Mindows [Version 6.1.7601]                                                                  |
|   | When 32-byte data could be        | Copyright (c) 2009 Microsoft Corporation. All rights reserved.<br>C:\Windows\system32>ping 10.5.5.101                                                |
|   | successfully                      | Pinging 10.5.5.101 with 32 bytes of data:<br>Reply from 10.5.5.101: bytes=32 time<1ms TIL=128<br>Reply from 10.5.5.101: bytes=32 time=1ms TIL=128    |
|   | transmitted/received four         | Reply from 10.5.5.101: bytes=32 time=1ms III=128<br>Reply from 10.5.5.101: bytes=32 time=1ms TIL=128<br>Ping statistics for 10.5.5.101.              |
| _ | times like the right figure, that | Packets: Sent = 4, Received = 4, Lost = 0 (0% loss),<br>Approximate round trip times in milli-seconds:<br>Minium = 0ms, Maximum = 1ms, Aperage = 0ms |
| 4 | means that the                    | C:\Windows\system32>                                                                                                    |
|   | communications have been          |                                                                                                    |
|   | established and the wiring and    |                                                                                                    |
|   | settings of Ethernet is correctly |                                                                                                    |
|   |                                   |                                                                                                    |

|   | When 22 buts data appret he                                                                                                    | Administrator: C:#Windows#System32#cmd.exe                                                                                                    |   |
|---|----------------------------------------------------------------------------------------------------|----------------------------------------------------------------------------------------------------|---|
|   | When 32-byte data cannot be<br>transmitted/received four<br>times and PING command<br>timed out, check whether or<br>not the robot controller is<br>turned on, the wiring was                                                                                       | <pre>Wicrosoft Windows [Version 6.1.7601]<br/>Copuright (c) 2009 Microsoft Corporation. All rights reserved.<br/>C:\Windows\system32&gt;ping 10.5.5.101<br/>Pinging 10.5.5.101 with 32 bytes of data:<br/>Request timed out.<br/>Request timed out.<br/>Request timed out.<br/>Ping statistics for 10.5.5.101:<br/>Packets: Sent = 4, Received = 0, Lost = 4 (100% loss).<br/>C:\Windows\system32&gt;</pre>                                                                                                    |   |
|   | correctly done, or<br>communication settings are<br>correct.                                                                                                    |                                                                                                    | ¥ |
| 5 | (Operation of the PC)<br>Execute PING command to the<br>IP address of the Vision Sensor.                                                                                                    | ■ Administrator C:WVindows¥System324cmd.exe<br>Wicrosoft Windows [Version 6.1.7601]<br>Copyright (c) 2009 Wicrosoft Corporation. All rights reserved.<br>C:\Windows\system32>ping 10.5.5.100                                                                                                    |   |
| 6 | (Operation of the PC)<br>When 32-byte data could be<br>successfully<br>transmitted/received four<br>times like the right figure, that<br>means that the<br>communications have been<br>established and the wiring and<br>settings of Ethernet is correctly<br>done. | <pre>main administrator: C:WWindowsVsystem32*cnd.exe<br/>Wicrosoft Windows [Version 6.1.7601]<br/>Copyright (c) 2009 Microsoft Corporation. All rights reserved.<br/>C:\Windows\system32&gt;ping 10.5.5.100<br/>Pinging 10.5.5.100 with 32 bytes 32 times(lms TIL=128<br/>Reply from 10.5.5.100: bytes=32 times(lms TIL=128<br/>Reply from 10.5.5.100: bytes=32 times(lms TIL=128<br/>Reply from 10.5.5.100: bytes=32 times(lms TIL=128<br/>Ping statistics for 10.5.5.100:<br/>Packets: Sent = 4, Received = 4, Lost = 0 (0% loss),<br/>Approximate round trip times in milli=seconds:<br/>Minimum = 0ms, Maximum = 1ms, Average = 0ms<br/>C:\Windows\system32&gt;</pre> |   |
| U | When 32-byte data cannot be<br>transmitted/received four<br>times and PING command<br>timed out, check whether or<br>not the robot controller is<br>turned on, the wiring was<br>correctly done, or<br>communication settings are<br>correct.                       | Administrator: C:WVindows*System32¥cmd.exe<br>C: Windows\system32>ping 10.5.5.100<br>Pinging 10.5.5.100 with 32 bytes of data:<br>Request fimed out.<br>Request fimed out.<br>Ping statistics for 10.5.5.100:<br>Packets: Sent = 4, Received = 0, Lost = 4 (100% loss).<br>C:\Windows\system32>                                                                                                    |   |

#### 5.3.3. Verify Commands Sent/Received

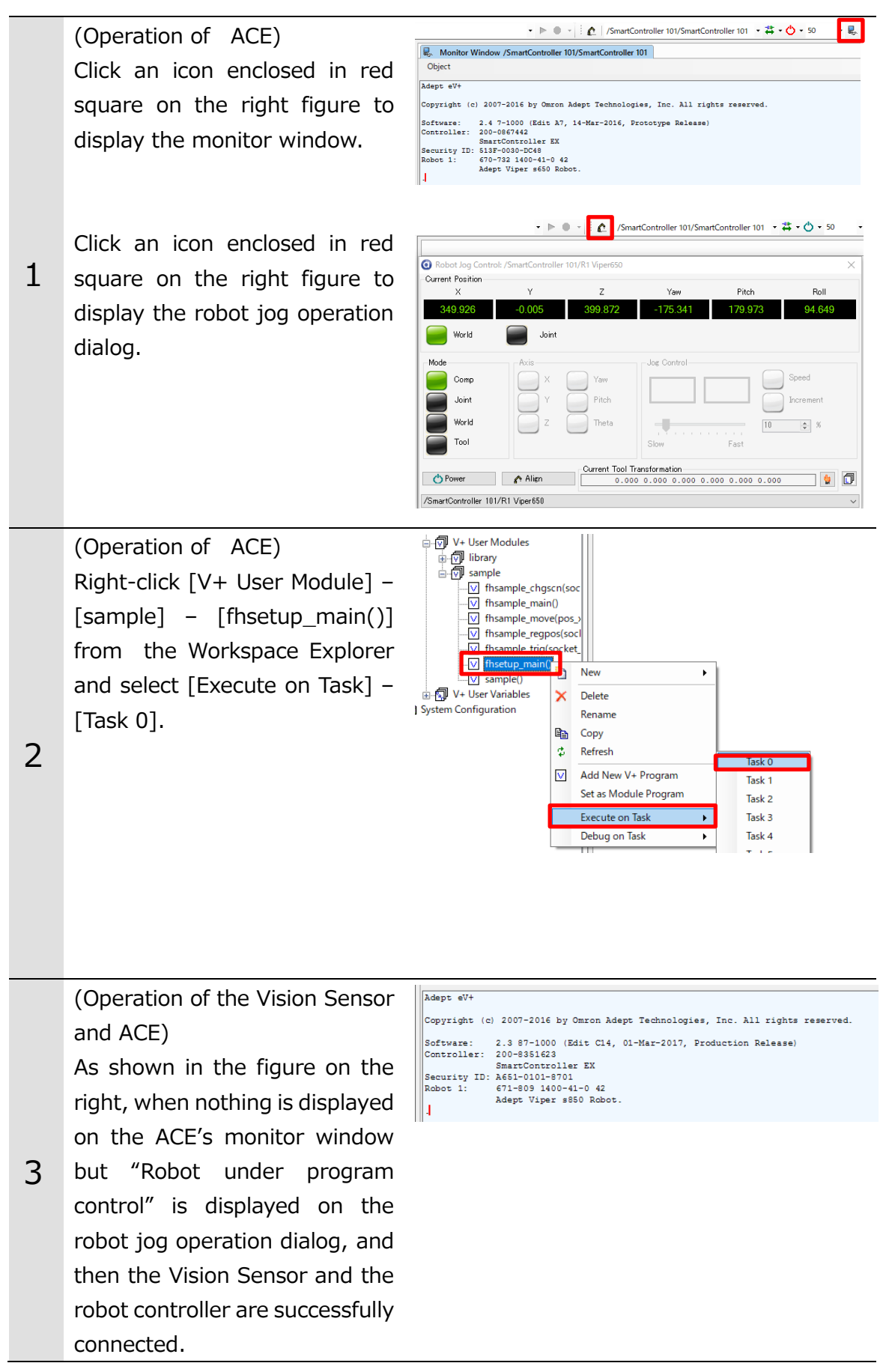

Like shown on the right figure, if an error message is displayed on the ACE's monitor window, the connection has failed. Check the wiring and others.

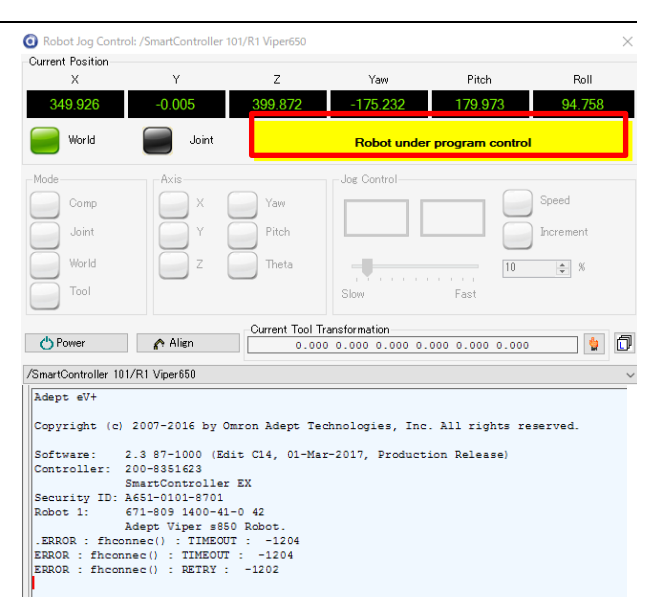

(Operation of the Vision Sensor and ACE)

Like shown on the right figure, when [Get] is clicked on the Main Window of the Vision Sensor and the current position of the robot on ACE's monitor window is displayed at the same position on the Main Window of the Vision Sensor, sending/receiving commands between them have been succeeded.

\* Correspondence relation of notation

| Vision Sensor | ACE   |
|---------------|-------|
| W             | yaw   |
| Р             | pitch |
| R             | roll  |

| FZ-PanDA             |                   |       |       |           |              |          |
|----------------------|-------------------|-------|-------|-----------|--------------|----------|
| File Function Tool W | indow             |       |       |           |              |          |
| 0.S<br>0.F           |                   |       | 2     |           | Edit flow    |          |
|                      | L                 | .ayoı | ut0   | Sv        | vitch layout |          |
| Robot Operation      |                   |       | Robot | Current P | os.          | Get      |
| Calibration          | _                 |       | х :   | 300.0000  | ₩ :          | 0.0000   |
| Robot Ref. Positio   | on FH Macro Ver.  | 1.00  | Υ:    | 0.0000    | Р:           | 180.0000 |
| Robot Operation Che  | eck RB Prog. Ver. | 1.00  | z :   | 350.0000  | R :          | 0.0000   |

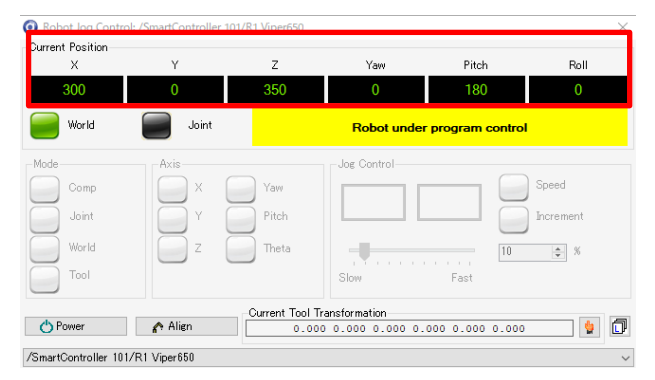

#### Additional Information

4

This document does not provide operation, installation, and wiring methods for each device.

For details, refer to manuals noted in Chapter 8 Reference Information.

## 6. Setting Vision Sensor

This chapter describes by each application type, the setting procedures for the Vision Sensor required for constructing robot vision applications.

| Application                         | Where to find |
|-------------------------------------|---------------|
| Pick/Place with a fixed camera      | Chapter 6.2   |
| Grip Correction with a fixed camera | Chapter 6.3   |
| Pick/Place with an on-hand camera   | Chapter 6.4   |

### 6.1. Overview

The settings for the Vision Sensor use a special data set for robot vision applications. By loading the environment data according to the procedures in Chapter 5, scene group data and user dialog data are loaded. Thereby, you can start the setting without designing measurement flow from scratch. Additionally, with jog operation and auto-calibration of robot by user dialog, and controlling robot by operation of the Vision Sensor, the design man-hour can be reduced.

#### 6.1.1. Scene Data Configuration

Scene data is assigned to fixed scene per application. When setting it, switch scenes with reference to the following.

| No. | Scene name      | Description             |
|-----|-----------------|-------------------------|
| 0.  | Pick            | Perform Pick            |
| 1.  | Grip Correction | Perform Grip Correction |
| 2.  | Place           | Perform Place           |

| 125. | Calibration and Place           | Calibrate a camera to be used in Place                                                                                                 |
|------|---------------------------------|----------------------------------------------------------------------------------------------------|
| 126. | Calibration and Crin Correction | Calibrate a camera to be used in Grip                                                                                                  |
|      |                                 | Calibrate a camera to be used in Place<br>Calibrate a camera to be used in Grip<br>Correction<br>Calibrate a camera to be used in Pick |
| 127. | Calibration and Pick            | Calibrate a camera to be used in Pick                                                                                                  |

#### 6.1.2. User Dialog

On the Main Window of the Vision Sensor, launch buttons for the user dialog are arranged like below.

| FZ-PanDA                  |                 |         |            |         |           |          |           |           |                  |                                  |                  |
|---------------------------|-----------------|---------|------------|---------|-----------|----------|-----------|-----------|------------------|----------------------------------|------------------|
| File Function Tool Window |                 |         |            |         |           |          |           |           |                  |                                  |                  |
| 0.Scene group 0 📃         |                 |         | Ec         | litflow | D         | ata save | Sce       | ne switch | Camera image mea | <mark>s.</mark> Image file meas. |                  |
|                           | ms              | Layou   | ıt0        | Swit    | ch layout |          |           |           |                  |                                  | Measure          |
| Robot Operation           | Robot Error     | Robot   | Current Po | os.     | Get       | Robot    | Command P | os.       |                  |                                  |                  |
| Calibration               |                 | x :     | 400.0000   | ₩ :     | 0.0000    | х :      | 0.0000    | ₩ :       | 0.0000           |                                  |                  |
| Robot Ref. Position       | FH Macro Ver. 1 | .01 Y : | 0.0000     | Р:      | 90.0000   | Υ:       | 0.0000    | Р:        | 0.0000           | Output                           | Continuous meas. |
| Robot Operation Check     | RB Prog. Ver. 1 | .00 Z : | 500.0000   | R :     | 0.0000    | Ζ:       | 0.0000    | R :       | 0.0000           | 1st. NG unit                     | Next NG unit     |

| Dialog name         | Description                                                   |  |  |
|---------------------|---------------------------------------------------------------|--|--|
| Debat Operation     | Sets the jog operation, target position movement, and         |  |  |
|                     | operation speed and so on.                                    |  |  |
| Calibration         | Calibrates a camera and the robot automatically with          |  |  |
|                     | operations of the Vision Sensor.                              |  |  |
|                     | Registers the reference position of a workpiece and the robot |  |  |
| Robot Ref. Position | needed to correctly operate the robot with robot vision       |  |  |
|                     | applications.                                                 |  |  |
| Robot Operation     | Checks the setting results of the Vision Sensor by the robot  |  |  |
| Check               | moved actually.                                               |  |  |
| Dobot Error         | You can check for an error caused by an operation in the      |  |  |
|                     | above dialog.                                                 |  |  |

Terms used in this dialog are defined as follows.

| Term                                       | Description                                                                                                    |
|--------------------------------------------|----------------------------------------------------------------------------------------------------|
| Robot Reference<br>Position<br>(Robot Ref. | Generic name for the reference position of a workpiece and the robot needed to correctly operate the robot with robot vision applications.<br>This consists of Robot Image Position, Workpiece Reference |
| Position)                                  | By registering these, the command position to operate the robot<br>at executing measurements is correctly output.                                                                                        |

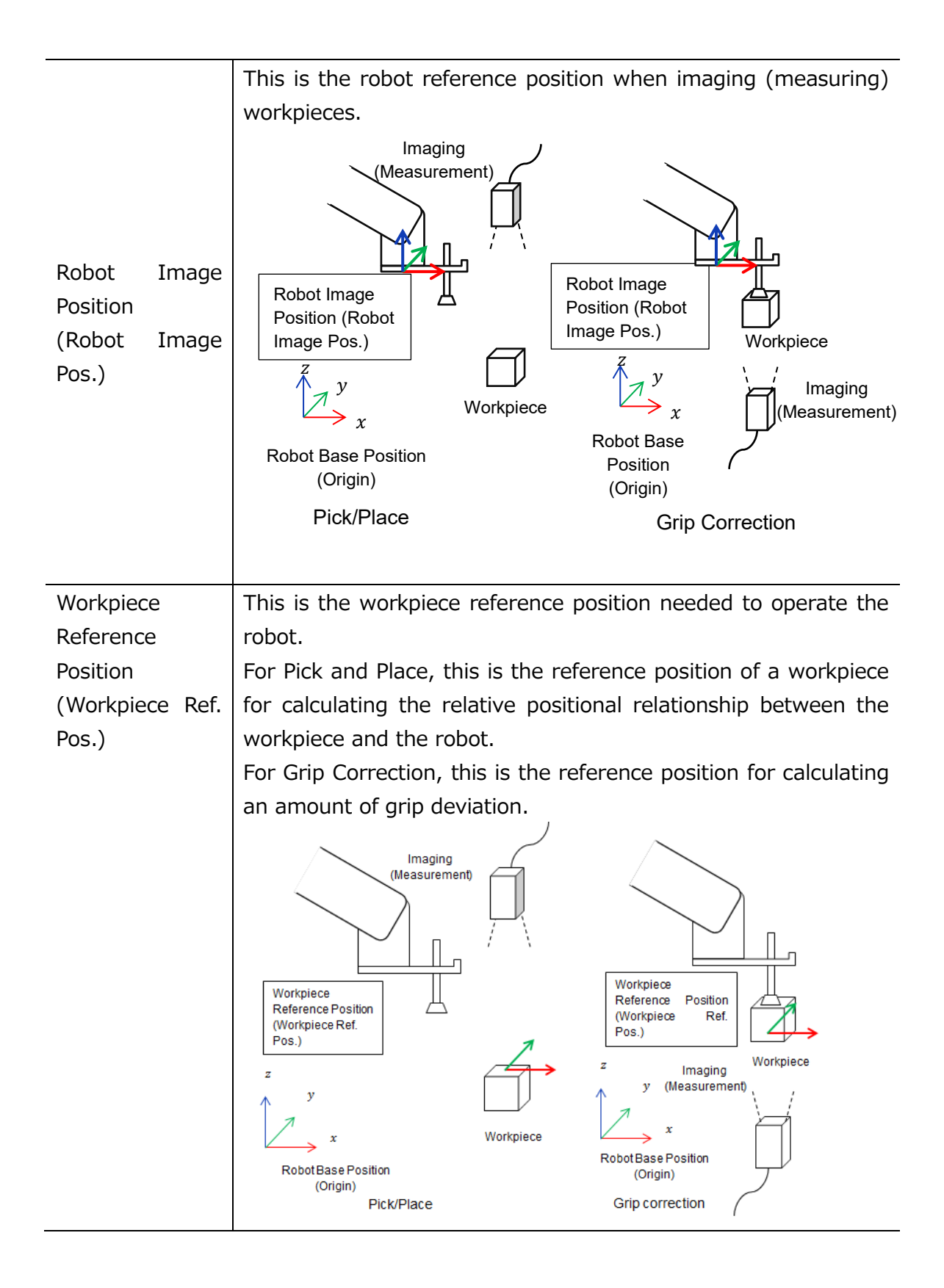

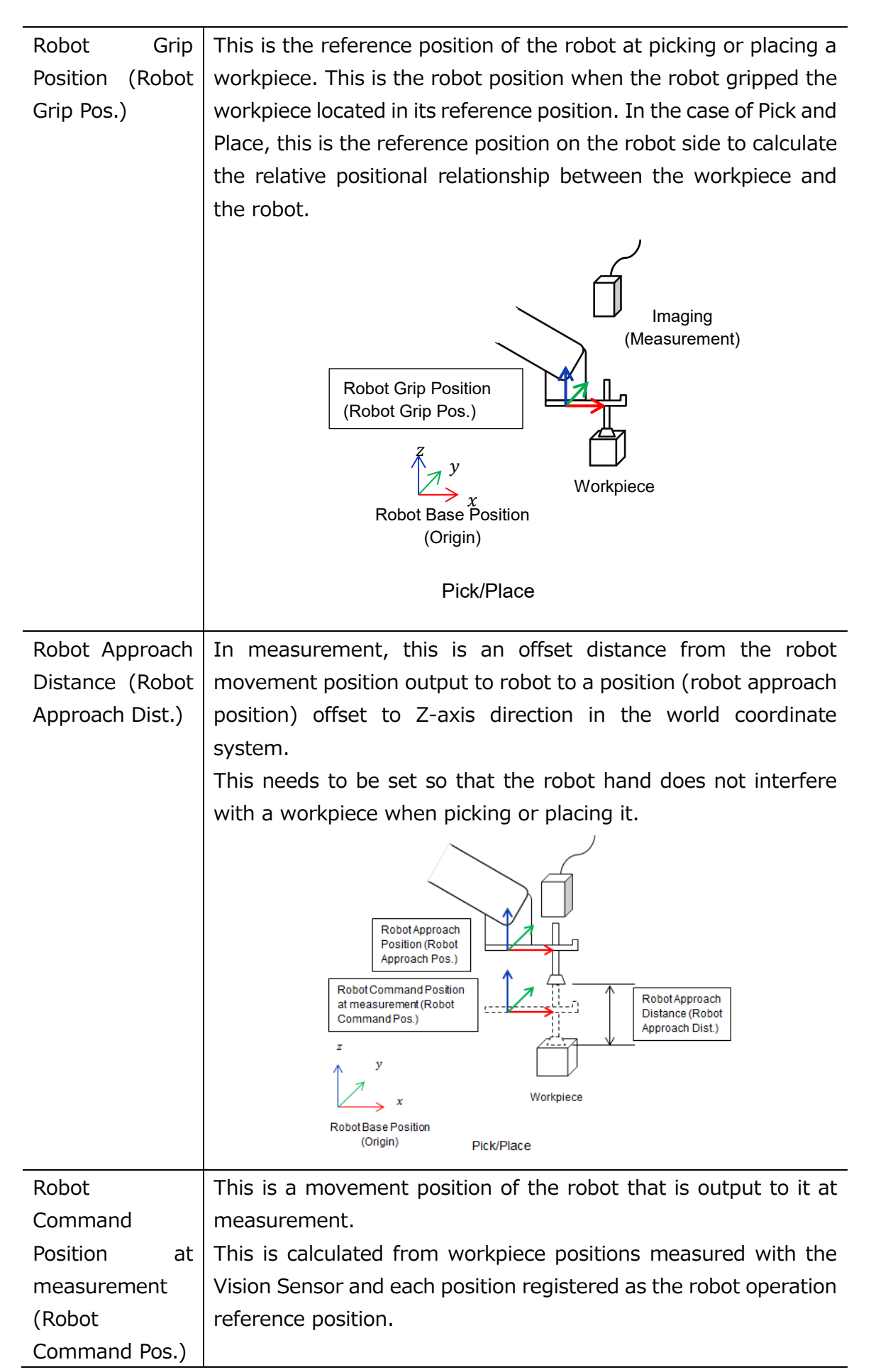

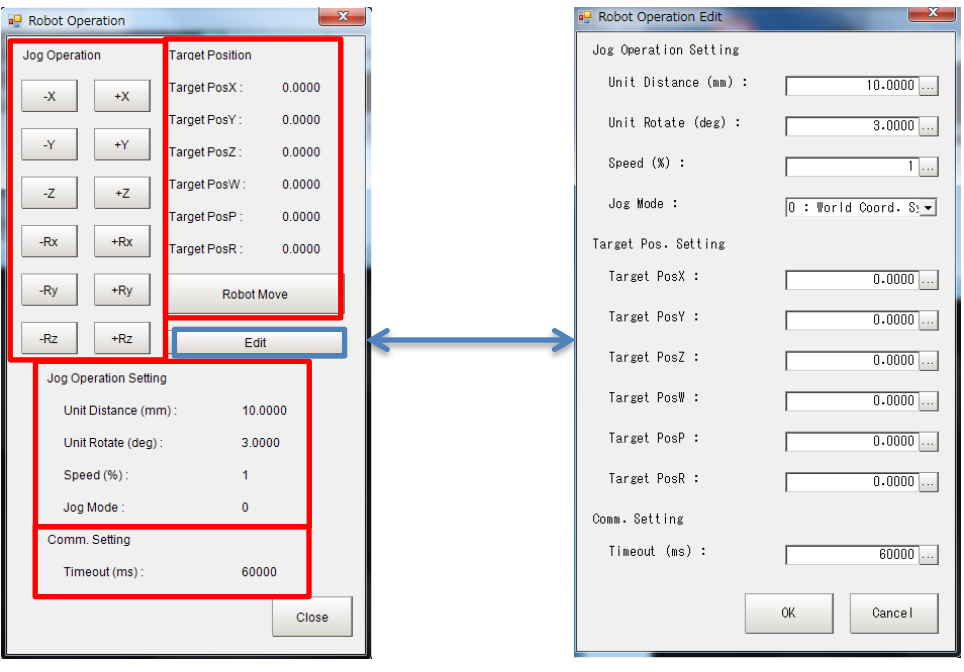

Robot Operation Dialog

Robot Operation Setting Dialog

In the robot operation dialog, the following items are possible to do using basic functions for operating the robot by operations of the Vision Sensor.

| Function              | Description                                                        |
|-----------------------|--------------------------------------------------------------------|
|                       | Execute the jog operation of the robot. By clicking [Jog           |
|                       | operation], the robot is operated according to the settings in the |
| Jog operation         | jog operation setting.                                             |
|                       | * The robot will not operate even if you are holding down the      |
|                       | [Jog operation].                                                   |
|                       | The robot performs the jog operation to the position set as a      |
| Towart position       | target position. The movement amount with one-click action         |
|                       | follows the setting value of the jog operation setting.            |
| movement              | * The robot will not operate even if you are holding down the      |
|                       | [Jog operation].                                                   |
|                       | In the jog operation and target position movement, the unit        |
|                       | distance, unit rotate, speed, jog mode per one-click action can    |
|                       | be set.                                                            |
|                       | In the jog mode, "World coordinate system" or "Tool coordinate     |
| Jog operation setting | system" can be selected.                                           |
|                       |                                                                    |
|                       |                                                                    |
|                       |                                                                    |

\* For each coordinate system, the orientation of each axis differs depending on the robot manufacturer and axis configuration. For the detailed definition of the coordinate systems, please refer to the manual of your robot.

#### [World coordinate system]

The base of the robot is the reference position in this coordinate system. The jog operation with [Rx], [Ry], or [Rz] rotates the robot around X-axis, Y-axis, and Z-axis respectively. In the case of 4-axis robot, [Rx] and [Ry] are not supported.

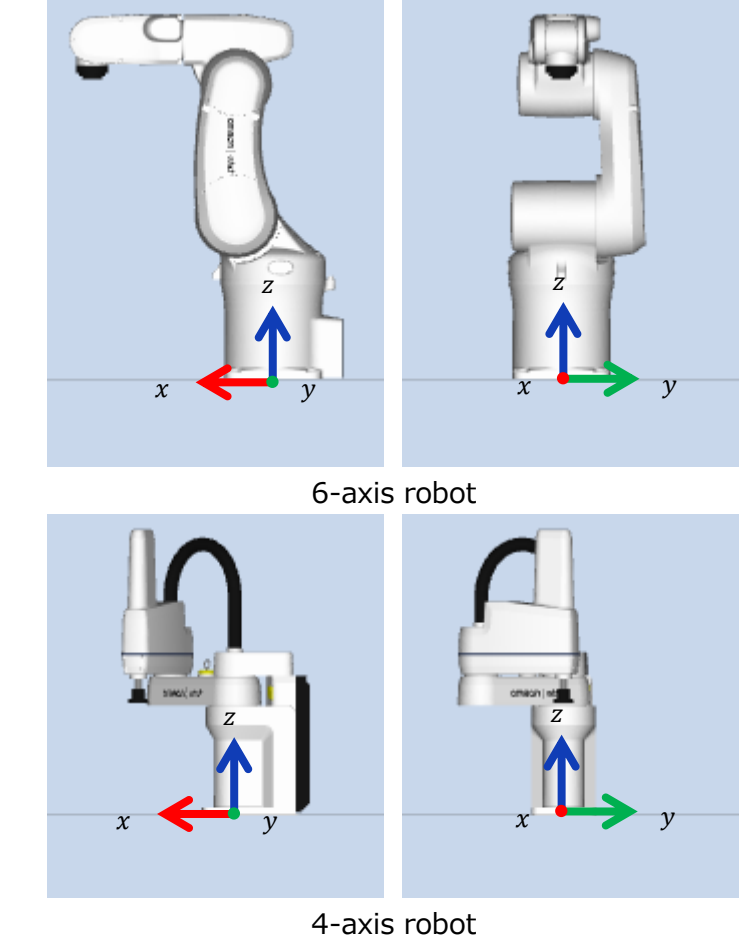

[Tool coordinate system]

The flange position and posture of the robot is the reference position in this coordinate system. The jog operation with [Rx], [Ry], or [Rz] rotates the robot around X-axis, Y-axis, and Z-axis respectively. In the case of 4-axis robot, [Rx] and [Ry] are not supported.

|                             | 6-axis robot                                                                             |       |
|-----------------------------|------------------------------------------------------------------------------------------|-------|
|                             | 4-axis robot                                                                             |       |
| Communication               |                                                                                          |       |
| settings (Comm.<br>setting) | The timeout for communications between the Vision Senso the robot controller can be set. | r and |

# 

Clicking [Jog operation] or [Robot move] drives the robot. Operate the robot in the state whereby pressing the [Emergency stop] button can stop its motion anytime.

# 

When the robot moves to Z-axis direction, check its motion by visual observation and not by camera image.

## Precautions for Correct Use

Even if the robot controller changes the reference position from the flange of the tool coordinate system, it will not be reflected to the jog operation setting of the Vision Sensor.

These features are only available in a connection status that is established between the Vision Sensor and the robot controller with TCP no-procedure protocol invoked by steps in Chapter 5.3.

External trigger inputs or communications with outside will be disabled when operating the robot.

Operations except for the Main Window of the Vision Sensor such as opening setting screens for processing units is not executed.

If communications was disconnected during operations of the user dialog, operations of the Vision Sensor may be unavailable for the time period (initial value: 60,000 [ms]) set in the communication timeout in the communication setting. Please change the value as necessary.

## 6.2. Pick/Place with Fixed Camera

In the case of Pick/Place with a fixed camera, first calculate the relative positional relationship between the workpiece position and the actual robot position according to the workpiece reference position and the robot grip position. Second, output to the robot controller the robot command position o or picking or placing he measured workpiece.

### Precautions for Correct Use

When selecting "Grip Correction + Place" or "Pick + Grip correction + Place" in Chapter 4.1, output a position considering an amount of deviation calculated in Grip Correction at Place.

Please follow the flow below for the settings.

| 6.2.1 | Setting Calibration                   | Set a scene for the Vision Sensor<br>calibration to execute. Perform settings<br>related to camera, target, and<br>calibration operation.                                          |
|-------|---------------------------------------|----------------------------------------------------------------------------------------------------|
|       | $\blacksquare$                        |                                                                                                    |
| 6.2.2 | Executing and Checking<br>Calibration | Check the results after executing the calibration with operations of the Vision Sensor to handle data in the robot base coordinate system.                                         |
|       | ▼                                     |                                                                                                    |
| 6.2.3 | Setting Applications                  | Set a scene for applications of the Vision<br>Sensor to pick or place a workpiece.<br>Register the reference position of the<br>robot operation and set a camera and<br>workpiece. |
|       | $\blacksquare$                        |                                                                                                    |
| 6.2.4 | Checking Application Operations       | To check the correctness of the settings,<br>check whether or not the robot actually<br>moves to the Pick/Place position with<br>operations of the Vision Sensor.                  |
|       | ▼                                     |                                                                                                    |
| 6.5   | Backing up Settings                   | Back up the setting results of the Vision<br>Sensor done in this Chapter.                                                                                                    |

#### 6.2.1. Setting Calibration

Follow the procedures below to set a scene for Calibration.

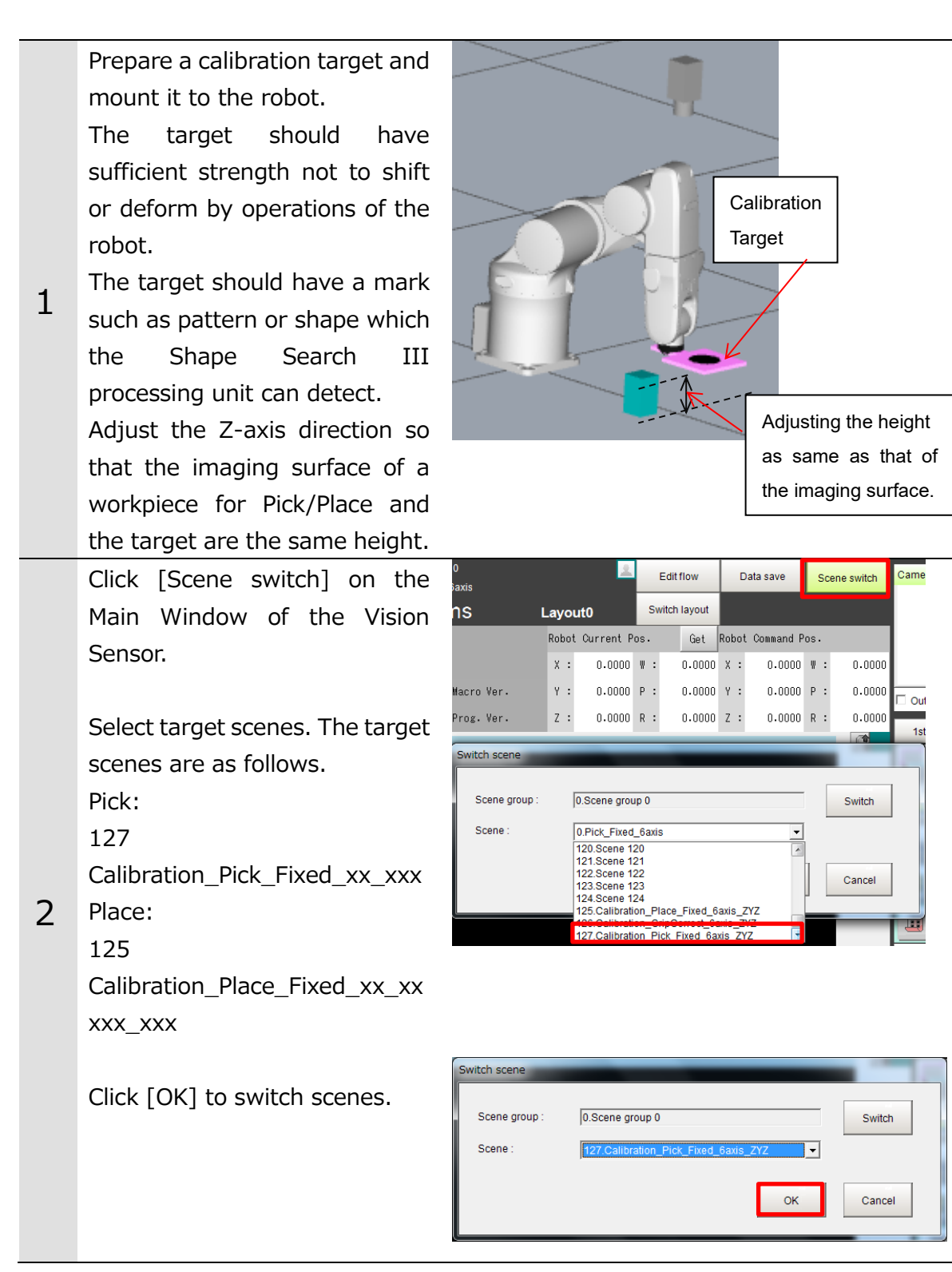

Click the "0. Camera Image Input FH" icon on the Main Window of the Vision Sensor to open the setting screen.

\* When using the FHV Series Smart Camera Vision Sensor, delete the "0. Camera Image Input FH" unit and in its place set "Camera Image Input FHV" as Unit 0.

Check the set "Camera No." by clicking [Select camera] tab.

3 \* Change the camera number based on the actual environment.

Select the set camera number tab on the "Camera" tab.

Adjust the focus and iris of the camera while watching the image displayed.

Adjust the shutter speed and gain of the camera on the "Camera settings" area.

Change the image mode to "Through" on the "Image Window Setting" dialog on the Main Window of the Vision Sensor to display the camera image.

4

Click [Robot Operation] on the Main Window of the Vision Sensor to open the "Robot Operation" dialog.

| ę           | 0.Camera Image Input FH     |
|-------------|-----------------------------|
| <b>\$</b> 0 | 1.Robot Data                |
|             | 2.Shape Search III          |
|             | 3.Vision Master Calibration |
|             | 4.Calculation               |

| ).Camera Image Input FH       |               |  |  |  |  |
|-------------------------------|---------------|--|--|--|--|
| Camera                        | Select camera |  |  |  |  |
| Select setting<br>Camera No.: | Camera0 -     |  |  |  |  |

| 0.Camera Image Input FH                   |               |                        |  |  |  |  |
|-------------------------------------------|---------------|------------------------|--|--|--|--|
| Camera                                    | Select camera |                        |  |  |  |  |
| Camera0                                   | Camera1       | Camera2                |  |  |  |  |
| Camera setting                            | Screen adjust | White balance          |  |  |  |  |
| Camera settings<br>Shutterspeed:<br>Gain: |               | 2000 _ us<br>85 _<br>> |  |  |  |  |

| FZ-PanDA                  |               |      |       |           |           |              |
|---------------------------|---------------|------|-------|-----------|-----------|--------------|
| File Function Tool Window |               |      |       |           |           |              |
| 0.Scene g<br>0.Pick_Fix   |               |      | 2     |           | Edit flow |              |
|                           | ms            | L    | .ayoı | ıt0       | S         | vitch layout |
| Robot Operation           |               |      | Robot | Current P | os.       | Get          |
| Calibration               |               |      | х :   | 0.0000    | ₩ :       | 0.0000       |
| Robot Ref. Position       | FH Macro Ver. | 1.00 | Υ:    | 0.0000    | Р:        | 0.0000       |
| Robot Operation Check     | RB Prog. Ver. | 1.00 | z :   | 0.0000    | R :       | 0.0000       |

|   | On the "Robot Operation"<br>dialog, operate the robot to<br>move the calibration target<br>close to the center of the field<br>of view.<br>* After checking the position,<br>return the image mode from<br>"Through" to "Freeze".<br>• These operations drive the re<br>• Operate the robot in the<br>[Emergency stop] button car | Rotot Operation       Target Posk:       0.000         Imaget Posk:       0.000         Imaget Posk: |
|---|----------------------------------------------------------------------------------------------------|----------------------------------------------------------------------------------------------------|
|   | When the robot moves to Z-ax visual observation and not by c Precautions for Correct U Adjust the Z-axis direction so the                                                                                                    | is direction, check its motion by<br>amera image.                                                                                                    |
|   | as the imaging surface of a wor                                                                                                    | kpiece for Pick/Place.                                                                                                    |
| 5 | Click the "2. Shape search III"<br>icon on the Main Window of the<br>Vision Sensor to open the<br>setting screen.                                                                                                    | 0.Camera Image Input FH         1.Robot Data         2.Shape Search III         3.Vision Master Calibration         1.Robot Data         4.Calculation                                                                                                    |
|   | Select a registering figure by clicking [Edit] on the [Model] tab.                                                                                                    | 2.Shape Search III       Model     Region setting     Detection point       Input type <ul> <li>Input image</li> <li>C Create image</li> <li>Registered figure</li> <li>Edit</li> </ul>                                                                                                    |

Register it as a model by clicking [OK] after fitting the registering figure on the calibration target.

Click [Edit] on the [Region setting] tab to set the measurement region according to the field of view for a camera to use. Click [OK] after setting.

Click [Measurement] on the [Measurement] tab and check that the "Count" becomes one.

\* If it does not become one, the settings are not proper. Therefore execute the model registration again.

Click the "3. Vision Master Calibration" icon on the Main Window of the Vision Sensor to open the setting screen.

Select the [Sampling setting] tab and set "First calibration setting", "Effective field of view", "Translation sampling setting", "Detection point number" according to the actual environment.

6

|                            | ОК    |        | Cancel  |      | pply         |  |
|----------------------------|-------|--------|---------|------|--------------|--|
| 2.Shape Searc              | h III |        |         |      |              |  |
| Model                      |       | Region | setting | De   | etection poi |  |
| Registered fi<br>Rectangle |       |        |         | Edit |              |  |
| 2.Shape Search III         |       |        |         |      |              |  |

| Test measu               | Measure |   |      |
|--------------------------|---------|---|------|
| <mark>r</mark> Judgement |         |   |      |
| Count :                  | 0       |   |      |
|                          |         | 0 | 1000 |

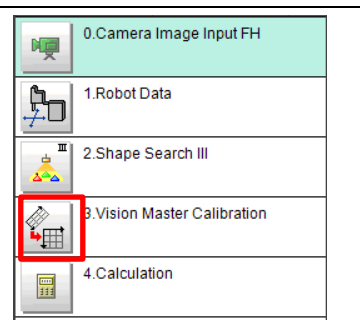

| 3.Vision Master Calib                                                              | vration                                                                                                    |                  |  |  |  |  |  |
|------------------------------------------------------------------------------------|----------------------------------------------------------------------------------------------------|------------------|--|--|--|--|--|
| Machine setting                                                                    | Calibration                                                                                                    | Sampling setting |  |  |  |  |  |
| First calibrat<br>X-direction move<br>Y-direction move<br>Rotation start an        | First calibration setting<br>X-direction movement:<br>Y-direction movement:<br>Rotation start angle : 10.0000 <><br>Precise calibration setting |                  |  |  |  |  |  |
| Precise calibr.<br>Effective field of<br>50.0000<br>Sampling metho<br>© One by one | ation setting<br>view(%):<br>70.0000 _<br>od:<br>C All at                                                                                       | Detail Setting   |  |  |  |  |  |
| Trans lat i on s<br>X division nur<br>Y division nun                               | sampling setting<br>nber:                                                                                                    | 3 - < >          |  |  |  |  |  |
| Rotation sam<br>Machine mov<br>Rotation or<br>Division point                       | oling setting<br>ementmethod:<br>Ny CRotat<br>number:                                                                                           | ion+translation  |  |  |  |  |  |

\* When using the FHV Series Smart Camera Vision Sensor, select the "Calibration" tab and in the field for "Image Input" select "Camera Image Input FHV".

Click [Get] on the Main Window of the Vision Sensor to get the current position of the robot.

Click [Calibration] to open the "Calibration" dialog.

Click [Edit] in the "Calibration" dialog to open the "Calib. Start Pos." dialog.

Check that the dialog displays the current position of the robot and click [Reg. Calib. Start Pos.].

7

After clicking [Close], check that the "Calib. Start Position" in the "Calib. Start Pos." dialog has been updated.

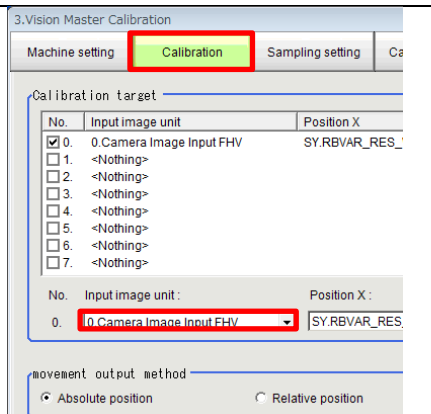

| FZ-Pan | DA       |       |            |                   |                     |      |      |     |     |           |     |    |              |
|--------|----------|-------|------------|-------------------|---------------------|------|------|-----|-----|-----------|-----|----|--------------|
| File   | Function | Tool  | Wi         | ndow              |                     |      |      |     |     |           |     |    |              |
|        |          |       | 0.S<br>0.P | cene g<br>ick_Fix | roup 0<br>(ed_6axis |      |      |     |     | 2         |     |    | Edit flow    |
|        |          |       |            |                   | ms                  |      | L    | .ay | 0   | ut0       |     | Sw | vitch layout |
|        | Robot Op | erati | on         |                   |                     |      |      | Rob | oot | Current P | os. |    | Get          |
|        | Calibr   | ation |            |                   |                     |      |      | Х   | :   | 300.0000  | W   | :  | 0.0000       |
| Ro     | bot Ref. | Posi  | tio        | n                 | FH Macro            | Ver. | 1.00 | Y   | :   | 0.0000    | Ρ   | :  | 180.0000     |
| Rob    | ot Opera | tion  | Che        | ck                | RB Prog.            | Ver. | 1.00 | Ζ   | :   | 350.0000  | R   | :  | 0.0000       |

| 🖳 Calibra  | tion          | × | 📴 Calib. Sta | ərt | Pos.  |                | × |
|------------|---------------|---|--------------|-----|-------|----------------|---|
| Calib. St  | tart Position |   | Robot        | . ( | Durre | ent Pos.       |   |
| <b>x</b> : | 0.0000        |   | x            | :   | :     | 300.0000       |   |
| Y:         | 0.0000        |   | Y            | :   | I     | 0.0000         |   |
| Z:         | 0.0000        |   | Z            | :   | :     | 350.0000       |   |
| w·         | 0 0000        |   | W            | :   | I     | 0.0000         |   |
|            | 0.0000        |   | P            | :   |       | 180.0000       |   |
| г.<br>     | 0.0000        |   | R            | :   | I     | 0.0000         |   |
| R:         | 0.0000        |   | Po           | a   | Cal   | ih Start Bac   |   |
|            | Robot Mov     | e | Ke           | ē.  | Uar   | np. otait ros. |   |
|            |               |   |              |     |       | Close          | ٦ |
|            | Edit          |   |              |     |       |                |   |

# 

An operation of the dialog will automatically set values to Scene and System variables previously set in the scenes loaded by the environment copy feature in Chapter 5.1. Do not directly set the values by TDM editor or setting screens for processing items. If proceeding to the following steps without registering the calibration start position, the robot would produce unexpected motion. Please be sure to register the position.

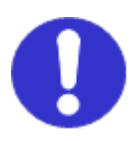

#### 6.2.2. Executing and Checking Calibration

Follow the procedures below to execute and check the calibration.

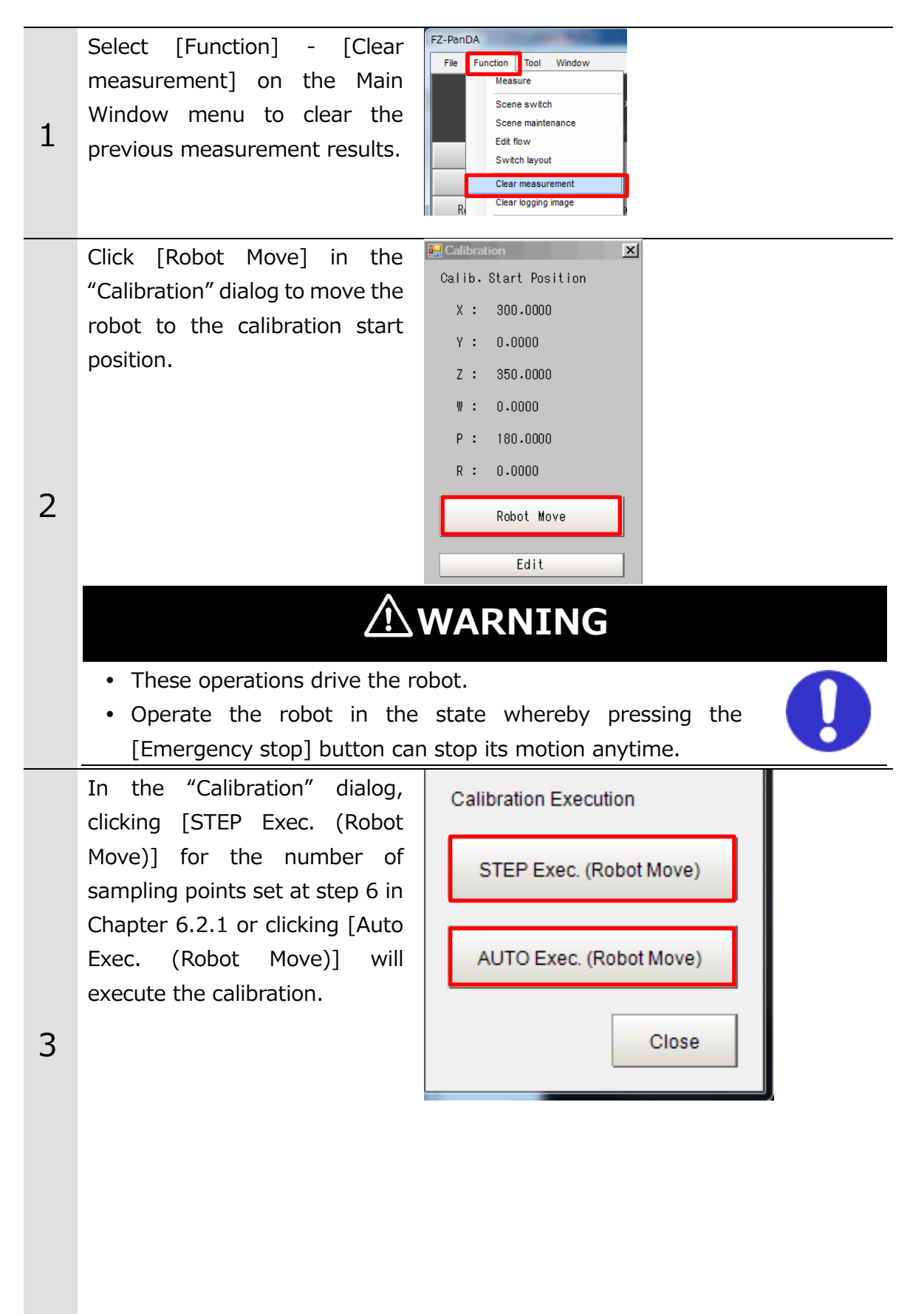

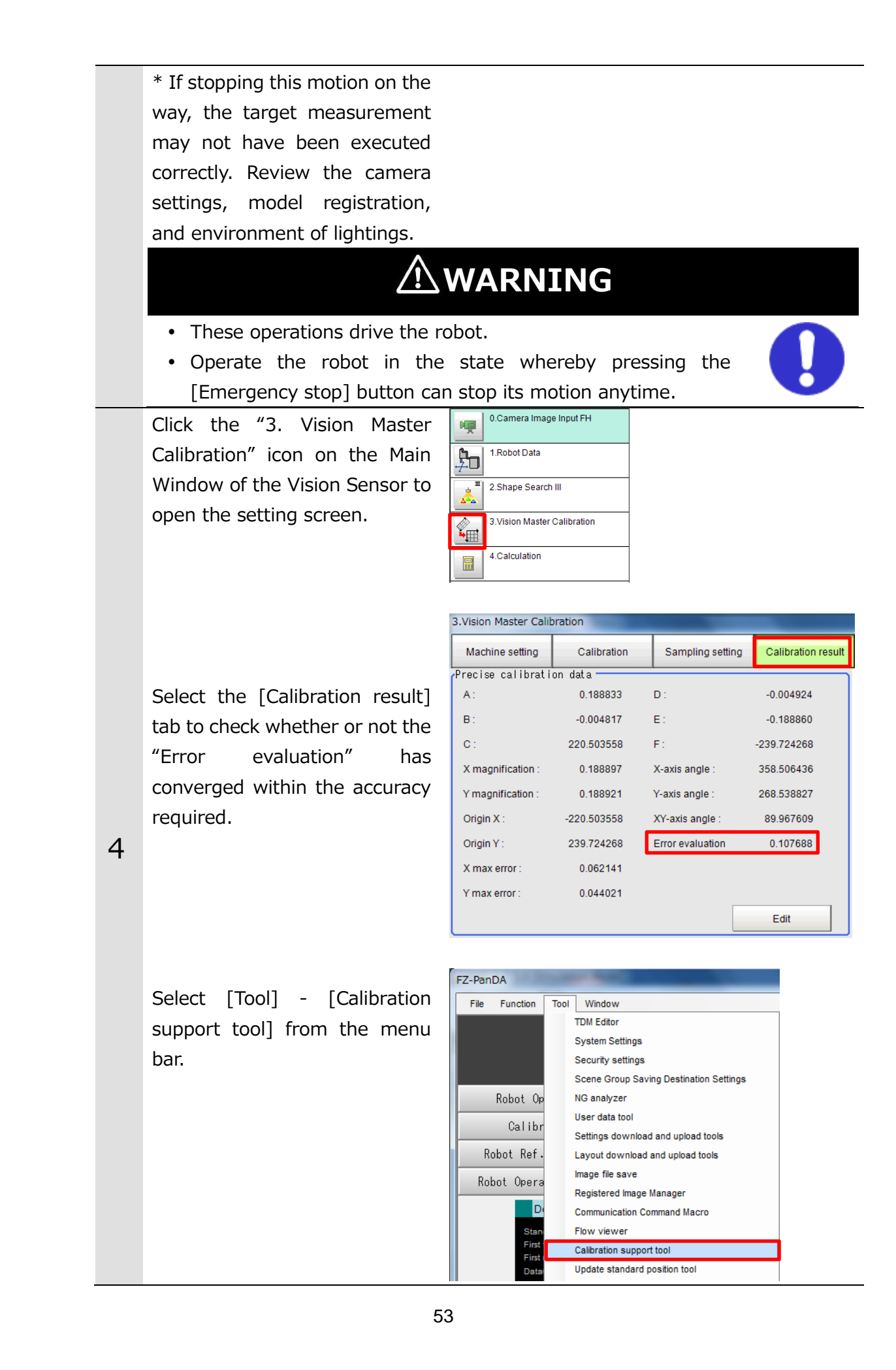

In the [Data setting] tab, set the unit No. to the "3. Vision Master Calibration" to check the relationship between the camera and robot coordinate systems got from the calibration.

\* Regarding the robot base coordinate system shown on the right figure, set the "Rotation" at the "Standard axis" on the "Display setting" tab in the "Calibration support tool" to "Anticlockwise".

If the relation such as directions and camera coordinate origin position between the camera and the robot base coordinate systems is the same as the actual system configuration, the calibration has succeeded.

\* Like the NG example, if the relation between the camera and the robot base coordinate systems is different, the calibration has failed. Review the camera settings, model registration, and environment of lightings and then execute the calibration again.

| Calibration support t                | cool                                                                      |  |  |  |  |
|--------------------------------------|---------------------------------------------------------------------------|--|--|--|--|
| Data setting                         | Display setting                                                           |  |  |  |  |
| Display data s<br>Display data No. : | Display data setting<br>Display data No.: 0_ <>                           |  |  |  |  |
| ſ <sup>Calib.</sup> data se          | tting                                                                     |  |  |  |  |
| Unit No. :                           | <none></none>                                                             |  |  |  |  |
| Data No. :                           | <none><br/>0 Camera Image Input FH<br/>2 Vision Master Calibration</none> |  |  |  |  |

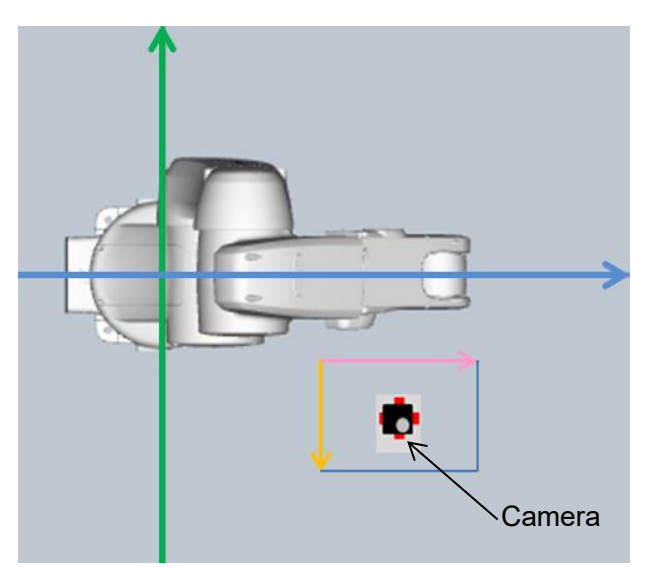

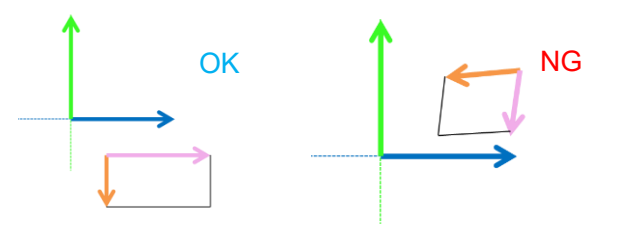

|   | * When using the FHV Series      |
|---|----------------------------------|
|   | Smart Camera Vision Sensor,      |
|   | you can use the Simulation       |
|   | Software to load a settings data |
|   | file that has been saved for     |
|   | backup. This will allow you to   |
|   | launch the "Calibration Support  |
|   | Tool" from the "Tool" menu. For  |
|   | additional information on        |
|   | backing up settings data,        |
|   | please refer to Section 6.5      |
| F | Remove the calibration target    |
| С | from the robot.                  |

### 6.2.3. Setting Applications

Follow the procedures below to set a scene for applications.

|   | Click [Scene switch] on the      | 0<br>1_Pick_Fixed_6axis | _ZYZ | 2                      | Ed        | it flow   | D      | ata save  | Scen | e switch   | Came |
|---|----------------------------------|-------------------------|------|------------------------|-----------|-----------|--------|-----------|------|------------|------|
|   | Main Window of the Vision        | ns                      | Layo | ut0                    | Swite     | h layout  |        |           |      |            |      |
|   | Sensor                           |                         | Robo | t Current F            | Pos.      | Get       | Robot  | Command P | os.  |            |      |
|   |                                  | Nooro Vor               | x :  | 0.0000                 | w :       | 0.0000    | x :    | 0.0000    | w :  | 0.0000     |      |
|   |                                  | Prog. Ver.              | z :  | 0.0000                 | R :       | 0.0000    | z :    | 0.0000    | R :  | 0.0000     | 🗆 Ou |
|   |                                  | Culture                 |      |                        |           |           |        |           | _    | ( <b>*</b> | 15   |
|   | Select target scenes. The target | Switch scene            |      |                        |           |           |        |           |      |            |      |
|   | scenes are as follows.           | Scene group :           |      | 0.Scene gro            | up O      |           |        |           |      | Switch     |      |
|   | Pick:                            | Scene :                 |      | 127.Calibrat           | tion_Pick | _Fixed_6a | xis_ZY | Z 🔹       |      |            |      |
| 1 | 0 Bick Eixed x x                 |                         |      | 1.GripCorrec           | t_6axis   |           |        | Ĵ         | 1    | 0          |      |
| Ŧ |                                  |                         |      | 3.Scene 3<br>4.Scene 4 |           |           |        |           |      | Cancer     |      |
|   | Place:                           |                         |      | 6.Scene 6<br>7.Scene 7 |           |           |        | Ŧ         |      | _          |      |
|   | 2 Place_Fixed_x x                |                         |      |                        |           |           |        |           |      |            |      |
|   |                                  | Switch scene            | _    |                        |           |           | -      |           |      |            |      |
|   | Click [OK] to switch scenes.     |                         |      |                        |           |           |        |           |      |            |      |
|   |                                  | Scene group             | :    | 0.Scene g              | roup 0    |           |        |           |      | Switch     |      |
|   |                                  | Scene :                 |      | 0.Pick_Fix             | ed_6axis  | 6         |        |           | •    |            |      |
|   |                                  |                         |      |                        |           |           |        | OK        |      | Cance      |      |
|   |                                  |                         |      |                        |           |           |        | JK        |      | Cance      |      |
|   |                                  |                         |      |                        |           |           |        |           |      |            | -    |

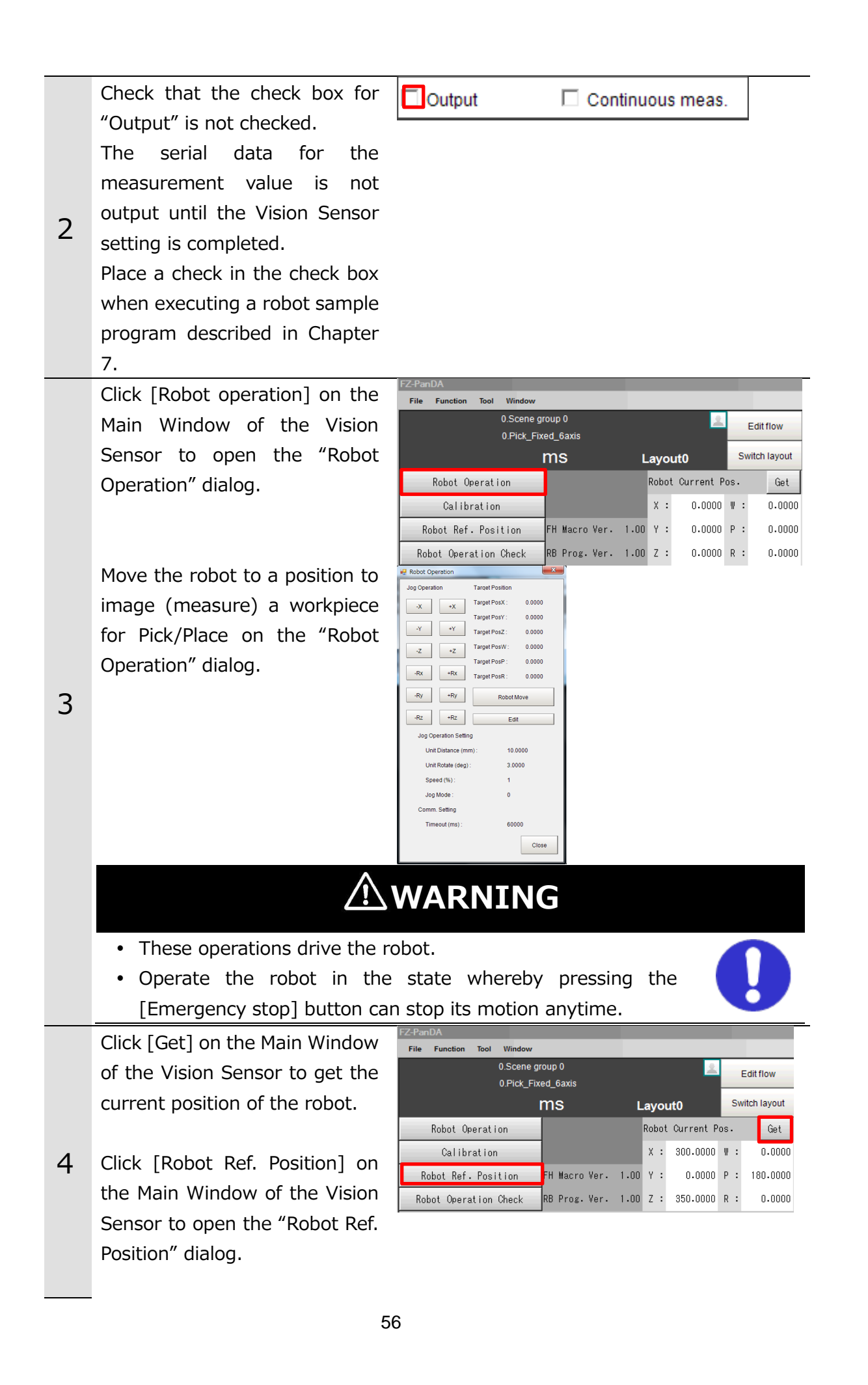

|   | Click [Edit] on the "Robot Ref.<br>Position" dialog to open the<br>"Robot Image Pos." dialog.<br>Click [Reg. Robot Image Pos.]<br>on the "Robot Image Pos."<br>dialog to register the current<br>position of the robot.<br>After clicking [Close], check<br>that the "Robot Image Pos." on<br>the "Robot Ref. Position" dialog<br>has been updated.<br>An operation of the dialog will a<br>and System variables previously<br>environment copy feature in Cha<br>values by TDM editor or setting<br>If application operations are pe<br>"Robot Image Pos.", the robot<br>motion. Please be sure to regist | Robot Ref. Position         Robot Image Pos.         X:       0.0000         Y:       0.0000         Y:       0.0000         P:       0.0000         Robot Move       Image Pos.         Edit       0.0000         Robot Move       P:         Edit       0.0000         Robot Move       P:         Edit       0.0000         Robot Image Pos.       X:         Source       Robot 0000         R:       0.0000         R:       0.0000 |
|---|----------------------------------------------------------------------------------------------------|----------------------------------------------------------------------------------------------------|
| 6 | Place a workpiece for Pick/<br>Place into the field of view.<br>Click the "0. Camera Image<br>Input FH" icon on the Main<br>Window of the Vision Sensor to<br>open the setting screen.<br>* When using the FHV Series<br>Smart Camera Vision Sensor,<br>delete the "0. Camera Image<br>Input FH" unit and in its place<br>set "Camera Image Input FHV"<br>as Unit 0.<br>Check the set "Camera No."<br>by clicking [Select camera] tab.<br>* Change the camera number<br>based on the actual<br>environment.                                                                                                | 0.Camera Image Input FH   1.Calibration Data Reference   2.Calibration Data Reference   3.Shape Search III   4.Calc Axis Move   5.Calculation   5.Calculation   O.Camera Image Input FH   Camera   Select camera   Select setting   Camera No.:                                                                                                    |

|   | Select the set camera number tab on the "Camera" tab.                                                                                                    | Camera     Select camera       Camera0     Camera1       Camera setting     Screen adjust                                                                                                    |
|---|----------------------------------------------------------------------------------------------------|----------------------------------------------------------------------------------------------------|
|   | Adjust the shutter speed and gain of the camera on the "Camera settings" area.                                                                                                    | Camera settings<br>Shutter speed : 2000 - µs<br>Gain : 85 - >                                                                                                    |
| 7 | Register a workpiece as a model<br>for Pick/Place on Shape Search<br>III by operations as same as<br>those at step 5 in Chapter<br>6.2.1.                                                                                                   |                                                                                                    |
|   | Select [Camera image meas.]<br>on the Main Window of the<br>Vision Sensor and detect a<br>workpiece position for<br>Pick/Place with clicking<br>[Measure].                                                                                  | Camera image meas. Image file meas.<br>Measure                                                                                                    |
|   | Click [Robot Ref. Position] on<br>the Main Window of the Vision<br>Sensor to open the "Robot Ref.<br>Position" dialog.                                                                                                    | F2-PanDA         File Function Tool Window         O.Scene group 0<br>0.Pick_Fixed_6axis         Editflow         Switch layout         Robot Operation         Robot Current Pos. Get         X :       0.0000       W :       0.0000         Robot Ref. Position       H Macro Ver. 1.00       Y :       0.0000       P :       0.0000         Robot Operation Check       RB Prog. Ver. 1.00       Z :       0.0000       R :       0.0000 |
| 8 | Click [Edit] on the "Robot Ref.<br>Position" dialog to open the<br>"Workpiece Ref. Pos." dialog.<br>Click [Reg. Workpiece Ref. Pos.]<br>on the "Workpiece Ref. Pos."<br>dialog to register the<br>measurement position of the<br>workpiece. | Workpiece Ref. Pos.       X         X:       0.0000       X:       370.5740         Y:       0.0000       Y:       -358.066         TH:       0.0000       TH:       -1.7221         Reg. Workpiece Ref. Pos.                                                                                                    |
|   |                                                                                                    | Close                                                                                                    |

After clicking [Close], check that the "Workpiece Ref. Pos." on the "Robot Ref. Position" dialog has been updated.

# 

An operation of the dialog will automatically set values to Scene and System variables previously set in the scenes loaded by the environment copy feature in Chapter 5.1. Do not directly set the values by TDM editor or setting screens for processing items. If application operations are performed without registering the "Workpiece Ref. Pos.", the robot would produce unexpected motion. Please be sure to register the position.

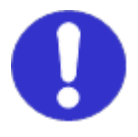

Click [Robot operation] on the Main Window of the Vision Sensor to open the "Robot Operation" dialog.

| File Function Tool Window |                    |      |       |             |     |              |
|---------------------------|--------------------|------|-------|-------------|-----|--------------|
| 0.Scene g<br>0.Pick_Fix   | roup 0<br>ed_6axis |      |       | 2           |     | Editflow     |
|                           | ms                 | L    | .ayo  | ut0         | Sv  | vitch layout |
| Robot Operation           |                    |      | Robot | t Current P | os. | Get          |
| Calibration               |                    |      | х :   | 0.0000      | ₩ : | 0.0000       |
| Robot Ref. Position       | FH Macro Ver.      | 1.00 | Υ:    | 0.0000      | Р:  | 0.0000       |
| Robot Operation Check     | RB Prog. Ver.      | 1.00 | Ζ:    | 0.0000      | R : | 0.0000       |

Move the robot to a position to grip a workpiece for Pick/Place on the "Robot Operation" dialog.

9

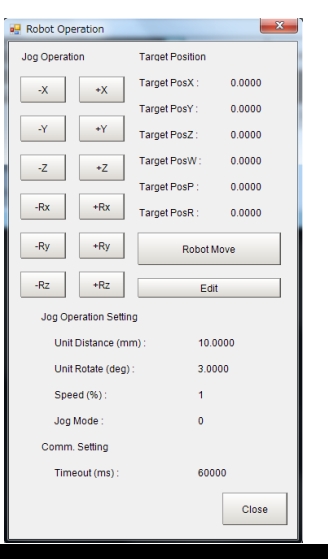

# 

- These operations drive the robot.
- Operate the robot in the state whereby pressing the [Emergency stop] button can stop its motion anytime.

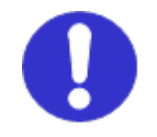

# 

When the robot moves to Z-axis direction, check its motion by visual observation and not by camera image.

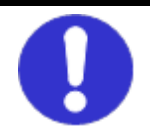

Click [Get] on the Main Window of the Vision Sensor to get the current position of the robot.

Click [Robot Ref. Position] on the Main Window of the Vision Sensor to open the "Robot Ref. Position" dialog.

Click [Edit] on the "Robot Ref. Position" dialog to open the "Robot Grip Pos." dialog.

Click [Reg. Robot Grip Pos.] on the "Robot Image Pos." dialog to register the current position

10 to register the of the robot.

After clicking [Close], check that the "Robot Image Pos." on the "Robot Ref. Position" dialog has been updated.

| FZ-PanDA<br>File Function Tool Window | -                    |           |             |     |             |
|---------------------------------------|----------------------|-----------|-------------|-----|-------------|
| 0.Scene<br>0.Pick_Fi                  | group 0<br>xed_6axis |           | 2           | E   | Edit flow   |
|                                       | ms                   | Layo      | ut0         | Sw  | itch layout |
| Robot Operation                       |                      | Robot     | . Current P | os. | Get         |
| Calibration                           |                      | х:        | 300.0000    | ₩ : | 0.0000      |
| Robot Ref. Position                   | FH Macro Ver.        | 1.00 Y :  | 0.0000      | Р:  | 180.0000    |
| Robot Operation Check                 | RB Prog. Ver.        | 1.00 Z :  | 350.0000    | R : | 0.0000      |
| in the second                         | 🔜 Robot Grip         | Pos.      | x           |     |             |
| Robot Grip Pos.                       | Robot Cur            | rent Pos. |             |     |             |
| X: 0.0000                             | x :                  | 300.0000  |             |     |             |
| Y: 0.0000                             | Υ:                   | 0.0000    |             |     |             |
| Z: 0.0000                             | z :                  | 350.0000  |             |     |             |
| W: 0.0000                             | w :                  | 0.0000    |             |     |             |
| P: 0.0000                             |                      | 100 0000  |             |     |             |
| R: 0.0000                             | r۰                   | 100.0000  |             |     |             |
| Rebet Meye                            | R :                  | 0.0000    |             |     |             |
| Robot Move                            | Reg. Ro              | bot Grip  | Pos.        |     |             |
| Edit                                  |                      |           |             |     |             |
|                                       |                      | CI        | ose         |     |             |

# 

An operation of the dialog will automatically set values to Scene and System variables previously set in the scenes loaded by the environment copy feature in Chapter 5.1. Do not directly set the values by TDM editor or setting screens for processing items. If application operations are performed without registering the "Robot Grip Pos.", the robot would produce unexpected motion. Please be sure to register the position.

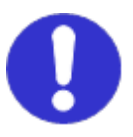

Click [Edit] for "Robot Approach Dist." on the "Robot Ref. Position" dialog to open the "Robot Approach Dist." dialog.

Settherobotapproach11distanceonthe"RobotApproachDist.".

After clicking [Close], check that the "Robot Approach Dist." on the "Robot Ref. Position" dialog has been updated.

Click [Robot Move] of the "Robot Image Pos." on the "Robot Ref. Position" dialog to check that the robot moves to the imaging position registered.

Click [Robot Move] of the "Robot Grip Pos." on the "Robot Ref. Position" dialog to check that the robot moves to the grip position registered.

Click [Robot Move] of the

12 "Robot Approach Dist." on the "Robot Ref. Position" dialog to check that the robot moves toward + Z direction by a value set in "Robot Approach Dist." from the robot gripping position.

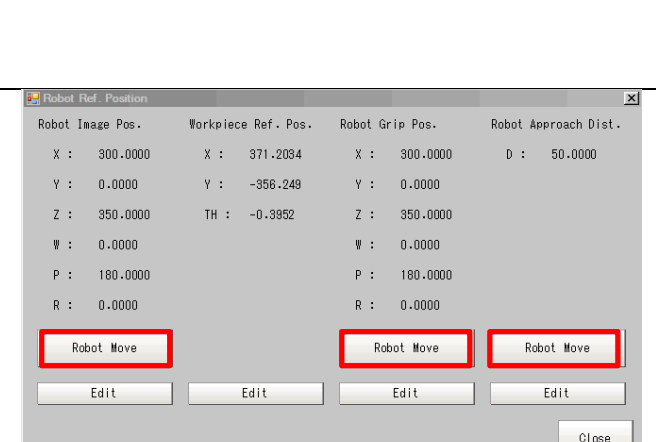

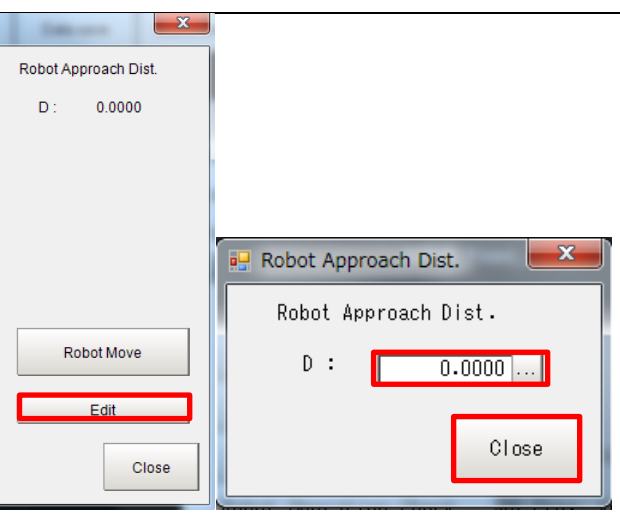

\* If the robot produced unexpected motion, please register the robot approach distance again.

# 

- These operations drive the robot.
- Operate the robot in the whereby pressing the [Emergency stop] button can stop its motion anytime.

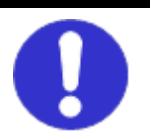

### 6.2.4. Checking Application Operations

Follow the procedures below to check that scenes for applications are operable.

|   | Click [Robot Operation Check]<br>on the Main Window of the<br>Vision Sensor to open the<br>"Robot Operation Check"<br>dialog.                              | FZ-PanDA<br>File Function Tool Window<br>O.Scene group 0<br>O.Pick_Fixed_6axis<br>MS L<br>Robot Operation<br>Calibration<br>Robot Ref. Position<br>FH Macro Ver. 1.00                                                                             | Layout0<br>Robot Current Por<br>X : 0.0000 1<br>Y : 0.0000 1 | Edit flow<br>Switch layout<br>s. Get<br>V : 0.0000<br>o : 0.0000 |
|---|----------------------------------------------------------------------------------------------------|----------------------------------------------------------------------------------------------------|--------------------------------------------------------------|------------------------------------------------------------------|
| 1 | Click [Robot Move] of the<br>"Robot Image Pos." on the<br>"Robot Operation Check" dialog<br>and move the robot to the<br>imaging position.                 | Robot Operation Check       RB Prog. Ver. 1.00         Robot Operation Check       X         Robot Image Pos.       Robot Move         Robot Approach Pos.       Robot Move         Robot Command Pos.       Robot Move         Close       Close | Z : 0.0000 I                                                 | R : 0.0000                                                       |
|   | <ul> <li>These operations drive the ro</li> <li>Operate the robot in the why stop] button can stop its mote</li> </ul>                                     | WARNING<br>boot.<br>ereby pressing the [Emerge<br>tion anytime.                                                                                                    | ncy                                                          | 0                                                                |
| 2 | Select [Camera image meas.]<br>on the Main Window of the<br>Vision Sensor and detect a<br>workpiece position for<br>Pick/Place with clicking<br>[Measure]. | Camera image meas. Image file meas.<br>Measure                                                                                                    |                                                              |                                                                  |

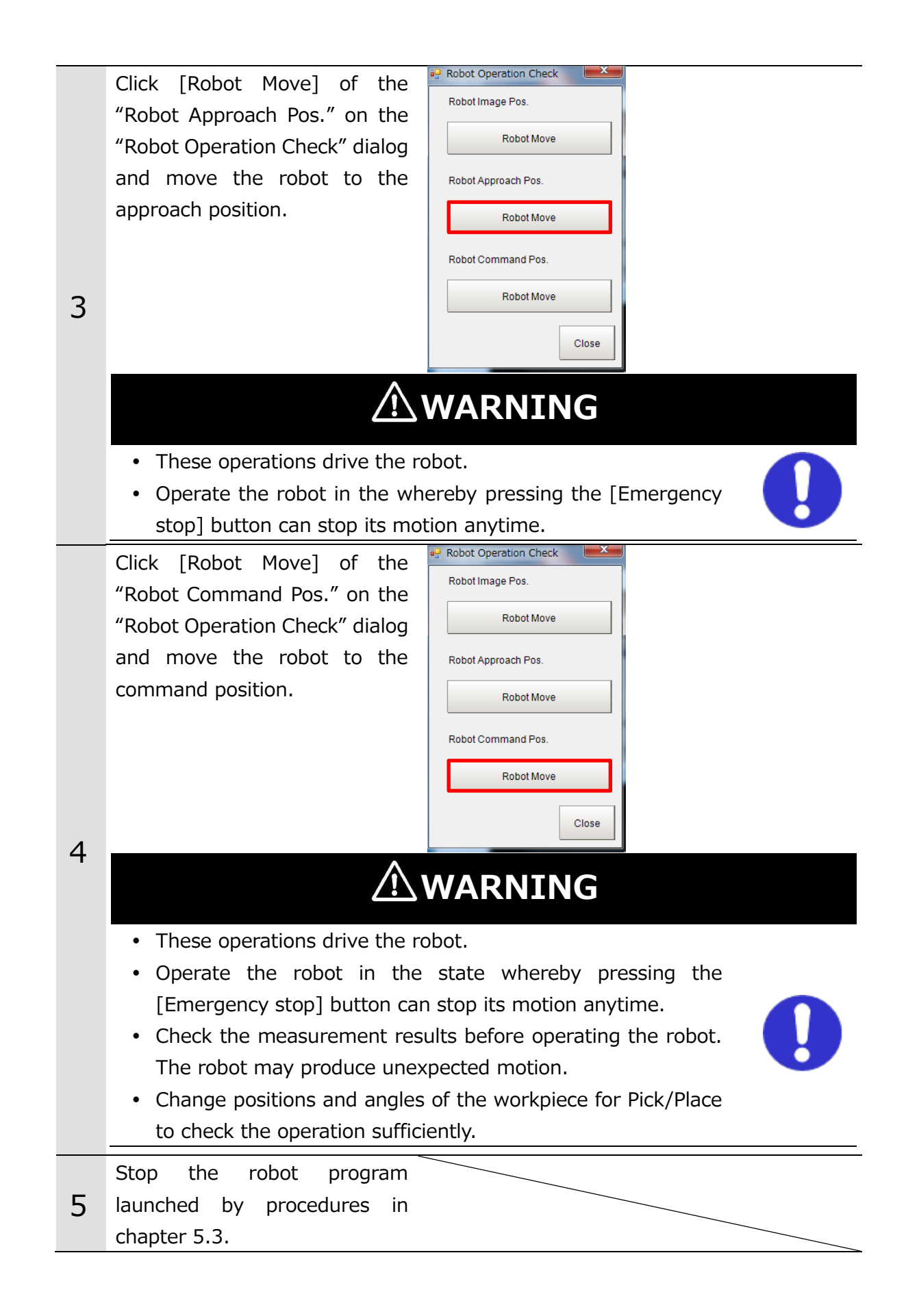

## 6.3. Grip Correction with Fixed Camera

For Grip Correction with a fixed camera, calculate a grip deviation amount from the workpiece reference position of a measured workpiece, and outputs to the robot controller the robot command position to correct the grip deviation amount.

#### Precautions for Correct Use

ſħ

When you would like to relatively move the robot to a Place position fixed from the Grip Correction, first correct the position deviation with the grip correction and then move the robot to the Place position relatively.

Please follow the flow below for the settings.

| 6.3.1 | Setting Calibration                   | Set a scene for the Vision Sensor<br>calibration to execute. Perform settings<br>related to camera, target, and<br>calibration operation.                                     |
|-------|---------------------------------------|----------------------------------------------------------------------------------------------------|
|       | $\blacksquare$                        |                                                                                                    |
| 6.3.2 | Executing and Checking<br>Calibration | Check the results after executing the calibration with operations of the Vision Sensor to handle data in the robot base coordinate system.                                    |
|       | $\blacksquare$                        |                                                                                                    |
| 6.3.3 | Setting Applications                  | Set a scene for applications of the Vision<br>Sensor for the Grip Correction. Register<br>the reference position of the robot<br>operation and set a camera and<br>workpiece. |
|       | $\blacksquare$                        |                                                                                                    |
| 6.3.4 | Checking Application Operations       | To check the correctness of the settings,<br>check whether or not the robot actually<br>moves to the Grip Correction position<br>with operations of the Vision Sensor.        |
|       |                                       |                                                                                                    |
| 6.5   | Backing up Settings                   | Back up the setting results of the Vision<br>Sensor performed in this Chapter.                                                                                                |

#### 6.3.1. Setting Calibration

Follow the procedures below to set a scene for Calibration.

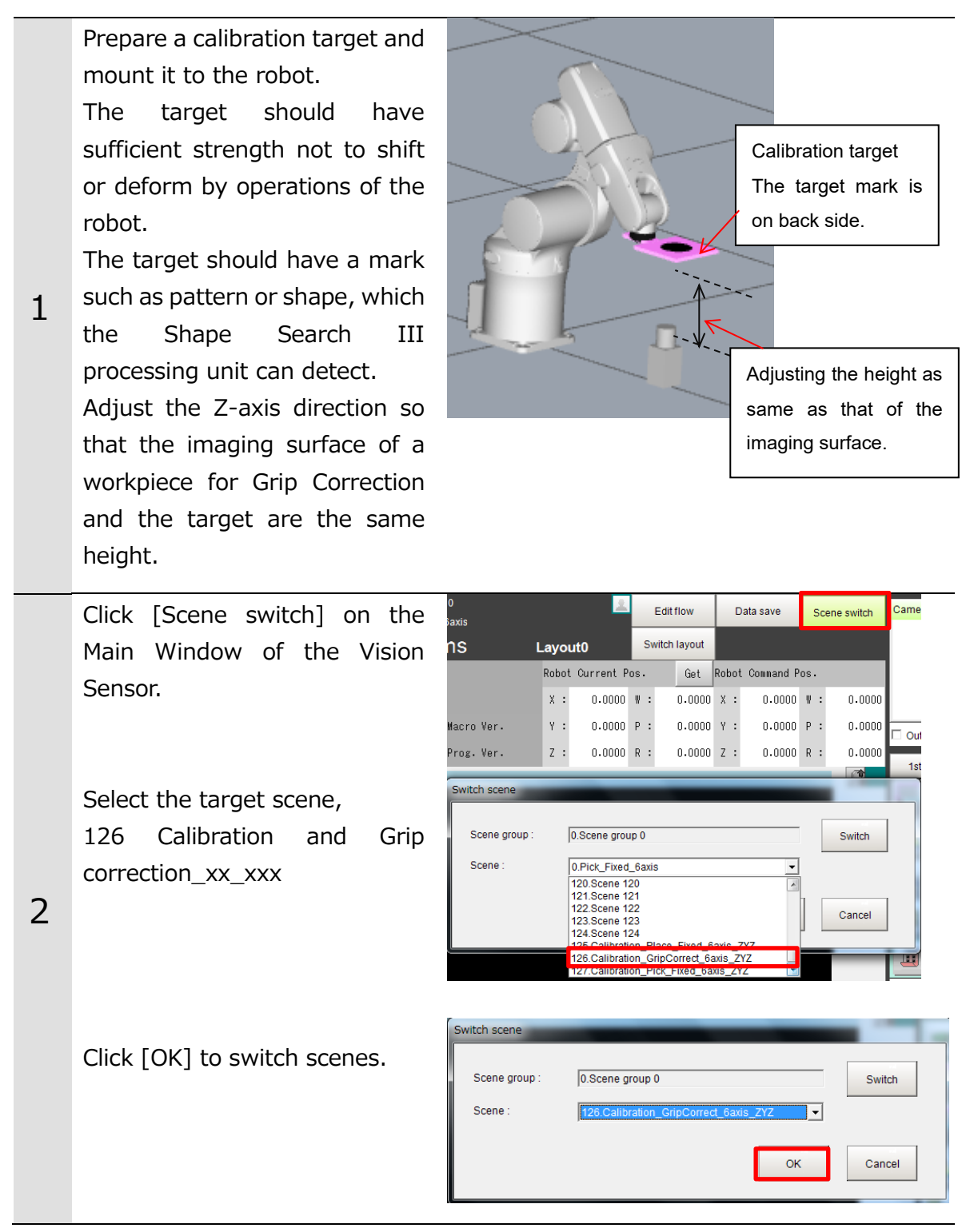

Click the "0. Camera Image Input FH" icon on the Main Window of the Vision Sensor to open the setting screen.

\* When using the FHV Series Smart Camera Vision Sensor, delete the "0. Camera Image Input FH" unit and in its place set "Camera Image Input FHV" as Unit 0.

Check the set "Camera No." by clicking [Select camera] tab.

3 \* Change the camera number based on the actual environment.

Select the set camera number tab on the "Camera" tab.

Adjust the focus and iris of the camera while watching the image displayed.

Adjust the shutter speed and gain of the camera on the "Camera settings" area.

| ę       | 0.Camera Image Input FH     |
|---------|-----------------------------|
| <u></u> | 1.Robot Data                |
| ш<br>   | 2.Shape Search III          |
|         | 3.Vision Master Calibration |
|         | 4.Calculation               |

| D.Camera Image Input FH       |               |  |  |  |  |  |  |
|-------------------------------|---------------|--|--|--|--|--|--|
| Camera                        | Select camera |  |  |  |  |  |  |
| Select setting<br>Camera No.: | Camera0 🗸     |  |  |  |  |  |  |

| 0.Camera Image Input FH                                            |                                            |  |  |  |  |  |  |  |
|--------------------------------------------------------------------|--------------------------------------------|--|--|--|--|--|--|--|
| Camera Select camera                                               |                                            |  |  |  |  |  |  |  |
| Camera0                                                            | Camera2                                    |  |  |  |  |  |  |  |
| Camera setting                                                     | Camera setting Screen adjust White balance |  |  |  |  |  |  |  |
| Camera settings<br>Shutter speed : 2000 - µs<br>Gain : 85 -<br>< - |                                            |  |  |  |  |  |  |  |

Change the image mode to "Through" on the "Image Window Setting" dialog on the Main Window of the Vision Sensor to display the camera image.

Click [Robot Operation] on the Main Window of the Vision Sensor to open the "Robot Operation" dialog.

On the "Robot Operation" dialog, operate the robot to move the calibration target close to the center of the field of view.

4 \* After checking the position, return the image mode from "Through" to Freeze".

| FZ-PanDA                  |               |      |       |           |     |              |
|---------------------------|---------------|------|-------|-----------|-----|--------------|
| File Function Tool Window |               |      |       |           |     |              |
| 0.Scene g                 | roup 0        |      |       | 1         |     | Edit flow    |
| 0.Pick_Fix                | ed_6axis      |      |       |           |     |              |
|                           | ms            | L    | ayoı  | ut0       | Sv  | vitch layout |
| Robot Operation           |               |      | Robot | Current P | os. | Get          |
| Calibration               |               |      | х:    | 0.0000    | ₩ : | 0.0000       |
| Robot Ref. Position       | FH Macro Ver. | 1.00 | Υ:    | 0.0000    | Р:  | 0.0000       |
| Robot Operation Check     | RB Prog. Ver. | 1.00 | z :   | 0.0000    | R : | 0.0000       |

| 💀 Robot Operation     |              |                 |         |  |
|-----------------------|--------------|-----------------|---------|--|
| Jog Operation         |              | Target Position |         |  |
| -x                    | +X           | Target PosX :   | 0.0000  |  |
|                       |              | Target PosY :   | 0.0000  |  |
| -Y                    | +Y           | Target PosZ :   | 0.0000  |  |
| -Z                    | +Z           | Target PosW :   | 0.0000  |  |
|                       |              | Target PosP :   | 0.0000  |  |
| -Rx                   | +Rx          | Target PosR :   | 0.0000  |  |
| -Ry                   | +Ry          | Robot Move      |         |  |
| -Rz                   | +Rz          | Edit            |         |  |
| Jog Operation Setting |              |                 |         |  |
| Unit                  | Distance (mr | m): 10          | 10.0000 |  |
| Unit Rotate (deg) :   |              | : 3.0           | 3.0000  |  |
| Speed (%) :           |              | 1               | 1       |  |
| Jog Mode :            |              | 0               |         |  |
| Comm. Setting         |              |                 |         |  |
| Timeout (ms) :        |              | 60              | 000     |  |
|                       |              |                 | Close   |  |

## 

- These operations drive the robot.
- Operate the robot in the state whereby pressing the [Emergency stop] button can stop its motion anytime.

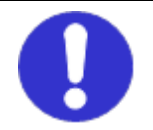

# 

When the robot moves to Z-axis direction, check its motion by visual observation and not by camera image.

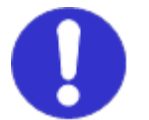

## Precautions for Correct Use

Adjust the Z-axis direction so that the calibration target will be the same height as the imaging surface of a workpiece for Grip Correction.
Click the "2. Shape search III" icon on the Main Window of the Vision Sensor to open the setting screen. 

 0.Camera Image Input FH

 1.Robot Data

 2.Shape Search III

 3.Vision Master Calibration

 1.Calculation

Select a registering figure by clicking [Edit] on the [Model] tab.

Register it as a model by clicking [OK] after fitting the registering figure to the calibration target.

5

Click [Edit] on the [Region setting] tab to set the measurement region according to the field of view for a camera to use. Click [OK] after the setting.

Click [Measurement] on the [Measurement] tab and check the "Count" becomes one.

\* If it does not become one, the settings are not proper. Therefore execute the model registration again.

| 2.Shape Search III         |        |         |        |               |
|----------------------------|--------|---------|--------|---------------|
| Model                      | Region | setting | De     | tection point |
| Input type<br>© Inputimage |        | 0.0     | Create | image         |
| Registered figure          |        |         | C      | Edit          |
|                            | ок     | Canc    | el     | Apply         |

| 2.Shape Search III             |                | _             |
|--------------------------------|----------------|---------------|
| Model                          | Region setting | Detection poi |
| Registered figure<br>Rectangle |                | Edit          |

| pe Search II |                |                 |             |            |
|--------------|----------------|-----------------|-------------|------------|
| Model        | Region setting | Detection point | Ref.setting | Measuremen |

| Test measu          | iring of this item. |   | Measure |
|---------------------|---------------------|---|---------|
| Judgement<br>Count: | 0                   |   |         |
|                     |                     | 0 | 1000    |

Click the "3. Vision Master 0.Camera Image Input FH NŞ Calibration" icon on the Main <u>ل</u>م 1.Robot Data Window of the Vision Sensor to open the setting screen. ш 2.Shape Search III Ь 3. Vision Master Calibration **⊷**⊞ 4.Calculation ..... 3.Vision Master Calibration Select the [Sampling setting] Calibration Sampling setting Machine setting tab and set "First calibration First calibration setting setting", "Effective field of X-direction movement : view", "Translation Y-direction movement: 10.0000 sampling 10.0000 Rotation start angle setting", "Division point Precise calibration setting number" according to the Effective field of view(%) : 50.0000 - - 70.0000 -Detail Setting 6 actual environment. Sampling method : One by one All at once Translation sampling se<u>tting</u> X division number : 3 < > < > Y division number Rotation sampling setting Machine movement method : Rotation only C Rotation+translation Division point number : 3 ... < > .Vision Master Calibrati \* When using the FHV Series Machine setting Calibration Sampling setting Ca Smart Camera Vision Sensor, Calibration target No. Input image unit Position X select the "Calibration" tab and **V** 0. 0.Camera Image Input FHV SY.RBVAR\_RES\_ ♥ 0. 1. 2. 3. 4. 5. 6. 7. <Nothing> <Nothing> in the field for "Image Input" <Nothing> <Nothing> <Nothing> select "Camera Image Input <Nothina> <Nothing> FHV". No. Input image unit : Position X 0. 0.Camera Image Input FHV SY.RBVAR\_RES. movement output method Absolute position C Relative position Click [Get] on the Main Window Function Tool File Winde 0.Scene group 0 of the Vision Sensor to get the Edit flow 0.Pick\_Fixed\_6axis current position of the robot. Switch layout ms Layout0 Robot Operation Robot Current Pos. Get 300.0000 W : 0.0000 Calibration х : Click [Calibration] to open the 7 Robot Ref. Position FH Macro Ver. 1.00 Y : 0.0000 P : 180.0000 "Calibration" dialog. Robot Operation Check RB Prog. Ver. 1.00 Z : 350.0000 R : 0.0000 Click [Edit] in the calibration dialog to open the "Calib. Start Pos." dialog.

Check that the dialog displays the current position of the robot and click [Reg. Calib. Start Pos.].

After clicking [Close], check that the "Calib. Start Position" in the "Calib. Start Pos." dialog has been updated.

| Calibration           | 🔛 Calib. Start Pos.    |
|-----------------------|------------------------|
| Calib. Start Position | Robot Current Pos.     |
| X: 0.0000             | X : 300.0000           |
| Y: 0.0000             | Y : 0.0000             |
| Z: 0.0000             | Z : 350.0000           |
| W · 0.0000            | W : 0.0000             |
| R: 0.0000             | P : 180.0000           |
| P 0.0000              | R : 0.0000             |
| R: 0.0000             | Reg Calib Start Poc    |
| Robot Move            | Reg. Vally. Start Pos. |
|                       | Close                  |
| Edit                  |                        |

# 

An operation of the dialog will automatically set values to Scene and System variables previously set in the scenes loaded by the environment copy feature in Chapter 5.1. Do not directly set the values by TDM editor or setting screens for processing items. If proceeding to the following steps without registering the calibration start position, the robot would produce unexpected motion. Please be sure to register the position.

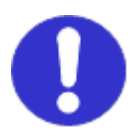

#### 6.3.2. Executing and Checking Calibration

Follow the procedures below to execute and check the calibration.

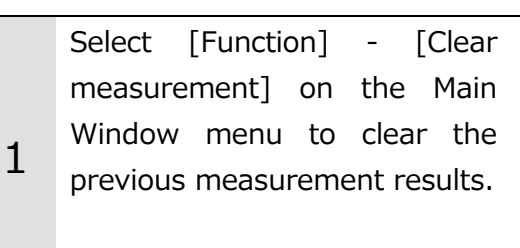

| FZ-Pan | DA   |                   |         |        |  |  |  |
|--------|------|-------------------|---------|--------|--|--|--|
| File   | Fund | tion              | Tool    | Window |  |  |  |
|        |      | Measure           |         |        |  |  |  |
|        |      | Scene switch      |         |        |  |  |  |
|        |      | Scene maintenance |         |        |  |  |  |
|        |      | Edit flow         |         |        |  |  |  |
|        |      | Switch layout     |         |        |  |  |  |
|        |      | Clear             | measur  | ement  |  |  |  |
| R      |      | Clear             | logging | image  |  |  |  |

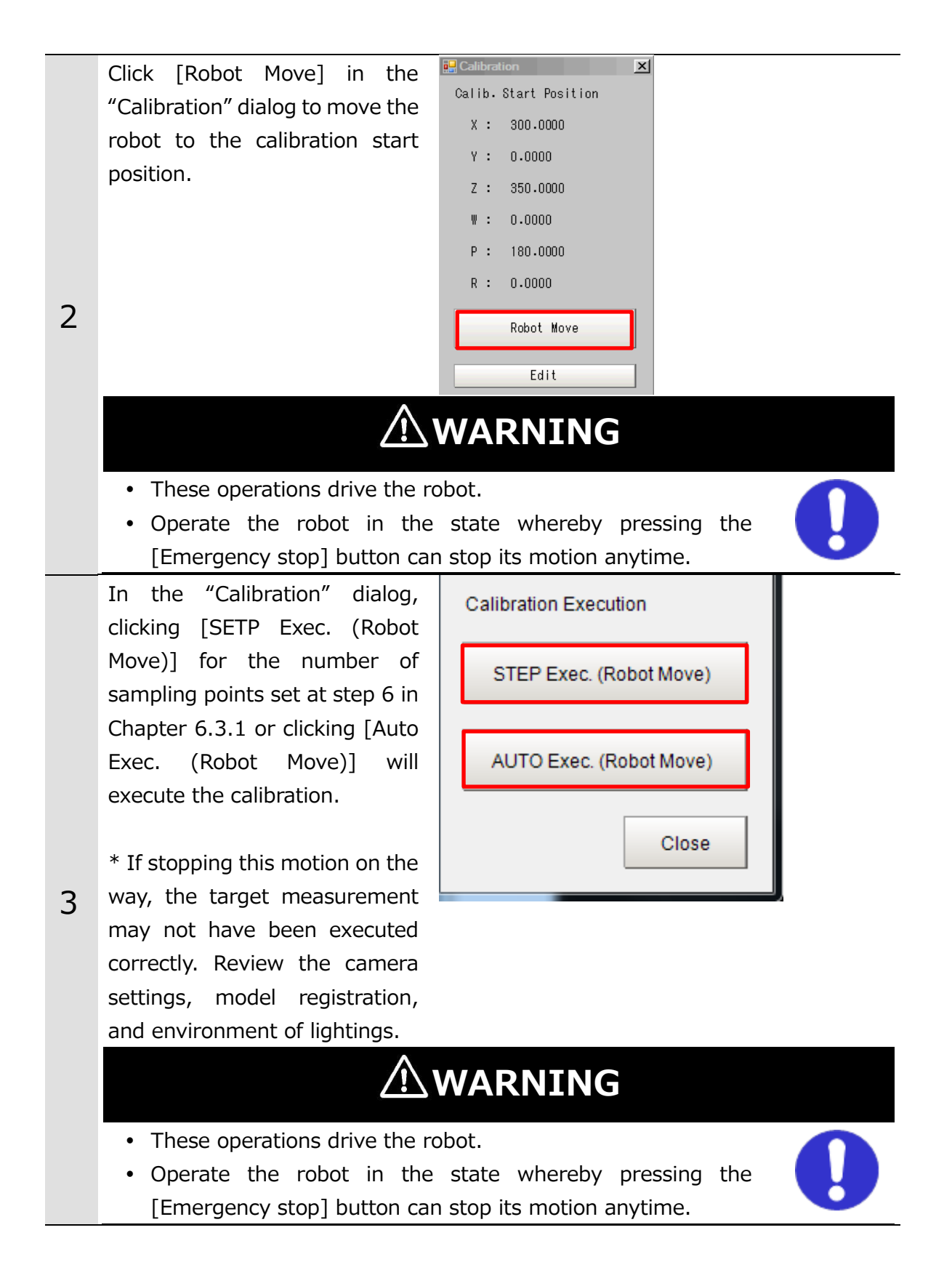

Click the "3. Vision Master Calibration" icon on the Main Window of the Vision Sensor to open the setting screen.

| <b>P</b>   | 0.Camera Image Input FH     |
|------------|-----------------------------|
| <b>4</b> 0 | 1.Robot Data                |
| ш<br>      | 2.Shape Search III          |
| 4          | 3.Vision Master Calibration |
|            | 4.Calculation               |

Select the [Calibration result] tab to check whether or not the "Error evaluation" has converged within the accuracy required.

| 3.Vision Master Calibration |             |                  |                    |  |  |  |
|-----------------------------|-------------|------------------|--------------------|--|--|--|
| Machine setting             | Calibration | Sampling setting | Calibration result |  |  |  |
| Precise calibrati           | on data     |                  | ]                  |  |  |  |
| A :                         | -0.000830   | D :              | 0.082671           |  |  |  |
| в:                          | -0.083012   | E:               | -0.000893          |  |  |  |
| С:                          | 608.155268  | F:               | -56.239040         |  |  |  |
| X magnification :           | 0.082675    | X-axis angle :   | 90.575483          |  |  |  |
| Y magnification :           | 0.083017    | Y-axis angle :   | 180.616381         |  |  |  |
| Origin X :                  | -608.155268 | XY-axis angle :  | 90.040899          |  |  |  |
| Origin Y :                  | 56.239040   | Error evaluation | 0.341182           |  |  |  |
| X max error :               | 0.215955    |                  |                    |  |  |  |
| Y max error :               | 0.246423    |                  |                    |  |  |  |
|                             |             |                  | Edit               |  |  |  |

4

Select [Tool] - [Calibration support tool] from the menu bar.

In the [Data setting] tab, set the unit No. to the "3. Vision Master Calibration" to check the relationship between the camera and robot coordinate systems got from the calibration.

| FZ-PanDA                   |                                                                           |
|----------------------------|---------------------------------------------------------------------------|
| File Function              | Tool Window                                                               |
|                            | TDM Editor                                                                |
|                            | System Settings                                                           |
|                            | Security settings                                                         |
|                            | Scene Group Saving Destination Settings                                   |
| Robot Op                   | NG analyzer                                                               |
| Calibr                     | User data tool                                                            |
|                            | Settings download and upload tools                                        |
| Robot Kef.                 | Layout download and upload tools                                          |
| Robot Opera                | Image file save                                                           |
|                            | Registered image Manager                                                  |
| Staa                       | Elow viewer                                                               |
| First                      |                                                                           |
| First                      | Update standard position tool                                             |
| Calibration sup            | port tool                                                                 |
|                            |                                                                           |
| Data se                    | tting Display setting                                                     |
| Display da<br>Display data | ata setting                                                               |
| Calib. dat                 | a setting                                                                 |
| Unit No. :                 | <none> 💌</none>                                                           |
| Data No. :                 | <none><br/>0 Camera Image Input FH<br/>3.Vision Master Calibration</none> |

\* Regarding the robot base coordinate system shown on the right figure, set the "Rotation" at the "Standard axis" on the "Display setting" tab in the "Calibration support tool" to "Anticlockwise".

If the relation such as directions and camera coordinate origin position between the camera and the robot base coordinate systems is the same as the actual system configuration, the calibration has succeeded.

\* Like the NG example, if the relation between the camera and the robot base coordinate systems is different, the calibration has failed. Review the camera settings, model registration, and environment of lightings and then execute the calibration again.

\* When using the FHV Series Smart Camera Vision Sensor, you can use the Simulation Software to load a settings data file that has been saved for backup. This will allow you to launch the "Calibration Support Tool" from the "Tool" menu. For additional information on backing up settings data, please refer to Section 6.5

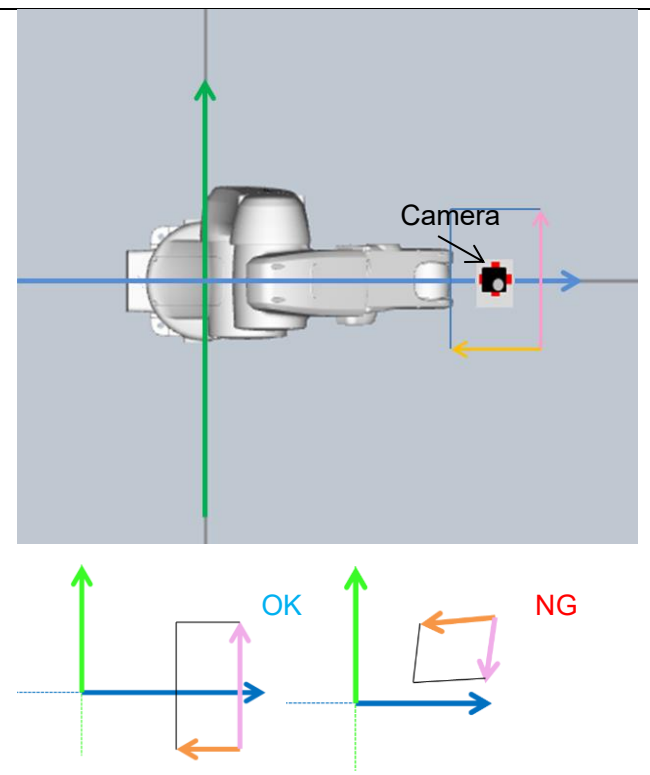

| F | Remove the calibration target |  |
|---|-------------------------------|--|
| Э | from the robot.               |  |

### 6.3.3. Setting Applications

Follow the procedures below to set a scene for applications.

|   | Click [Scene switch] on the  | 0<br>1_Pick_Fixed_6axis_ | _zyz                                                                                                    | Edit flow                                                  | Data save       | Scene switch | Came  |
|---|------------------------------|--------------------------|----------------------------------------------------------------------------------------------------|------------------------------------------------------------|-----------------|--------------|-------|
|   | Main Window of the Vision    | ns                       | Layout0                                                                                                    | Switch layout                                              |                 |              |       |
|   | Sensor.                      |                          | Robot Current Po                                                                                                    | os. Get                                                    | Robot Command F | 'os.         |       |
|   |                              | Macro Ver.               | Y : 0.0000                                                                                                    | P: 0.0000                                                  | Y : 0.0000      | P: 0.0000    |       |
|   |                              | Prog. Ver.               | z: 0.0000                                                                                                    | R : 0.0000                                                 | z: 0.0000       | R : 0.0000   | I_ Ou |
|   | Select the target scene,     | Switch scene             | -                                                                                                    | -                                                          | -               |              |       |
|   | 1 Grip correction_XX         | Scene group :            | 0.Scene grou                                                                                                    | p 0                                                        |                 | Switch       |       |
| 1 | Click [OK] to switch scenes. | Scene :<br>Switch scene  | 127.Calibrativ<br>0.Pick_Fixed<br>2.Place Fixed<br>3.Scene 3<br>4.Scene 4<br>5.Scene 5<br>6.Scene 5<br>6.Scene 6<br>7.Scene 7 | on_Pick_Fixed_6a<br>6axis<br>_ <del>Conto</del><br>d 6axis | xis_ZYZ •       | Cancel       |       |
|   |                              | Scene group :<br>Scene : | 0.Scene gro                                                                                                    | oup 0<br>ect_6axis                                         |                 | Switc        | h     |
|   |                              |                          |                                                                                                    |                                                            | ок              | Canc         | el    |

Check that the check box for Continuous meas. Output "Output" is not checked. The serial data for the measurement value is not output until the Vision Sensor 2 setting is completed. Place a check in the check box when executing a robot sample program described in Chapter 7. Click [Robot Operation] on the File Function Tool Window 0.Scene group 0 Main Window of the Vision Edit flow 0.Pick\_Fixed\_6axis Sensor to open the "Robot Switch layout ms Layout0 Operation" dialog. Robot Current Pos. Get Robot Operation 0.0000 W : 0.0000 Calibration X : FH Macro Ver. 1.00 Y : 0.0000 P : 0.0000 Robot Ref. Position RB Prog. Ver. 1.00 Z : 0.0000 R : Robot Operation Check 0.0000 With workpiece ideally Robot Operation а Jog Operation Target Positio gripped, move the robot to a Target PosX 0.0000 -X +X Target PosY 0.0000 position to image (measure) -Y +Y Target PosZ : 0.0000 Target PosW 0.0000 the workpiece for the Grip -Z +Z 0.0000 Target PosP -Rx +Rx on 0.0000 Correction the "Robot Target PosR 3 -Ry +Ry Robot Move operation" dialog. -Rz +Rz Edit Jog Operation Setting Unit Distance (mm) 10.0000 Unit Rotate (deg) 3.0000 Speed (%) Joa Mode nm. Setting Fimeout (ms) 60000 Close • These operations drive the robot. • Operate the robot in the state whereby pressing the [Emergency stop] button can stop its motion anytime.

Click [Get] on the Main Window of the Vision Sensor to get the current position of the robot.

Click [Robot Ref. Position] on the Main Window of the Vision Sensor to open the "Robot Ref. Position" dialog.

Click [Edit] of "Robot Image Pos." on the "Robot Ref. Position" dialog to open the "Robot Image Pos." dialog.

Click [Reg. Robot Image Pos.] on the "Robot Image Pos." dialog to register the current position of the robot.

4

5

After clicking [Close], check that the "Robot Image Pos." on the "Robot Ref. Position" dialog has been updated.

| FZ-PanDA                  |                    |      |       |             |     |              |
|---------------------------|--------------------|------|-------|-------------|-----|--------------|
| File Function Tool Window |                    |      |       |             |     |              |
| 0.Scene g<br>0.Pick_Fix   | roup 0<br>ed_6axis |      |       | 2           |     | Edit flow    |
| l                         | ms                 | L    | .ayo  | ut0         | Sv  | vitch layout |
| Robot Operation           |                    |      | Robot | : Current P | os. | Get          |
| Calibration               |                    |      | х:    | 300.0000    | ₩ : | 0.0000       |
| Robot Ref. Position       | FH Macro Ver.      | 1.00 | Υ:    | 0.0000      | Р:  | 180.0000     |
| Robot Operation Check     | RB Prog. Ver.      | 1.00 | z :   | 350.0000    | R : | 0.0000       |

| 🖳 Robot F        | Ref. Position | Robo | t In | nage Pos.        | × |
|------------------|---------------|------|------|------------------|---|
| Robot Image Pos. |               | Robo | t (  | Current Pos.     |   |
| <b>X</b> :       | 0.0000        | Х    | :    | 300.0000         |   |
| Υ:               | 0.0000        | Y    | :    | 0.0000           |   |
| Ζ:               | 0.0000        | Z    | :    | 350.0000         |   |
| W :              | 0.0000        | W    | :    | 0.0000           |   |
| P :              | 0.0000        | Р    | :    | 180.0000         |   |
| R:               | 0.0000        | P    |      | 0.0000           |   |
| R                | obot Move     |      | •    | 0.0000           |   |
|                  |               | Rea  | g.   | Robot Image Pos. |   |
|                  | Edit          |      |      | Close            |   |

## 

An operation of the dialog will automatically set values to Scene and System variables previously set in the scenes loaded by the environment copy feature in Chapter 5.1. Do not directly set the values by TDM editor or setting screens for processing items. If application operations are performed without registering the "Robot Image Pos.", the robot would produce unexpected motion. Please be sure to register the position.

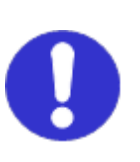

Click the "0. Camera image input FH" icon on the Main Window of the Vision Sensor to open the setting screen.

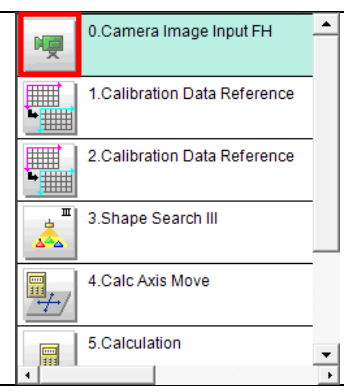

\* When using the FHV Series Smart Camera Vision Sensor, delete the "0. Camera Image Input FH" unit and in its place set "Camera Image Input FHV" as Unit 0.

Check the set "Camera No." by clicking [Select camera] tab.

\* Change the camera number based on the actual environment.

Select the set camera number tab on the "Camera" tab.

Adjust the shutter speed and gain of the camera on the "Camera settings" area.

Register a workpiece as a model for Grip Correction by operations as same as those at step 5 in Chapter 6.3.1.

6

Select [Camera image meas.] on the Main Window of the Vision Sensor and detect a workpiece position for Grip Correction with clicking [Measure].

7 Click [Robot Ref. Position] on the Main Window of the Vision Sensor to open the "Robot Ref. Position" dialog.

| 0.Camera Image Inp             | out FH        |   |
|--------------------------------|---------------|---|
| Camera                         | Select camera |   |
| Select setting<br>Camera No. : | Camera        | 0 |

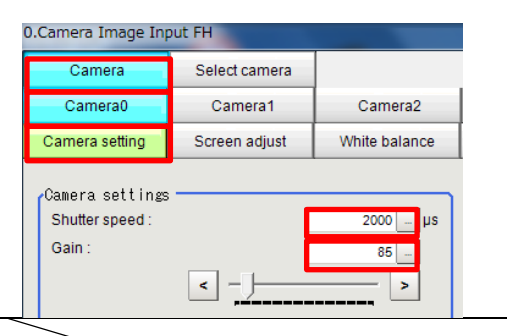

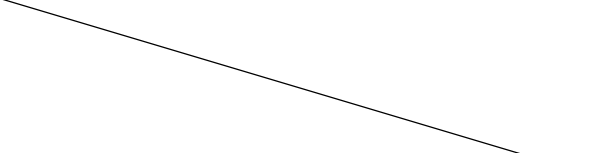

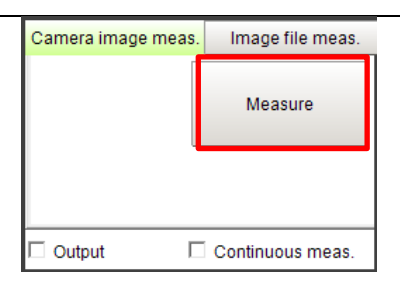

| FZ-PanDA             |                    |            |                  |
|----------------------|--------------------|------------|------------------|
| File Function Tool V | lindow             |            |                  |
| 0.9                  | Scene group 0      |            | Edit flow        |
| 0.1                  | Pick_Fixed_6axis   |            | Edition          |
|                      | ms                 | Layout0    | Switch layout    |
| Robot Operation      |                    | Robot Cur  | rent Pos. Get    |
| Calibration          |                    | X : 0      | .0000 W : 0.0000 |
| Robot Ref. Positi    | on 🛛 FH Macro Ver. | 1.00 Y : 0 | .0000 P : 0.0000 |
| Robot Operation Ch   | eck RB Prog. Ver.  | 1.00 Z : 0 | .0000 R : 0.0000 |

Click [Edit] on the "Robot Ref. Position" dialog to open the "Workpiece Ref. Pos." dialog.

Click [Reg. Workpiece Ref. Pos.] on the "Workpiece Ref. Pos." dialog to register the measurement position of the workpiece.

After clicking [Close], check that the "Workpiece Ref. Pos." on the "Robot Ref. Position" dialog has been updated.

|                     | Workpiece Ref. Pos.      |
|---------------------|--------------------------|
| Workpiece Ref. Pos. | Workpiece Meas. Pos.     |
| X: 0.0000           | X : 370.5740             |
| Y: 0.0000           | Y : -358.066             |
| TH : 0.0000         | TH : -1.7221             |
|                     |                          |
|                     |                          |
|                     |                          |
| Edit                | Reg. Workpiece Ref. Pos. |
|                     | Close                    |

# 

An operation of the dialog will automatically set values to Scene and System variables previously set in the scenes loaded by the environment copy feature in Chapter 5.1. Do not directly set the values by TDM editor or setting screens for processing items. If application operations are performed without registering the "Workpiece Ref. Pos.", the robot would produce unexpected motion. Please be sure to register the position.

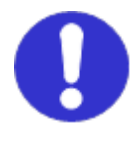

Click [Robot Move] of the "Robot Image Pos." on the "Robot Ref. Position" dialog to check that the robot moves to the imaging position registered.

\* If the robot produced unexpected motion, please register the workpiece reference position again.

8

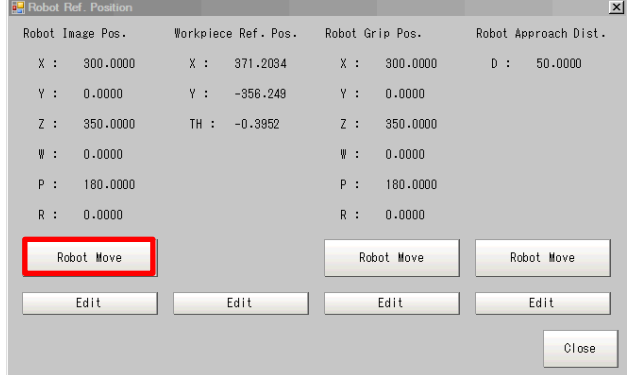

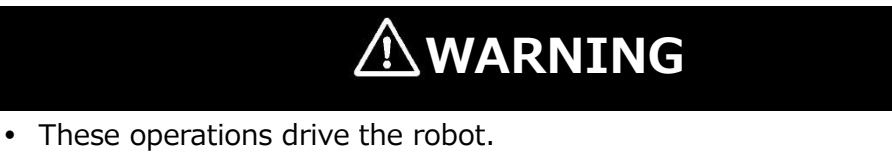

Operate the robot in the state whereby pressing the [Emergency stop] button can stop its motion anytime.

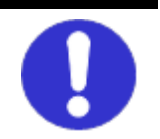

#### 6.3.4. Checking Application Operations

Follow the procedures below to check that scenes for applications are operable.

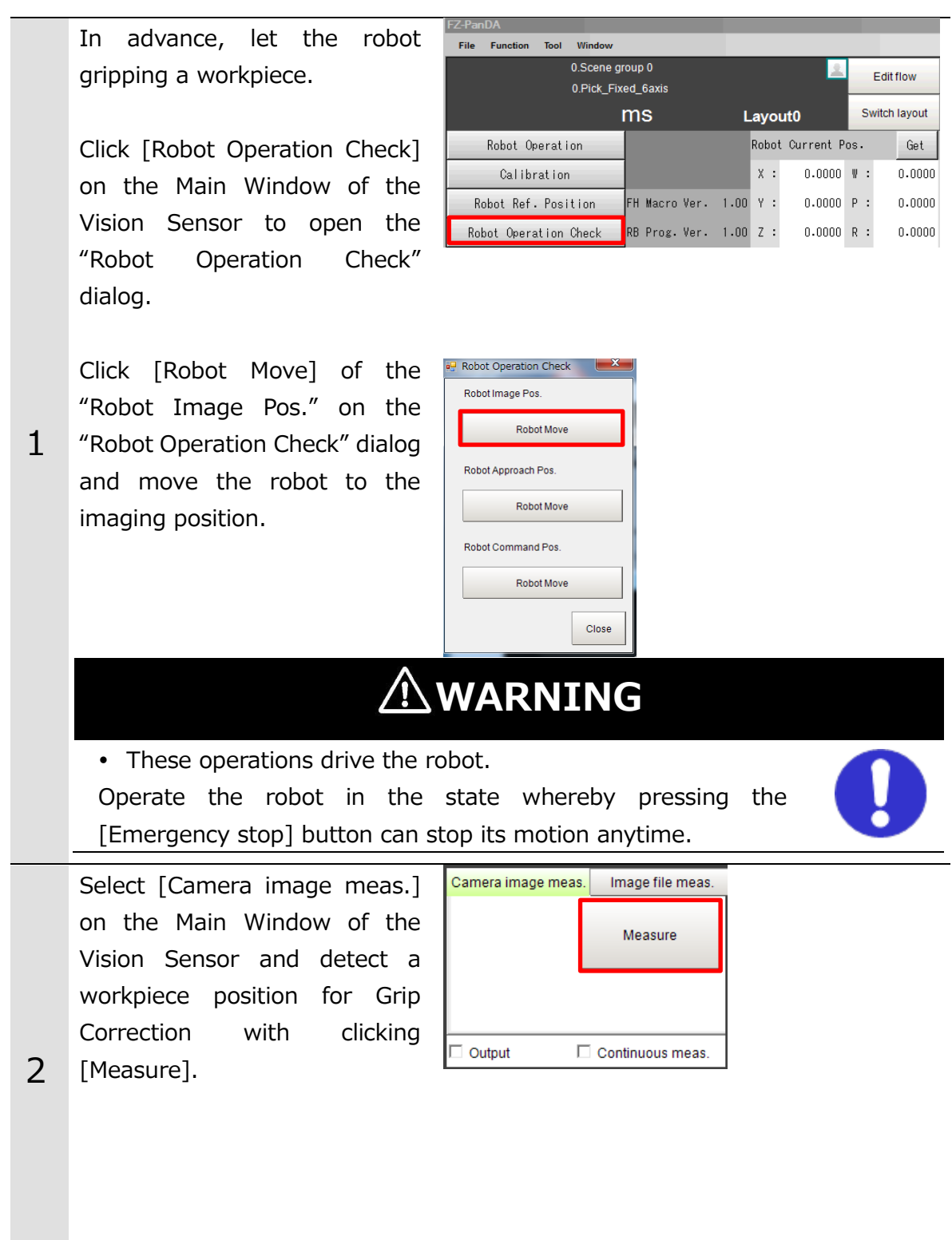

| 2 | Click [Robot Move] of the<br>"Robot Command Pos." on the<br>"Robot Operation Check" dialog<br>and move the robot to the<br>command position.                                                                                                    | Robot Operation Check      Robot Image Pos.      Robot Move      Robot Approach Pos.      Robot Move      Robot Command Pos.      Close                                   |
|---|----------------------------------------------------------------------------------------------------|----------------------------------------------------------------------------------------------------|
| 5 | <ul> <li>These operations drive the role</li> <li>Operate the robot in the<br/>[Emergency stop] button can</li> <li>Check the measurement resure<br/>The robot may produce unexp</li> <li>Change positions and angle<br/>Correction to check the operation</li> </ul> | bot.<br>state whereby pressing the<br>stop its motion anytime.<br>Its before the robot operation.<br>Dected motion.<br>es of the workpiece for Grip<br>tion sufficiently. |
| 4 | Stop the robot program launched by procedures in Chapter 5.3.                                                                                                    |                                                                                                    |

### 6.4. Pick/Place with On-hand Camera

In the case of Pick/Place with an on-hand camera, first calculate the relative positional relationship between the workpiece position and the actual robot position according to the workpiece reference position and the robot grip position. Second, output to the robot controller the robot command position for picking or placing the measured workpiece.

#### **Precautions for Correct Use**

1P

When selecting "Grip Correction + Place" or "Pick + Grip Correction + Place" in Chapter 4.1, output a position considering an amount of deviation calculated in Grip Correction at Place.

Please follow the flow below for the settings.

| 6.4.1 | Setting Calibration                   | Set a scene for the Vision Sensor<br>calibration to execute. Perform settings<br>related to camera, target, and<br>calibration operation.                                          |
|-------|---------------------------------------|----------------------------------------------------------------------------------------------------|
|       | $\blacksquare$                        |                                                                                                    |
| 6.4.2 | Executing and Checking<br>Calibration | Check the results after executing the calibration with operations of the Vision Sensor to handle data in the robot base coordinate system.                                         |
|       | ▼                                     |                                                                                                    |
| 6.4.3 | Setting Applications                  | Set a scene for applications of the Vision<br>Sensor to pick or place a workpiece.<br>Register the reference position of the<br>robot operation and set a camera and<br>workpiece. |
|       | $\blacksquare$                        |                                                                                                    |
| 6.4.4 | Checking Application Operations       | To check the correctness of the settings,<br>check whether or not the robot actually<br>moves to the Pick/Place position with<br>operations of the Vision Sensor.                  |
| _     | •                                     |                                                                                                    |
| 6.5   | Backing up Settings                   | Back up the setting results of the Vision<br>Sensor done in this Chapter.                                                                                                    |

#### 6.4.1. Setting Calibration

Follow the procedures below to set a scene for Calibration.

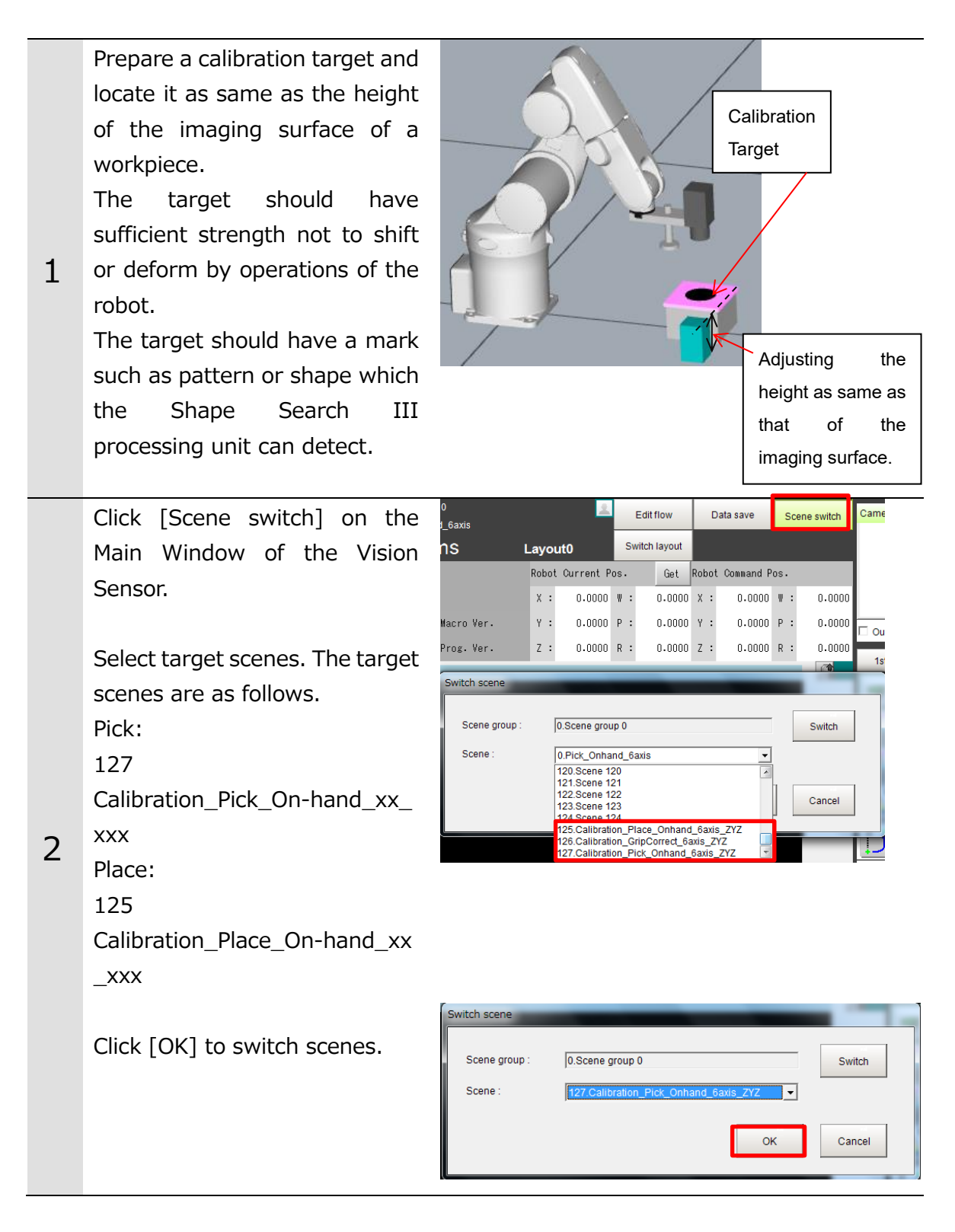

Click the "0. Camera image input FH" icon on the Main Window of the Vision Sensor to open the setting screen.

\* When using the FHV Series Smart Camera Vision Sensor, delete the "0. Camera Image Input FH" unit and in its place set "Camera Image Input FHV" as Unit 0.

Check the set "Camera No." by clicking [Select camera] tab.

3 \* Change the camera number based on the actual environment.

Select the set camera number tab on the "Camera" tab.

Adjust the focus and iris of the camera while watching the image displayed.

Adjust the shutter speed and gain of the camera on the "Camera settings" area.

Change the image mode to "Through" on the Image Window Setting dialog in the Main Window of the Vision Sensor to display the camera image.

4

Click [Robot Operation] on the Main Window of the Vision Sensor to open the "Robot Operation" dialog.

| ę        | 0.Camera Image Input FH     |
|----------|-----------------------------|
| <b>ب</b> | 1.Robot Data                |
|          | 2.Shape Search III          |
| 4        | 3.Vision Master Calibration |
| 111      | 4.Calculation               |

| 0.Camera Image Input FH        |        |     |  |  |
|--------------------------------|--------|-----|--|--|
| Camera Select camera           |        |     |  |  |
| Select setting<br>Camera No. : | Camera | 0 🗸 |  |  |

| 0.Camera Image Input FH                   |               |                        |  |  |  |
|-------------------------------------------|---------------|------------------------|--|--|--|
| Camera                                    | Select camera |                        |  |  |  |
| Camera0                                   | Camera1       | Camera2                |  |  |  |
| Camera setting                            | White balance |                        |  |  |  |
| Camera settings<br>Shutterspeed:<br>Gain: | [<br>         | 2000 _ µs<br>85 _<br>> |  |  |  |

| FZ-Pan | DA                                    |       |        |         |        |      |     |     |             |     |           |              |
|--------|---------------------------------------|-------|--------|---------|--------|------|-----|-----|-------------|-----|-----------|--------------|
| File   | Function                              | Tool  | Window |         |        |      |     |     |             |     |           |              |
|        | 0.Scene group 0<br>0.Pick_Fixed_6axis |       |        |         |        |      |     | 2   |             |     | Edit flow |              |
|        |                                       |       |        | ms      |        | L    | .ay | 0   | ut0         |     | Sv        | vitch layout |
|        | Robot Op                              | erati | on     |         |        |      | Rol | bot | . Current P | os. |           | Get          |
|        | Calibr                                | ation |        |         |        |      | х   | :   | 0.0000      | W   | :         | 0.0000       |
| Ro     | obot Ref.                             | Posi  | tion   | FH Macr | o Ver. | 1.00 | Y   | :   | 0.0000      | Ρ   | :         | 0.0000       |
| Rok    | oot Opera                             | tion  | Check  | RB Prog | . Ver. | 1.00 | Z   | :   | 0.0000      | R   | :         | 0.0000       |

| On the "Robot Operation"         | Robot Operation                   |
|----------------------------------|-----------------------------------|
| dialog anarata the rebet to      | Jog Operation Target Position     |
|                                  | -X +X Target PosX: 0.0000         |
| move the calibration target      | -Y +Y Target PosZ : 0.0000        |
| close to the center of the field | -7 +7 Target PosW: 0.0000         |
| of view.                         | Target PosP : 0.0000              |
|                                  | -Rx +Rx Target PosR : 0.0000      |
| * After checking the position    | -Ry +Ry Robot Move                |
| Arter checking the position,     | -Rz +Rz Edit                      |
| return the image mode from       | Jog Operation Setting             |
| "Through" to Freeze".            | Unit Distance (mm) : 10.0000      |
|                                  | Unit Rotate (deg) : 3.0000        |
|                                  | Speed (%): 1<br>Jog Mode : 0      |
|                                  | Comm. Setting                     |
|                                  | Timeout (ms) : 60000              |
|                                  | Close                             |
|                                  |                                   |
|                                  |                                   |
| <u> </u>                         | WANNING                           |
| These operations drive the re-   | obot.                             |
| Operate the robot in the         | state whereby pressing the        |
| [Emergency stop] button car      | n stop its motion anytime         |
|                                  |                                   |
|                                  |                                   |
| /!                               | CAUTION                           |
|                                  |                                   |
| When the robot moves to Z-axi    | is direction, check its motion by |

visual observation and not by camera image.

## Precautions for Correct Use

Adjust the Z-axis direction so that the calibration target will be the same height as the imaging surface of a workpiece for Pick/Place.

Click the "2. Shape search III" icon on the Main Window of the Vision Sensor to open the setting screen.

| <b>P</b> | 0.Camera Image Input FH     |
|----------|-----------------------------|
| ۶.<br>40 | 1.Robot Data                |
| ш<br>Д   | 2.Shape Search III          |
|          | 3.Vision Master Calibration |
|          | 4.Calculation               |

Select a registering figure by clicking [Edit] on the [Model] tab.

Register it as a model by clicking [OK] after fitting the registering figure to the calibration target.

5

Click [Edit] on the [Region setting] tab to set the measurement region according to the field of view for a camera to use. Click [OK] after the setting.

Click [Measurement] on the [Measurement] tab and check the "Count" becomes one.

\* If it does not become one, the settings are not proper, so execute the model registration again.

| 2.Shape Search II         | I      |         | _               |
|---------------------------|--------|---------|-----------------|
| Model                     | Region | setting | Detection point |
| Input type -<br>Inputimag | je     | 0.0     | Create image    |
| Registered figu           | ıre    |         | Edit            |
|                           | ОК     | Canc    | cel Apply       |

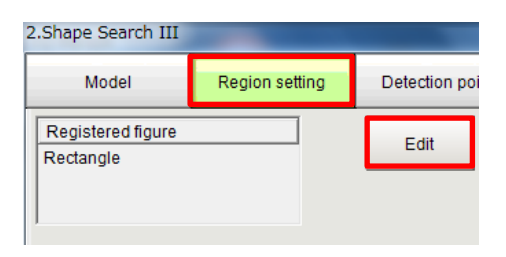

| Model              | Region setting  | Detection point | Ref.setting | Measureme |
|--------------------|-----------------|-----------------|-------------|-----------|
| Test me            | asuring of this | item.           | Me          | asure     |
| Judgemen<br>Count: | nt — (          | )               |             |           |
| Count:             | (               | )               |             |           |

86

Click the "3. Vision Master Calibration" icon on the Main Window of the Vision Sensor to open the setting screen.

Select [Sampling setting] tab and set "First calibration setting", "Effective field of view", "Translation sampling setting", "Division point number" according to the actual environment.

6

\* When using the FHV Series Smart Camera Vision Sensor, select the "Calibration" tab and in the field for "Image Input" select "Camera Image Input FHV".

Click [Get] on the Main Window of the Vision Sensor to get the current position of the robot.

7 Click [Calibration] to open the "Calibration" dialog.

Click [Edit] in the calibration dialog to open the "Calib. Start Pos." dialog.

| ١ <u></u>     | 0.Camera Image Input FH     |
|---------------|-----------------------------|
| <b>۴</b> 0    | 1.Robot Data                |
| ш<br><u>Д</u> | 2.Shape Search III          |
|               | 3.Vision Master Calibration |
|               | 4.Calculation               |

| 3.Vision Master Calib                                                                         | ration          |                   |           |               |
|-----------------------------------------------------------------------------------------------|-----------------|-------------------|-----------|---------------|
| Machine setting                                                                               | Calibration     | Sampling          | setting   |               |
| First calibrat                                                                                | ion setting —   |                   |           |               |
| X-direction move                                                                              | ement:          | 10.0000           | < >       |               |
| V-direction move                                                                              | ment :          | 10,0000           |           |               |
| Potetion start on                                                                             | ale :           | 10.0000           |           |               |
| Rotation start an                                                                             | gie.            | 10.0000 -         | <u>ìí</u> | J             |
| Precise calibra                                                                               | ation setting - |                   |           | 1             |
| Effective field of                                                                            | view(%):        | Detail            | Setting   |               |
| 50.0000                                                                                       | 70.0000         |                   | -         |               |
| One by one                                                                                    | а.<br>С АІІ     | ationce           |           |               |
| Translation                                                                                   | amnling cotti   | 10                |           |               |
| X division nun                                                                                | nber:           | 3                 | < >       |               |
|                                                                                               | _               |                   |           |               |
| Y division nun                                                                                | iber:           | 3 _               |           |               |
| Rotation same                                                                                 | ling setting -  |                   |           |               |
| Machine mov                                                                                   | ement method :  |                   |           |               |
| <ul> <li>Rotation on</li> </ul>                                                               | ly O Ro         | tation+translatio | n         |               |
| Division point                                                                                | number :        | 3                 | < >       |               |
|                                                                                               |                 |                   |           | J             |
| 3.Vision Master Calibr                                                                        | ation           | _                 |           |               |
| Machine setting                                                                               | Calibration     | Sampling sett     | ing Ca    |               |
|                                                                                               |                 |                   |           |               |
| Calibration targ                                                                              | jet             |                   |           |               |
| No. Input ima                                                                                 | ge unit         | Position          | n X       |               |
| 1. <nothing< td=""><td>&gt; &gt; &gt;</td><td>ST.RBV</td><td>AR_RES_</td><td></td></nothing<> | > > >           | ST.RBV            | AR_RES_   |               |
| 2. <nothing< td=""><td>&gt;</td><td></td><td></td><td></td></nothing<>                        | >               |                   |           |               |
| 4. <nothing< td=""><td>&gt;</td><td></td><td></td><td></td></nothing<>                        | >               |                   |           |               |
| 5. <nothing< td=""><td>&gt;</td><td></td><td></td><td></td></nothing<>                        | >               |                   |           |               |
| 7. <nothing< td=""><td>&gt;</td><td></td><td></td><td></td></nothing<>                        | >               |                   |           |               |
| No. Input imag                                                                                | e unit :        | Positio           | on X :    |               |
| 0. 0.Camera                                                                                   | Image Input FHV | ▼ SY.RE           | VAR_RES   |               |
|                                                                                               |                 |                   |           |               |
| movement output                                                                               | method          |                   |           |               |
| <ul> <li>Absolute position</li> </ul>                                                         | n               | C Relative posi   | tion      |               |
| FZ-PanDA                                                                                      |                 |                   |           |               |
| File Function To                                                                              | ol Window       |                   |           |               |
|                                                                                               | 0.Scene grou    | ip 0              |           | 1             |
|                                                                                               | 0.Pick_Fixed    | _6axis            |           |               |
|                                                                                               | n               | าร                | Lay       | out0          |
| Robot Oper                                                                                    | ation           |                   | Rob       | oot Current P |
| Calibrat                                                                                      | ion             |                   | x         | : 300.0000    |
| ournorat                                                                                      |                 |                   |           |               |

FH Macro Ver. 1.00 Y :

RB Prog. Ver. 1.00 Z : 350.0000 R :

Edit flow

0.0000 P :

witch layout Get

0.0000

180.0000

0.0000

Robot Ref. Position

Robot Operation Check

Check that the dialog displays the current position of the robot and click "Reg. Calib. Start Pos."

After clicking [Close], check that the "Calib. Start Position" in the "Calib. Start Pos." dialog has been updated.

| Calibration           | Calib. Start Pos.      |
|-----------------------|------------------------|
| Calib. Start Position | Robot Current Pos.     |
| X · 0 0000            | X : 300.0000           |
| X: 0.0000             | Y : 0.0000             |
| 1. 0.0000             | Z : 350.0000           |
| Z: 0.0000             | W : 0.0000             |
| W: 0.0000             | P : 180.0000           |
| P: 0.0000             | R : 0.0000             |
| R: 0.0000             |                        |
| Pahat Maya            | Reg. Calib. Start Pos. |
| Robot Move            |                        |
| Edit                  | Close                  |

# 

An operation of the dialog will automatically set values to Scene and System variables previously set in the scenes loaded by the environment copy feature in Chapter 5.1. Do not directly set the values by TDM editor or setting screens for processing items. If proceeding to the following steps without registering the calibration start position, the robot would produce unexpected motion. Please be sure to register the position.

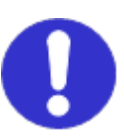

#### 6.4.2. **Executing and Checking Calibration**

Follow the procedures below to execute and check the calibration.

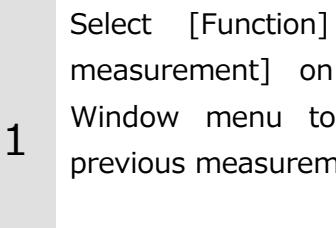

[Clear measurement] on the Main Window menu to clear the previous measurement results.

| FZ-Pan | DA  |       |                     | -      |  |  |  |  |  |
|--------|-----|-------|---------------------|--------|--|--|--|--|--|
| File   | Fun | ction | Tool                | Window |  |  |  |  |  |
|        |     | Mea   | sure                |        |  |  |  |  |  |
|        |     | Scer  | Scene switch        |        |  |  |  |  |  |
|        |     | Scer  | cene maintenance    |        |  |  |  |  |  |
|        |     | Edit  | it flow             |        |  |  |  |  |  |
|        |     | Swit  | ch layou            | t      |  |  |  |  |  |
|        |     | Clea  | r measu             | rement |  |  |  |  |  |
| R      |     | Clea  | Clear logging image |        |  |  |  |  |  |

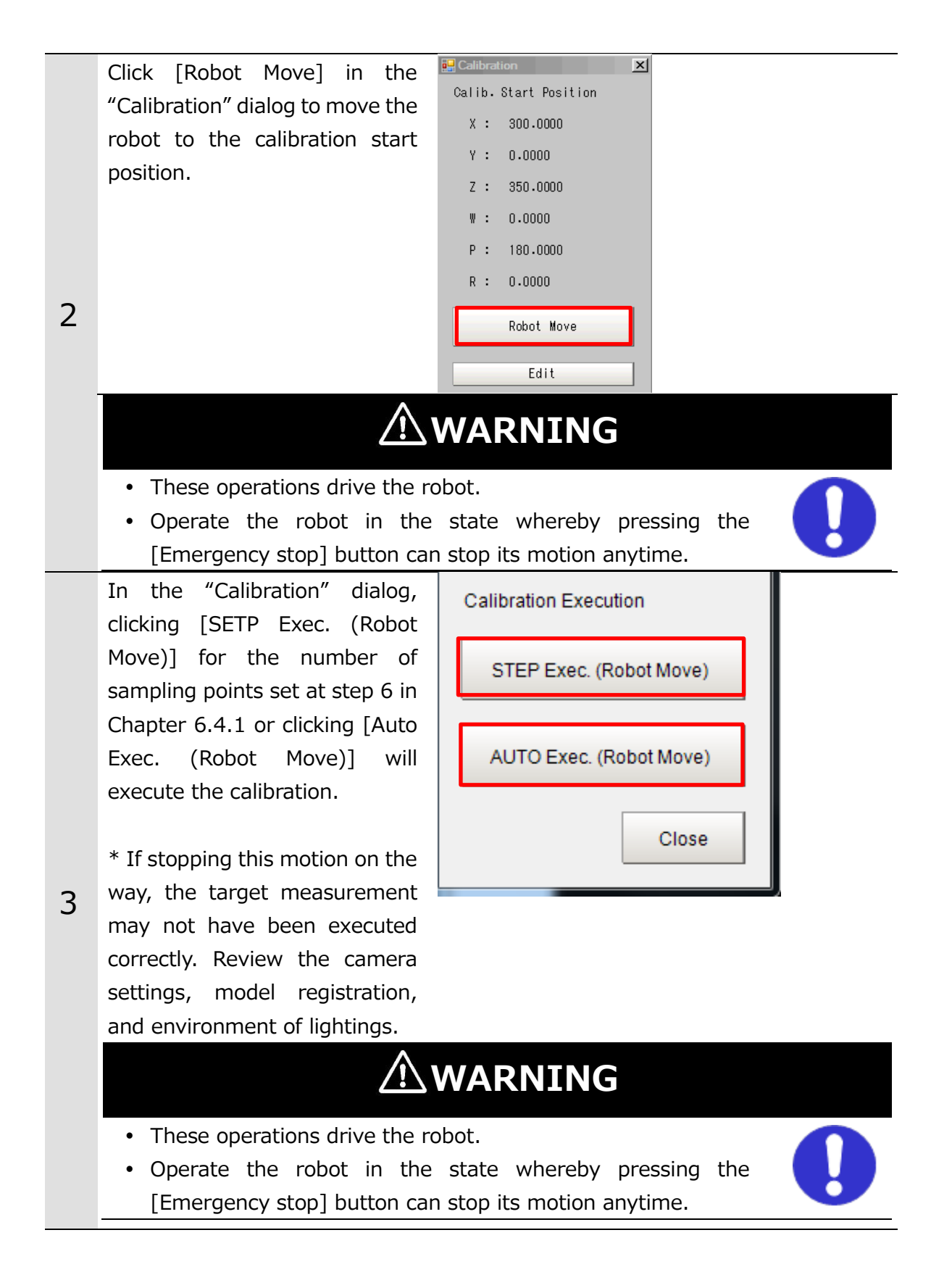

Click the "3. Vision Master Calibration" icon on the Main Window of the Vision Sensor to open the setting screen.

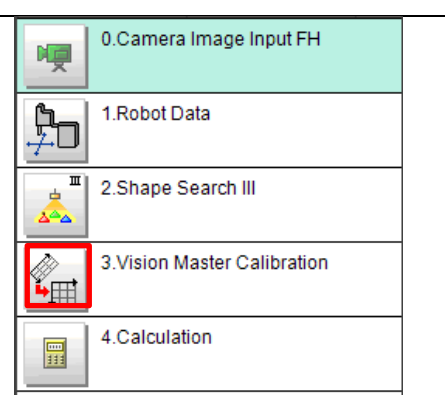

Select [Calibration result] tab to check whether or not the "Error evaluation" has converged within the accuracy required.

| 3.Vision Master Calibration |             |                  |                    |  |  |  |  |  |  |  |  |
|-----------------------------|-------------|------------------|--------------------|--|--|--|--|--|--|--|--|
| Machine setting             | Calibration | Sampling setting | Calibration result |  |  |  |  |  |  |  |  |
|                             |             |                  |                    |  |  |  |  |  |  |  |  |

| Precise calibrati | on data 🗕 🚽 |                  |            |
|-------------------|-------------|------------------|------------|
| A:                | 0.000092    | D :              | -0.094711  |
| в:                | -0.094511   | E:               | 0.000028   |
| С:                | 172.544331  | F:               | 94.855758  |
| X magnification : | 0.094711    | X-axis angle :   | 270.055656 |
| Y magnification : | 0.094511    | Y-axis angle :   | 179.983025 |
| Origin X :        | -172.544331 | XY-axis angle :  | 90.072630  |
| Origin Y :        | -94.855758  | Error evaluation | 0.235365   |
| X max error :     | 0.575387    |                  |            |
| Y max error :     | 0.496552    |                  |            |
|                   |             |                  | Edit       |

4

Select [Tool] - [Calibration support tool] from the menu bar.

| FZ-PanDA      | -    |                                         |  |  |  |  |
|---------------|------|-----------------------------------------|--|--|--|--|
| File Function | Tool | Window                                  |  |  |  |  |
|               |      | TDM Editor                              |  |  |  |  |
|               |      | System Settings                         |  |  |  |  |
|               |      | Security settings                       |  |  |  |  |
|               |      | Scene Group Saving Destination Settings |  |  |  |  |
| Robot Op      |      | NG analyzer                             |  |  |  |  |
| Calibr        |      | User data tool                          |  |  |  |  |
|               |      | Settings download and upload tools      |  |  |  |  |
| Robot Ref.    |      | Layout download and upload tools        |  |  |  |  |
| Robot Opera   |      | Image file save                         |  |  |  |  |
|               |      | Registered Image Manager                |  |  |  |  |
| D             |      | Communication Command Macro             |  |  |  |  |
| Stan          |      | Flow viewer                             |  |  |  |  |
| First         |      | Calibration support tool                |  |  |  |  |
| Data          |      | Update standard position tool           |  |  |  |  |

In the [Data setting] tab, set the unit No. to the "3 Vision Master Calibration" to check the relationship between the camera coordinate system and robot coordinate system got from the calibration.

\* Regarding the robot base coordinate system shown on the right figure, set the "Rotation" at the "Standard axis" on the "Display setting" tab in the "Calibration support tool" to "Anticlockwise".

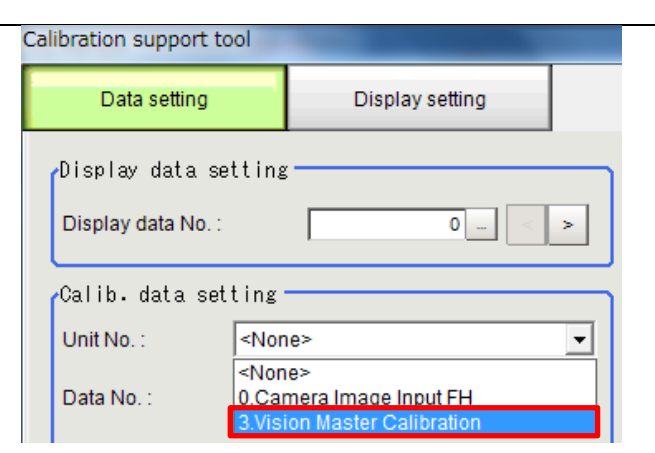

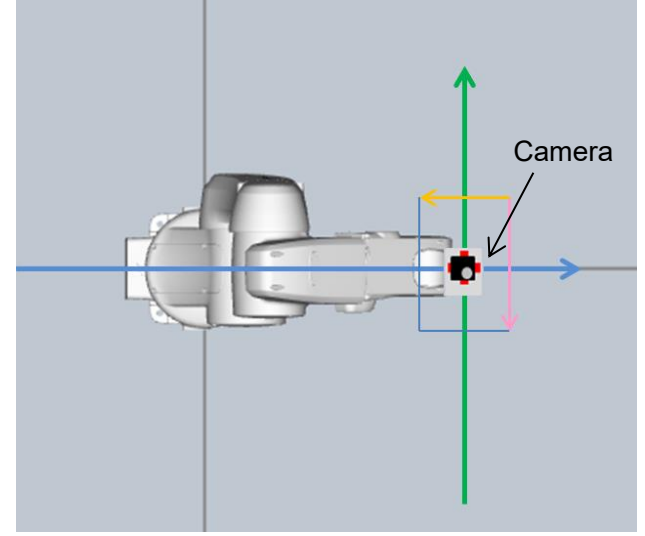

If the relation such as directions and camera coordinate origin position between the camera and the robot flange coordinate systems is same as the actual system configuration, the calibration has succeeded.

\* Like the NG example, if the relation between the camera and the robot flange coordinate systems is different, the calibration has failed. Review the camera settings, model registration, and environment of lightings and then execute the calibration again.

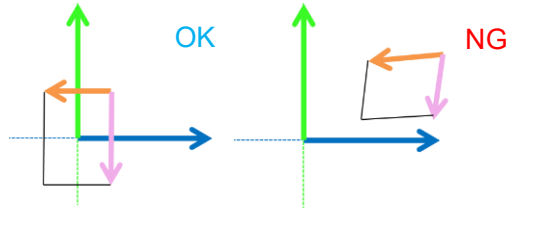

|   | * When using the FHV Series      |
|---|----------------------------------|
|   | Smart Camera Vision Sensor,      |
|   | you can use the Simulation       |
|   | Software to load a settings data |
|   | file that has been saved for     |
|   | backup. This will allow you to   |
|   | launch the "Calibration Support  |
|   | Tool" from the "Tool" menu. For  |
|   | additional information on        |
|   | backing up settings data,        |
|   | please refer to Section 6.5      |
| F | Remove the calibration target    |
| С | from the robot.                  |

## 6.4.3. Setting Applications

Follow the procedures below to set a scene for applications.

|   | Click [Scene switch] on the                                                                                                    | 0 Edit flow Data save Scene switch Came                                                                                                    |
|---|----------------------------------------------------------------------------------------------------|----------------------------------------------------------------------------------------------------|
|   | Sensor.                                                                                                    | Robot Current Pos.         Get         Robot Command Pos.           X :         0.0000 W :         0.0000 X :         0.0000 W :         0.0000 V :           Macro Ver.         Y :         0.0000 P :         0.0000 Y :         0.0000 P :         0.0000 P :           Prog. Ver.         Z :         0.0000 R :         0.0000 Z :         0.0000 R :         0.0000 II :                                                                                                    |
| 1 | Select target scenes. The target<br>scenes are as follows.<br>Pick: 0. Pick_On-hand_xx<br>Place: 2. Place_On-hand_xx                                                                                                    | Switch scene     Image: Constraint of the scene scen |
|   | Click [OK] to switch scenes.                                                                                                    | Scene group : 0.Scene group 0 Switch<br>Scene : 0 Pick_Onhand_6axis  OK Cancel                                                                                                    |
| 2 | Check that the check box for<br>"Output" is not checked.<br>The serial data for the<br>measurement value is not<br>output until the Vision Sensor<br>setting is completed.<br>Place a check in the check box<br>when executing a robot sample<br>program described in Chapter<br>7. | Output 🗖 Continuous meas.                                                                                                    |
|   | Click [Robot Operation] on the<br>Main Window of the Vision<br>Sensor to open the "Robot<br>Operation" dialog.                                                                                                    | FZ-PanDA<br>File Function Tool Window<br>0.Scene group 0<br>0.Pick_Fixed_6axis<br>MS Layout0 Switch layout<br>Robot Operation Robot Current Pos. Get                                                                                                    |
| 3 |                                                                                                    | Calibration         X :         0.0000         W :         0.0000           Robot Ref. Position         FH Macro Ver. 1.00         Y :         0.0000         P :         0.0000           Robot Operation Check         RB Prog. Ver. 1.00         Z :         0.0000         R :         0.0000                                                                                                    |

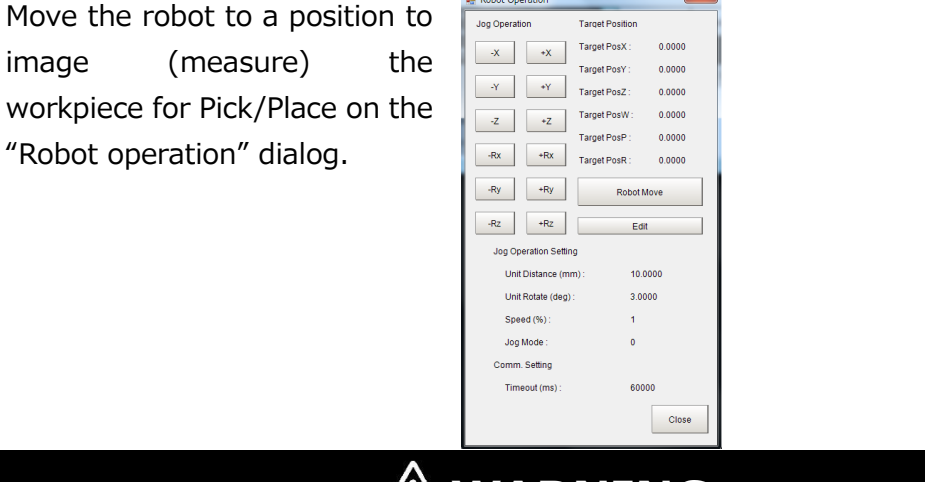

obot Opera

## WARNING

- These operations drive the robot.
- Operate the robot in the state whereby pressing the [Emergency stop] button can stop its motion anytime.

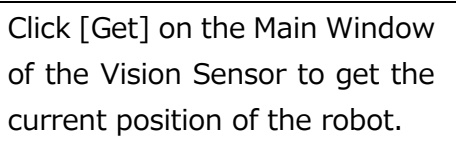

Click [Robot Ref. Position] on the Main Window of the Vision Sensor to open the "Robot Ref. Position" dialog.

Click [Edit] of "Robot Image Pos." on the "Robot Ref. Position" dialog to open the "Robot Image Pos." dialog.

4

|   | -Z-Pa | nDA        |       |        |                    |               |                |           |       |     |       |     |    |           |    |    |              |
|---|-------|------------|-------|--------|--------------------|---------------|----------------|-----------|-------|-----|-------|-----|----|-----------|----|----|--------------|
| ļ | File  | Fun        | ction | Tool   | Window             | v             |                |           |       |     |       |     |    |           | _  |    |              |
| l |       |            |       |        | 0.Scene<br>0.Pick_ | e gro<br>Fixe | oup (<br>ed_6; | )<br>axis |       |     |       |     |    | 2         |    |    | Edit flow    |
| r |       |            |       |        |                    |               | ms             |           |       |     | L     | .ay | οι | ut0       |    | S١ | vitch layout |
|   |       | Robe       | ot Op | erat   | on                 |               |                |           |       |     |       | Rob | ot | Current P | os | •  | Get          |
|   |       | Ca         | alibr | ation  | ı                  |               |                |           |       |     |       | Х   | :  | 300.0000  | W  | :  | 0.0000       |
| Į | F     | Robot      | Ref.  | Pos    | ition              |               | FH M           | lacro     | Ver   | •   | 1.00  | Y   | :  | 0.0000    | Ρ  | :  | 180.0000     |
|   | Ro    | obot (     | Opera | tion   | Check              |               | RB P           | rog.      | Ver   | •   | 1.00  | Ζ   | :  | 350.0000  | R  | :  | 0.0000       |
| Ī | e R   | obot       | Ref.  | Positi | on                 |               |                |           |       |     |       |     |    |           |    |    |              |
| ſ | Ro    | bot Ir     | nage  | Pos.   |                    |               | •              | Robo      | st Ir | nag | je Po | s.  |    | ×         | 1  |    |              |
|   |       | <b>X</b> : | 0     | .0000  | )                  |               |                | Robo      | ot    | Cur | rent  | Po  | s  | •         |    |    |              |
|   |       | Y:         | 0     | .0000  | )                  |               |                | Х         | :     |     | 300   | .00 | 00 |           |    |    |              |
|   |       | <b>Z</b> : | 0     | .0000  | )                  |               |                | Y         | :     |     | 0.00  | 000 |    |           |    |    |              |
|   |       | <b>W</b> : | 0     | .0000  | )                  |               |                | Z         | :     |     | 350   | .00 | 00 |           |    |    |              |
|   |       | <b>P</b> : | 0     | .0000  | )                  |               |                | ₩         | :     |     | 0.00  | 000 |    |           |    |    |              |
|   |       | R:         | 0     | .0000  | )                  |               |                | Ρ         | :     |     | 180   | .00 | 00 |           |    |    |              |
|   |       | F          | lobot | Move   | ,                  |               |                | R         | :     |     | 0.00  | 000 |    |           |    |    |              |
|   | Ē     | _          | E     | dit    |                    |               |                | Re        | g.    | Rol | bot I | [ma | ge | Pos.      |    |    |              |
|   |       |            |       |        |                    |               |                |           |       |     | [     |     | С  | lose      |    |    |              |

Click [Reg. Robot Image Pos.] on the "Robot Image Pos." dialog to register the current position of the robot. After clicking [Close], check that the "Robot Image Pos." on the "Robot Ref. Position" dialog has been updated.

## 

An operation of the dialog will automatically set values to Scene and system variables previously set in the scenes loaded by the environment copy feature in Chapter 5.1. Do not directly set the values by TDM editor or setting screens for processing items. If application operations are performed without registering the "Robot Image Pos.", the robot would produce unexpected motion. Please be sure to register the position.

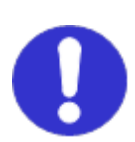

5 Place a workpiece for Pick/Place into the field of view.

> Click the "0. Camera image input FH" icon on the Main Window of the Vision Sensor to open the setting screen.

> \* When using the FHV Series Smart Camera Vision Sensor, delete the "0. Camera Image Input FH" unit and in its place set "Camera Image Input FHV" as Unit 0.

O.Camera Image Input FH
1.Calibration Data Reference
2.Calibration Data Reference
3.Shape Search III
4.Transfer Position Data
5.Calc Axis Move

| 0.Camera Image Input FH        |               |      |
|--------------------------------|---------------|------|
| Camera                         | Select camera |      |
| Select setting<br>Camera No. : | Camera        | a0 🔽 |

6

Check the set "Camera No." by clicking [Select camera] tab.

\* Change the camera number based on the actual environment.

|   | Select the set camera number<br>tab on the "Camera" tab.<br>Adjust the shutter speed and<br>gain of the camera on the<br>"Camera settings" area.                                                                                                    | Camera Image Input FH<br>Camera Select camera<br>Camera0 Camera1 Camera2<br>Camera setting<br>Screen adjust White balance<br>Camera sett ings<br>Shutter speed :<br>Gain :<br>2000 µs<br>85 |
|---|----------------------------------------------------------------------------------------------------|----------------------------------------------------------------------------------------------------|
| 7 | Register a workpiece as a<br>model for Pick/Place on Shape<br>Search III by operations as<br>same as those at step5 in<br>Chapter 6.4.1                                                                                                    |                                                                                                    |
| 8 | Select [Camera image meas.]<br>on the Main Window of the<br>Vision Sensor and detect a<br>workpiece position for<br>Pick/Place with clicking<br>[Measure].<br>Click [Robot Ref. Position] on<br>the Main Window of the Vision<br>Sensor to open the "Robot Ref.<br>Position" dialog.<br>Click [Edit] on the "Robot Ref.<br>Position" dialog to open the<br>"Workpiece Ref. Pos." dialog.<br>Click [Reg. Workpiece Ref. Pos.]<br>on the "Workpiece Ref. Pos."<br>dialog to register the<br>measurement position of the<br>workpiece. | Camera image meas. image file meas.<br>Measure<br>Output Continuous meas.                                                                                                    |

After clicking [Close], check that the "Workpiece Ref. Pos." on the "Robot Ref. Position" dialog has been updated.

## 

An operation of the dialog will automatically set values to Scene and System variables previously set in the scenes loaded by the environment copy feature in Chapter 5.1. Do not directly set the values by TDM editor or setting screens for processing items. If application operations are performed without registering the "Workpiece Ref. Pos.", the robot would produce unexpected motion. Please be sure to register the position.

Click [Robot Operation] on the Main Window of the Vision Sensor to open the "Robot Operation" dialog.

File Function Tool Window 0.Scene group 0 Edit flow 0.Pick Fixed 6axis Switch layout ms Layout0 Robot Operation Robot Current Pos. Get Calibration X : 0.0000 W : 0.0000 0.0000 P : 0.0000 Robot Ref. Position FH Macro Ver. 1.00 Y : 0.0000 R : Robot Operation Check RB Prog. Ver. 1.00 Z : 0.0000

Move the robot to a position to grip the workpiece for Pick/Place on the "Robot Operation" dialog.

| 🛃 Robot Op            | eration      | -               | ×      |
|-----------------------|--------------|-----------------|--------|
| Jog Opera             | tion         | Target Position |        |
| -X                    | +X           | Target PosX :   | 0.0000 |
|                       |              | Target PosY :   | 0.0000 |
| -Y                    | +Y           | Target PosZ :   | 0.0000 |
| -Z                    | +Z           | Target PosW :   | 0.0000 |
|                       |              | Target PosP :   | 0.0000 |
| -Rx                   | +Rx          | Target PosR :   | 0.0000 |
| -Ry                   | +Ry          | Robot M         | love   |
| -Rz                   | +Rz          | Edit            |        |
| Jog Operation Setting |              |                 |        |
| Unit Distance (mn     |              | n): 10.0        | 000    |
| Unit Rotate (deg) :   |              | 3.00            | 00     |
| Speed (%) :           |              | 1               |        |
| Jog Mode :            |              | 0               |        |
| Comm. Setting         |              |                 |        |
| Tin                   | neout (ms) : | 6000            | 00     |
|                       |              |                 | Close  |

## 

- These operations drive the robot.
- Operate the robot in the state whereby pressing the [Emergency stop] button can stop its motion anytime.

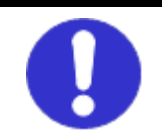

# 

When the robot moves to Z-axis direction, check its motion by visual observation and not by camera image.

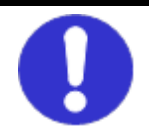

Click [Get] on the Main Window of the Vision Sensor to get the current position of the robot.

Click [Robot Ref. Position] on the Main Window of the Vision Sensor to open the "Robot Ref. Position" dialog.

Click [Edit] on the "Robot Ref. Position" dialog to open the "Robot Grip Pos." dialog.

10 Click [Reg. Robot Grip Pos.] on the "Robot Grip Pos." dialog to register the current position of the robot.

> After clicking [Close], check that the "Robot Grip Pos." on the "Robot Ref. Position" dialog has been updated.

#### File Function Tool Windov 0.Scene group 0 Edit flow 0.Pick\_Fixed\_6axis Switch layout ms Layout0 Get Robot Operation Robot Current Pos. Calibration х : 300.0000 W : 0.0000 Robot Ref. Position FH Macro Ver. 1.00 Y : 0.0000 P : 180.0000 RB Prog. Ver. 1.00 Z : 350.0000 R : Robot Operation Check 0.0000 x Robot Current Pos. Robot Grip Pos. X : 300.0000 **X** : 0.0000 Y: 0.0000 Υ: 0.0000 Ζ: 0.0000 Ζ: 350.0000 w: 0.0000 ₩ : 0.0000 **P** : 0.0000 180.0000 P : 0.0000 R: R : 0.0000 Robot Move Reg. Robot Grip Pos. Edit Close

## 

An operation of the dialog will automatically set values to Scene and System variables previously set in the scenes loaded by the environment copy feature in Chapter 5.1. Do not directly set the values by TDM editor or setting screens for processing items. If application operations are performed without registering the "Robot Grip Pos.", the robot would produce unexpected motion. Please be sure to register the position.

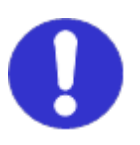

Dist." on the "Robot Ref.

Set 11 distance the "Robot on Approach Dist.".

> After clicking [Close], check that the "Robot Approach Dist." on the "Robot Ref. Position" dialog has been updated.

Click [Robot Move] of the "Robot Image Pos." on the "Robot Ref. Position" dialog to check that the robot moves to the imaging position registered.

Click [Robot Move] of the "Robot Grip Pos." on the "Robot Ref. Position" dialog to check that the robot moves to the grip position registered.

Click [Robot Move] of the

12 "Robot Approach Dist." on the "Robot Ref. Position" dialog to check that the robot moves to + Z direction for the value set in "Robot Approach Dist." from the robot gripping position.

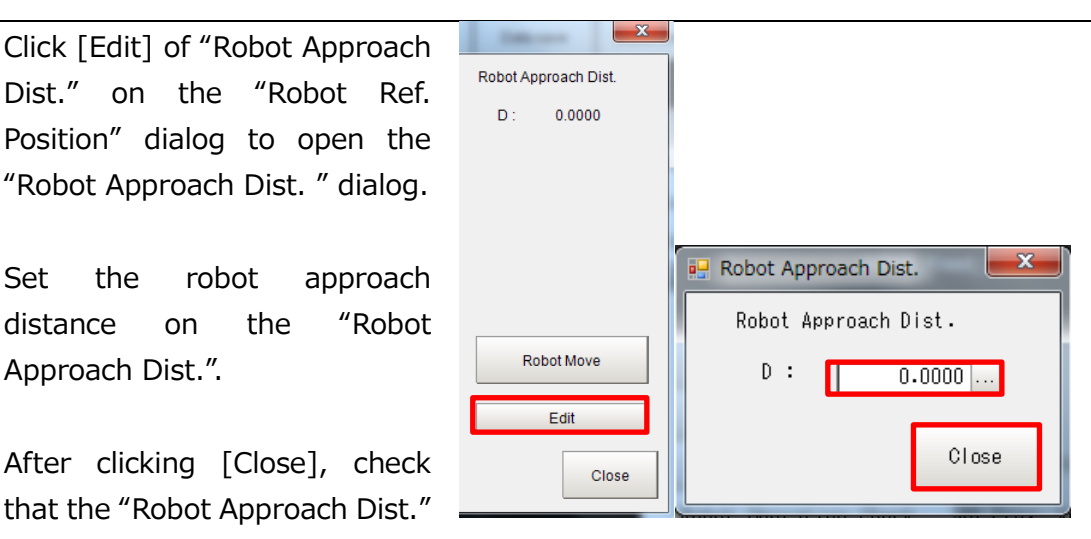

| 🖶 Robot Ref. Position |                     |                 | ×                    |
|-----------------------|---------------------|-----------------|----------------------|
| Robot Image Pos.      | Workpiece Ref. Pos. | Robot Grip Pos. | Robot Approach Dist. |
| X : 300.0000          | X : 371.2034        | X : 300.0000    | D : 50.0000          |
| Y: 0.0000             | Y: -356.249         | Y : 0.0000      |                      |
| Z : 350.0000          | TH : -0.3952        | Z : 350.0000    |                      |
| W : 0.0000            |                     | W : 0.0000      |                      |
| P: 180.0000           |                     | P: 180.0000     |                      |
| R : 0.0000            |                     | R : 0.0000      |                      |
| Robot Move            |                     | Robot Move      | Robot Move           |
| Edit                  | Edit                | Edit            | Edit                 |
|                       |                     |                 | Close                |

\* If the robot produced unexpected motion, please register the robot approach distance again.

## 

- These operations drive the robot.
- Operate the robot in the state whereby pressing the [Emergency stop] button can stop its motion anytime.

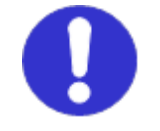

#### 6.4.4. Checking Application Operations

Follow the procedures below to check that scenes for applications are operable.

|   | Click [Robot Operation Check]  | FZ-PanDA<br>File Function Tool Window                 |        |
|---|--------------------------------|-------------------------------------------------------|--------|
|   | on the Main Window of the      | 0.Scene group 0                                       | flow   |
|   | Vision Sensor to open the      | ms Layout0 Switch                                     | layout |
|   | "Robot Operation Check"        | Robot Operation Robot Current Pos.                    | Get    |
|   | dialog.                        | Calibration X : 0.0000 W :                            | 0.0000 |
|   |                                | Robot Ref. Position FH Macro Ver. 1.00 Y : 0.0000 P : | 0.0000 |
|   |                                | Köbot Uperation Check                                 | 0.0000 |
|   |                                | 💀 Robot Operation Check                               |        |
|   | Click [Robot Move] of the      | Robot Image Pos.                                      |        |
|   | "Robot Image Pos" on the       | Robot Move                                            |        |
|   | "Robot Operation Check" dialog |                                                       |        |
| 1 | and mays the rebet to the      | Robot Approach Pos.                                   |        |
|   | imaging position               | Robot Move                                            |        |
|   | inaging position.              | Robot Command Pos.                                    |        |
|   |                                |                                                       |        |
|   |                                | Robot Move                                            |        |
|   |                                | Close                                                 |        |
|   |                                |                                                       |        |
|   | /!                             | WARNING                                               |        |
|   |                                |                                                       |        |
|   | These operations drive the ro  | obot. 🦳                                               |        |
|   | Operate the robot in the       | state whereby pressing the                            |        |
|   | [Emergency stop] button car    | ı stop its motion anytime.                            |        |

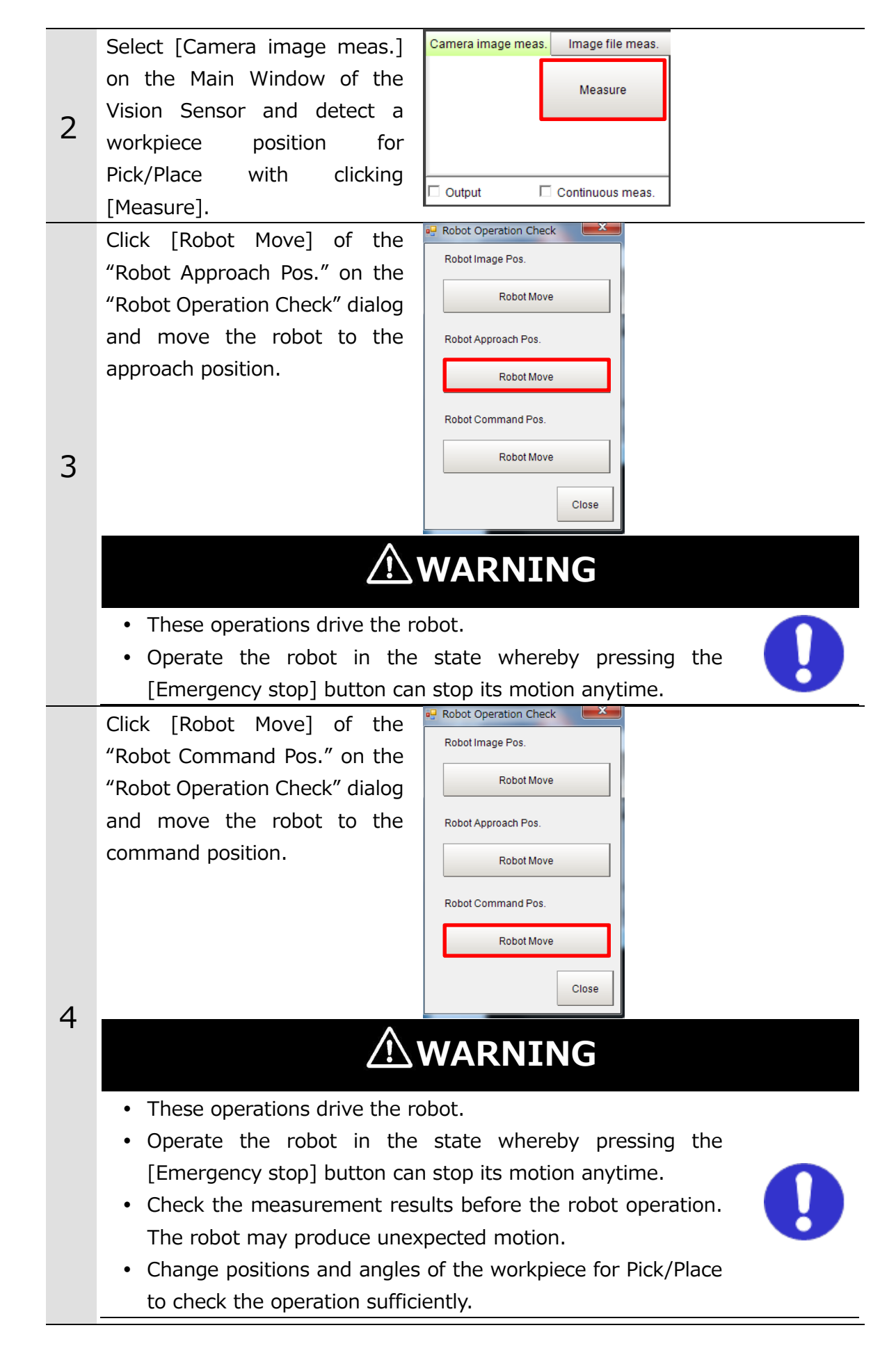

|   | Stop the robot program    |  |
|---|---------------------------|--|
| 5 | launched by procedures in |  |
|   | Chapter 5.3.              |  |

## 6.5. Backing up Settings

When backing up the settings of the Vision Sensor done in Chapter 6.2, 6.3, and 6.4 into an external storage, use the configuration copy feature.

#### Precautions for Correct Use

r 🗖

Saving an individual scene or individual scene groups cannot back up all of settings done in Chapter 6. Be sure to use the configuration copy feature.

Select [Tool] - [Configuration File Funct Tool Vindow Editflow Data save copy] on the Main Window of System Setting Security settings Switch layout Scene Group Sav ing De the Vision Sensor to open the Robot Op NG analyzer Current Pos. Get Robot Command User data too 0.0000 X : 0.0000 V : 0.0000 Calibr Settings download and upload tools "Configuration copy" screen. Robot Ref. Layout download and upload tools 0.0000 P : 0.0000 Y : 0.0000 image file save 0.0000 R : 0.0000 Z : 0.0000 Robot Opera Registered Image Manager Communication Command Macro Flow viewer Calibration support tool Update standard position too Conversion scene group data tool Custom dialog tool ·uetom dialog 1 Configuration conv Keyboard layout selection too Device information storage too A "Confirm" dialog is displayed. Confirm Settings created by this function will be applied only to data saved directly Click [Continue]. in the controller.If any BKD files are read, or settings are modified in the way that requires restart, use this function after the restart. If you continue, the settings for the current line will be saved. Continue without save Continue Cancel Configurati In the [Save] tab on the Save Load "Configuration copy" screen, E. Setting Template Set the "3. Line 0" for a 3.Line ( • Syste System variable Scene group s scene group Save to template setting. Set the Communication -Custom dialog destination device to the "Save Security sett Security security Sensor controller project name to" and the project name for SAMPLE the backup to the "Sensor E Line 4 Note 2 -controller project name". E Registered image Execute For selecting saving items shown on the right, place a check to the following items only.

Follow the procedures below to back up the settings.

System setting
 System variable
 Scene group
 Communication command
 macro
 Custom dialog
 Click [Execute] to save the settings.
# 7. Designing Robot Programs

This chapter describes design examples of robot programs to construct applications using a sample program (fhsample\_main()).

### **Precautions for Correct Use**

The implementation procedures for robot programs noted in this chapter are a reference. You should design, implement, and test actually operating robot programs based on your specific environment and applications.

In the Main Window or "Layout setup" of the Vision Sensor, check that the "Output" of the current layout is ON. If the setting were OFF, the Vision Sensor will not output measurement values.

The sample program (fhsample\_main()) is implemented with the following procedures.

| 7.1 | Connecting the Vision Sensor to the robot controller                                  | Declare internal variables and initialize<br>external variables. Set IP addresses and<br>port numbers as arguments of a<br>connection function to the Vision Sensor<br>and execute the function. |  |
|-----|---------------------------------------------------------------------------------------|----------------------------------------------------------------------------------------------------|--|
|     | $\mathbf{\nabla}$                                                                     |                                                                                                    |  |
| 7.2 | Switching scenes on the Vision<br>Sensor                                              | Set a switching destination scene<br>number as arguments of a scene<br>switching command execution sample<br>function and execute the function.                                                  |  |
|     | ▼                                                                                     |                                                                                                    |  |
| 7.3 | Moving the robot to the robot<br>image position                                       | Read the robot imaging position from the Vision Sensor, set it as arguments of a robot motion sample function and execute the function.                                                          |  |
|     | ▼                                                                                     |                                                                                                    |  |
| 7.4 | Executing measurements on the<br>Vision Sensor and Getting the<br>measurement results | Execute a current position registration<br>command execution sample function and<br>a measurement command execution<br>sample function.<br>Set the measurement results to<br>variables.          |  |
|     |                                                                                       |                                                                                                    |  |

|     |                                 | Read the robot approach distance from    |
|-----|---------------------------------|------------------------------------------|
|     | Moving the robot to the robot   | the Vision Sensor and add the reading to |
| 7.5 | approach position at            | the measurement results. Set it as       |
|     | measurement                     | arguments of a robot motion sample       |
|     |                                 | function and execute the function.       |
|     | ▼                               |                                          |
|     | Moving the robot to the robot   | Set the measurement results as           |
| 7.6 | command position at             | arguments of a robot motion sample       |
|     | measurement                     | function and execute the function.       |
|     | ▼                               |                                          |
|     | Disconnecting the Vision Sensor | Execute a disconnection function to the  |
| 7.7 | from the robot controller       | Vision Sensor.                           |

## 7.1. Connecting Vision Sensor to Robot Controller

For connecting the Vision Sensor to the Robot Controller, follow the procedures below.

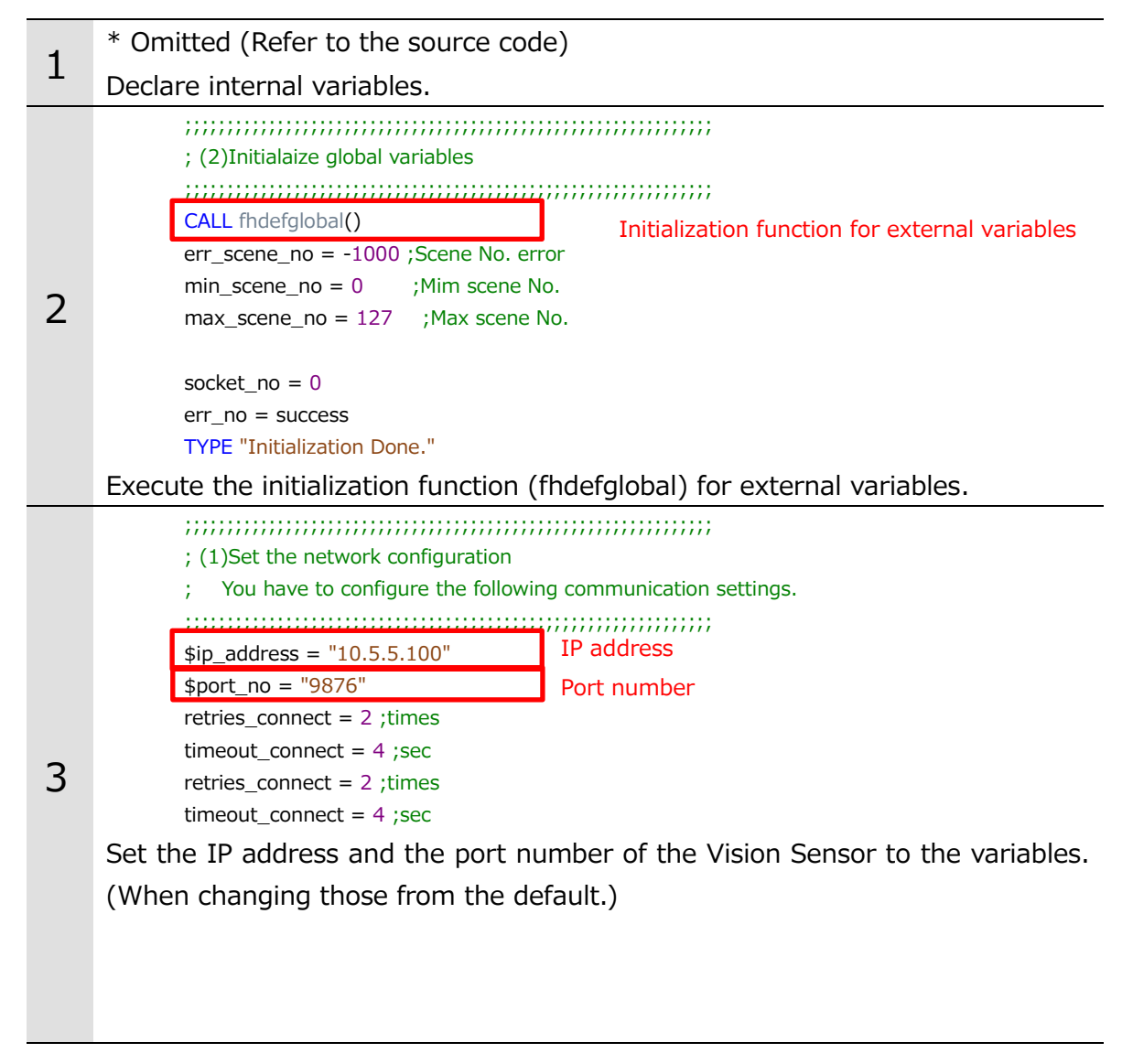

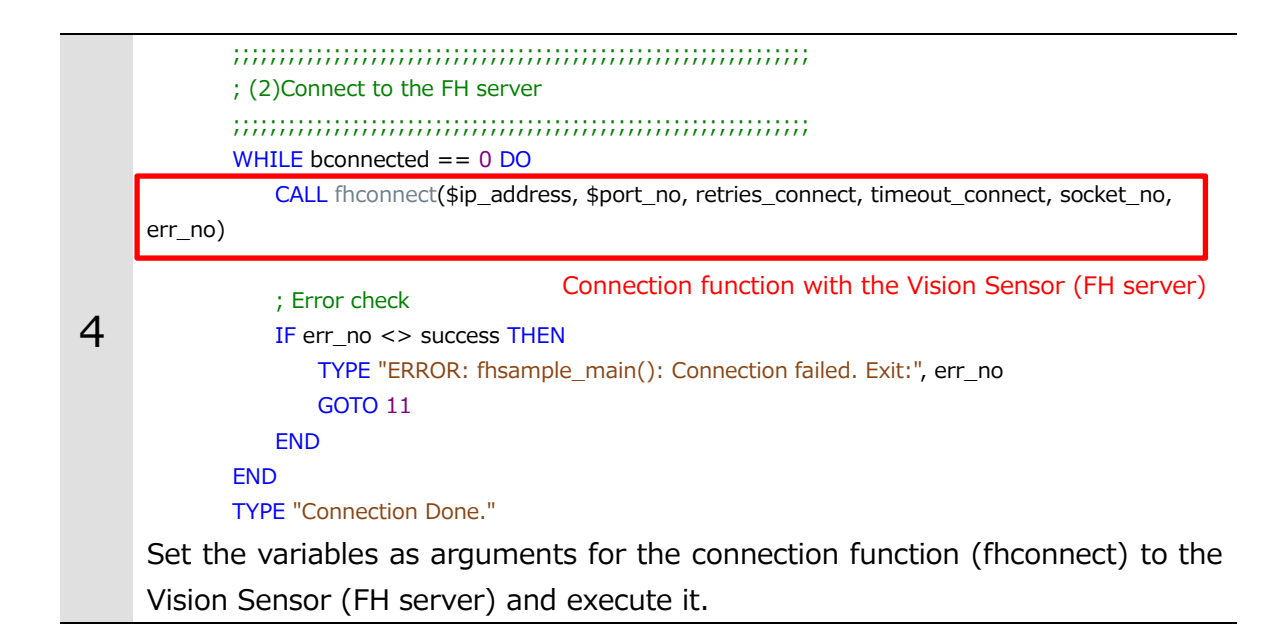

### 7.2. Switching Scenes on Vision Sensor

For a processing to switch scenes on the Vision Sensor, follow the procedures below.

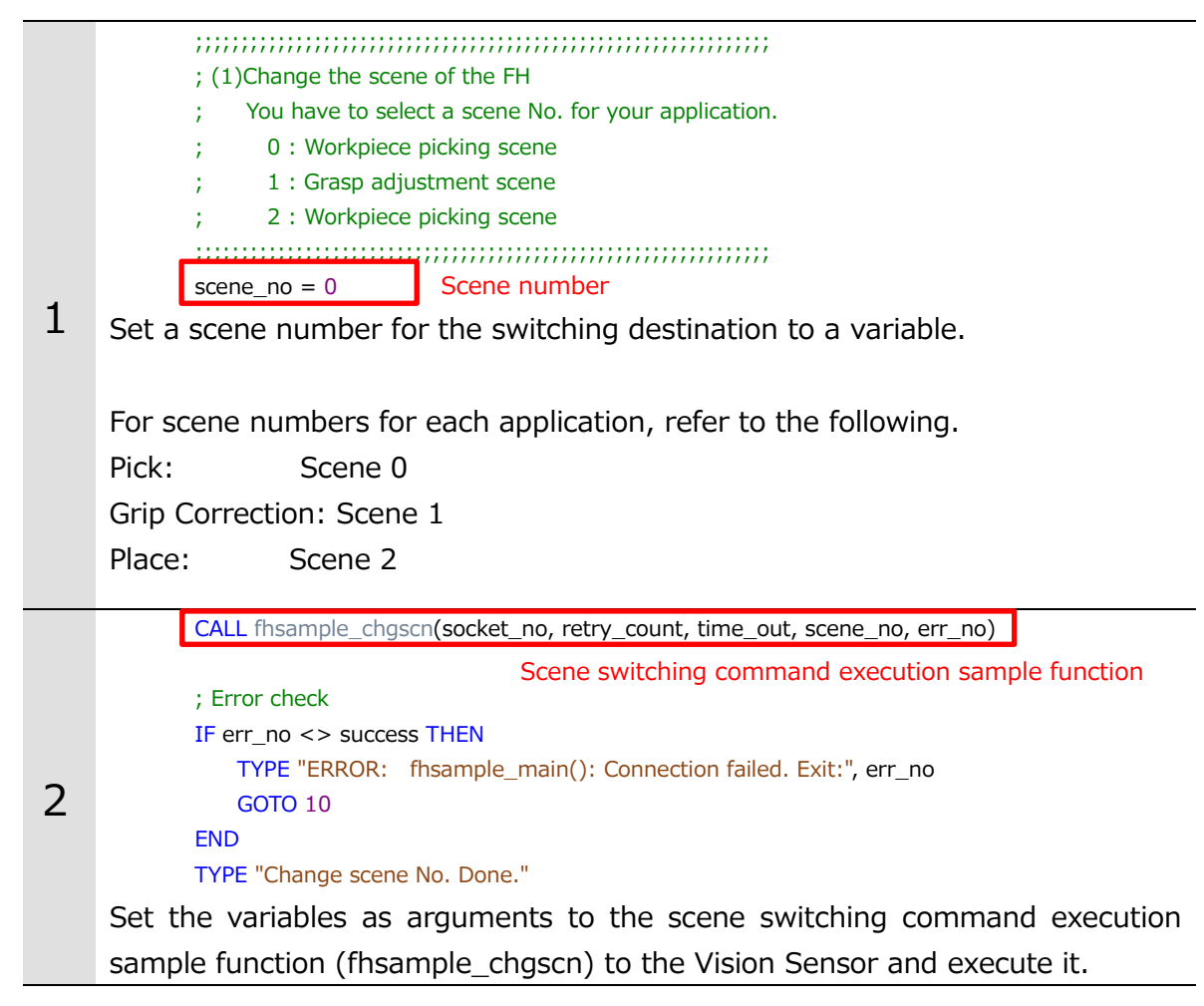

## 7.3. Moving Robot to Robot Image Position

For a processing to move the robot to the robot image position, follow the procedures below.

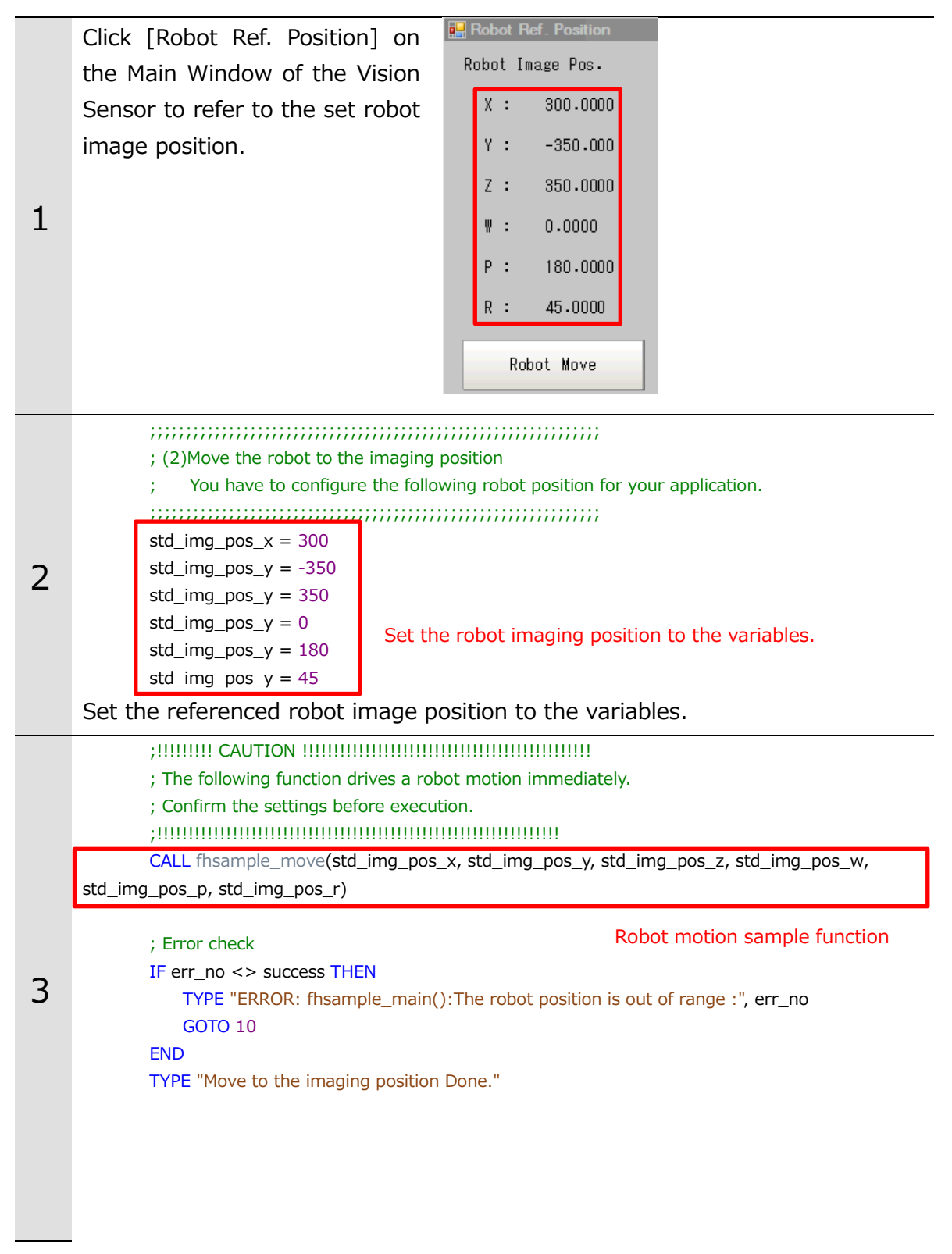

Set the variables as arguments for the robot motion sample function (fhsample\_move) and execute it.

# 

- These operations drive the robot.
- Operate the robot in the state whereby pressing the [Emergency stop] button can stop its motion anytime.

# 7.4. Executing Measurements on Vision Sensor and Getting Measurement Results

For a processing to execute measurements on the Vision Sensor and to get the measurement results, follow the procedures below.

| 1                                                              | ; (3)Register the current position of the robot to the FH before measurement |                                                                       |  |
|----------------------------------------------------------------|------------------------------------------------------------------------------|-----------------------------------------------------------------------|--|
|                                                                |                                                                              |                                                                       |  |
|                                                                | CALL fhsample_chgscn(socket_no, retry_count, time_out, scene_no, err_no)     |                                                                       |  |
|                                                                | ; Error check<br>IF err_no <> success THEN<br>GOTO 10                        |                                                                       |  |
|                                                                |                                                                              |                                                                       |  |
|                                                                | END                                                                          |                                                                       |  |
|                                                                | TYPE "Register the current robot position Done."                             |                                                                       |  |
| Before executing measurements, execute the current position re |                                                                              |                                                                       |  |
|                                                                | command execution sample function (fhsmaple_regpos) to the Vision Sensor.    |                                                                       |  |
| 2                                                              | (A) For the momentum and and the momentum the of the FU                      |                                                                       |  |
|                                                                | CALL fbsample_chascn(socket_no, retry_count, time_out, scene_no, err_no)     |                                                                       |  |
|                                                                |                                                                              |                                                                       |  |
|                                                                |                                                                              | Maccurement command evecution comple function                         |  |
|                                                                | ; Error check<br>IF err_no <> success THEN                                   |                                                                       |  |
|                                                                |                                                                              |                                                                       |  |
|                                                                | TYPE "ERROF                                                                  | R: fhsample_main(): Measure on the Vision controller failed:", err_no |  |
|                                                                | GOTO 10                                                                      |                                                                       |  |
|                                                                | END                                                                          |                                                                       |  |
|                                                                | Execute the measur                                                           | rement command execution sample function (fhsmaple_trig)              |  |
|                                                                | to the Vision Senso                                                          | r.                                                                    |  |
| 2                                                              | ; Measurement re                                                             | esulte                                                                |  |
| 2                                                              | res_cmd_pos_x =                                                              | param [0]                                                             |  |
|                                                                | res_cmd_pos_x =                                                              | param [1]                                                             |  |
|                                                                | res_cmd_pos_x =                                                              | param [2]                                                             |  |
|                                                                | res_cmd_pos_x =                                                              | param [3]                                                             |  |
|                                                                | res_cmd_pos_x =                                                              | param [4]                                                             |  |
|                                                                | res_cmd_pos_x =                                                              | param [5]                                                             |  |
|                                                                | TYPE "Measurement Done"                                                      |                                                                       |  |
|                                                                | Set the measurement results to the variables.                                |                                                                       |  |

# **7.5.** Moving Robot to Robot Approach Position at Measurement.

For a processing to move the robot to the robot approach position at measurement, follow the procedures below.

| 1 | By the procedures in Chapter 7.4, check that the measurement results are stored in the variables                                                                                                    |  |
|---|----------------------------------------------------------------------------------------------------|--|
| 2 | Click [Robot Ref. Position] on the Main<br>Window of the Vision Sensor to refer to<br>the set robot approach distance.                                                                                                    |  |
| 3 | <ul> <li>; (5)Move the robot to the approach position</li> <li>; You have to configure the following robot approach distance for your application.</li> <li>std_appro_dist = 30</li> <li>Set the robot approach distance to the variable.</li> </ul> res_appro_pos_x = res_cmd_pos_x res_appro_pos_x = res_cmd_pos_x results. Set the referenced robot approach distance to the variable and add the robot approach distance to the measurement results acquired at step 3 in Chapter 7.4 |  |
| 4 | <pre>;!!!!!!!!!<br/>; The following function drives a robot motion immediately.<br/>; Confirm the settings before execution.<br/>;!!!!!!!!!!!!!!!!!!!!!!!!!!!!!!!!!!!!</pre>                                                                                                    |  |

Set the variable as arguments for the robot motion sample function (fhsample\_move) and execute it.

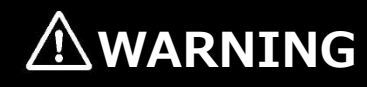

- These operations drive the robot.
- Operate the robot in the state whereby pressing the [Emergency stop] button can stop its motion anytime.

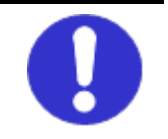

## 7.6. Moving Robot to Robot Command Position at Measurement

For a processing to move the robot to the robot command position at measurement, follow the procedures below.

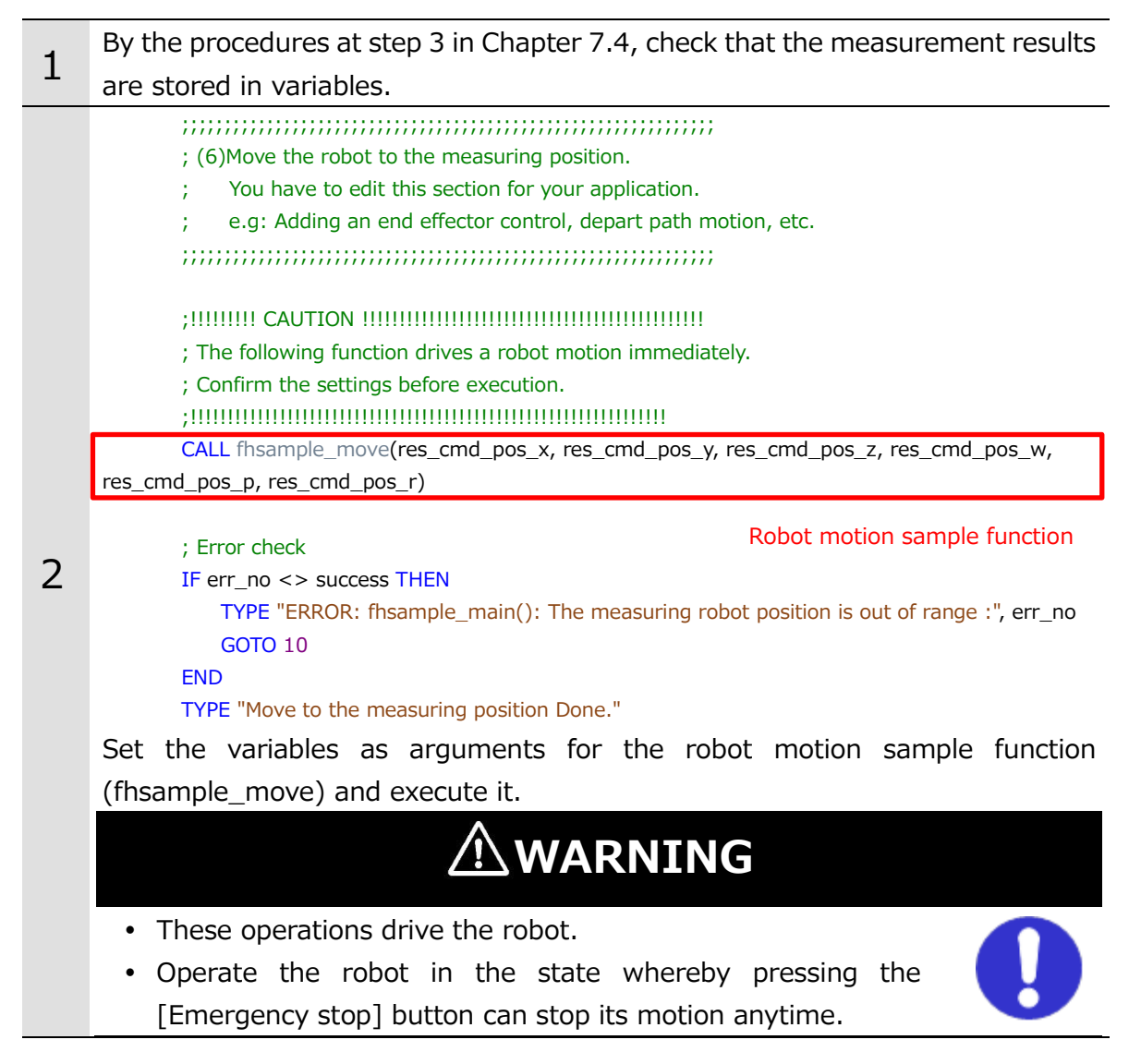

# **7.7.** Disconnecting Vision Sensor from Robot Controller

For a processing to disconnect the Vision Sensor from the Robot Controller, follow the procedures below.

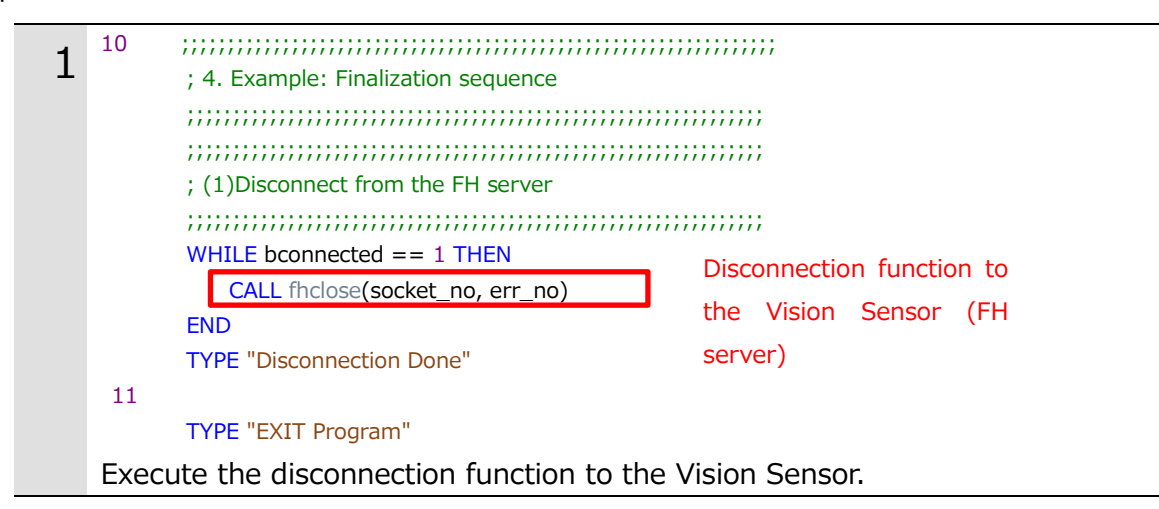

# 8. Reference Information

| Man. No. | Model                | Manual name        |  |
|----------|----------------------|--------------------|--|
|          | Vertical multi-joint |                    |  |
| I599-E   | robot, Viper 650/850 | User's manual      |  |
|          | eMB-60R              |                    |  |
| 1601-E   | Teaching pendant     | User's manual      |  |
| 1001-L   | Т20                  |                    |  |
| 1602-5   | Robot controller,    | Licor's manual     |  |
| 1002-L   | SmartController EX   | User's manual      |  |
| 1602-E   | Automation control   | Operation manual   |  |
| 1003-L   | environment (ACE)    |                    |  |
| I604-E   | eV+ language         | User's manual      |  |
| I590-E   | Robot                | Robot Safety Guide |  |

| Man. No.                                       | Model             | Manual name                    |  |
|------------------------------------------------|-------------------|--------------------------------|--|
| 7265                                           | Vision Sensor     |                                |  |
| 2305                                           | FH/FHV series     | Oser's manual                  |  |
| 7242                                           | Vision Sensor     | User's manual Communication    |  |
| 2342                                           | FH/FHV series     | settings                       |  |
| 2102260 48                                     |                   | Image Processing System        |  |
| 5102209-4D                                     |                   | Instruction Sheet              |  |
| 0607470 OR                                     |                   | Image Processing System        |  |
| 960/4/9-9B FH-I[][][](-[][])/FH-3[][][](-[][]) |                   | Instruction Sheet              |  |
| 0606621 18                                     | FH-L550/L550-10   | Image Processing System        |  |
| 9000031-18                                     |                   | Instruction Sheet              |  |
| 3129404-0C                                     | FHV7[]-[][][][]-C | Smart Camera Instruction Sheet |  |

# 9. Revision History

| <b>Revision Symbol</b> | <b>Revision Date</b> | Description                                |
|------------------------|----------------------|--------------------------------------------|
| А                      | July 2018            | First Edition                              |
| В                      | November             | Add Vision Sensor FHV Series               |
|                        | 2018                 |                                            |
| С                      | November             | Add support for FH/FHV Series version 6.21 |
|                        | 2019                 |                                            |

#### **OMRON** Corporation Kyoto, JAPAN

## **Industrial Automation Company**

#### Contact: www.ia.omron.com

Regional Headquarters OMRON EUROPE B.V. Wegalaan 67-69, 2132 JD Hoofddorp The Netherlands Tel: (31)2356-81-300/Fax: (31)2356-81-388

OMRON ASIA PACIFIC PTE. LTD. No. 438A Alexandra Road # 05-05/08 (Lobby 2), Alexandra Technopark, Singapore 119967 Tel: (65) 6835-3011/Fax: (65) 6835-2711

#### **OMRON ELECTRONICS LLC**

2895 Greenspoint Parkway, Suite 200 Hoffman Estates, IL 60169 U.S.A. Tel: (1) 847-843-7900/Fax: (1) 847-843-7787

OMRON (CHINA) CO., LTD. Room 2211, Bank of China Tower, 200 Yin Cheng Zhong Road, PuDong New Area, Shanghai, 200120, China Tel: (86) 21-5037-2222/Fax: (86) 21-5037-2200

#### Authorized Distributor:

© OMRON Corporation 2018-2019 All Rights Reserved. In the interest of product improvement, specifications are subject to change without notice.

Cat. No. Z403-E1-03